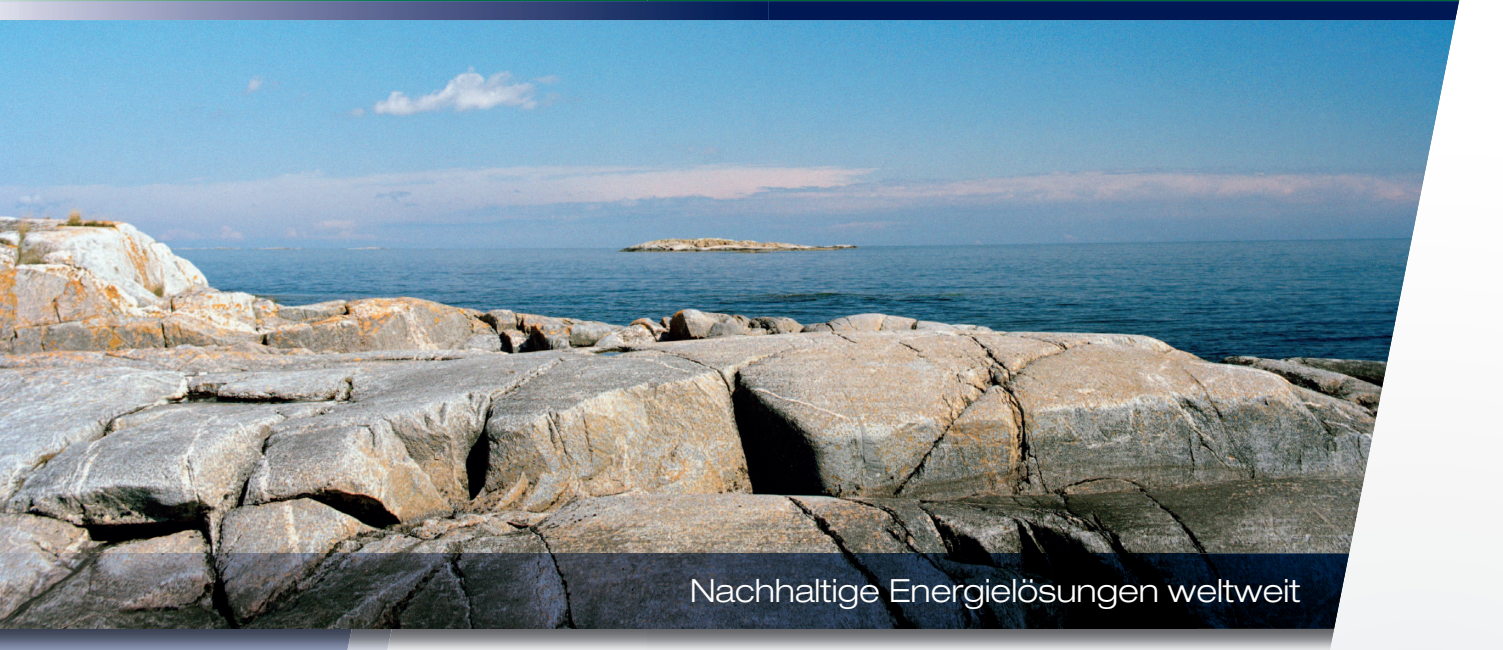

Installations- und Wartungsanleitung

## CTC EcoZenith i350

Innenmodul mit Wärmepumpensteuerung 3x400 V/ 1x230 V/ 3x230 V

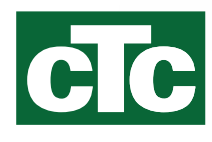

## Wichtig! Wichtige Hinweise zum Entlüften

Damit das Produkt reibungslos funktioniert, muss die Anlage vollständig entlüftet werden.

Die grundlegende Entlüftung des Produkts muss unbedingt systematisch und sorgfältig durchgeführt werden.

Die Entlüftungsvorrichtungen müssen sich an den natürlichen oberen Punkten des Systems befinden. Eine grundlegende Entlüftung des Warmwasserspeichers kann bei der Installation ausgeführt werden. Lösen Sie dazu das Sicherheitsventil, das oben am Produkt angebracht sind muss.

Bei der Entlüftung der Untersysteme muss die Wasserzirkulation gewährleistet sein., den Heizkörpersystemen, dem Wärmepumpensystem und dem System für die Warmwasserbereitung zirkuliert werden (um Pumpen, Umschaltventil usw. manuell zu steuern, rufen Sie das Menü Fachmann/Service/Funktionstest auf). Aktivieren Sie außerdem das Umschaltventil während der Entlüftung. Es muss eine sorgfältige grundlegende Entlüftung durchgeführt werden, bevor das System in Betrieb genommen und die Wärmepumpe gestartet wird.

#### Tipp:

Nach Abschluss der grundlegenden Entlüftung erhöhen Sie den Wasserdruck im System vorübergehend auf ca. 2 bar.

- Dieses Produkt wird serienmäßig mit automatischen Entlüftungsventilen ausgeliefert. Sie sind auf der Oberseite des Produkts zu montieren (vgl. Abb.)..
- Wichtig! Lassen Sie nach einer kurzen Betriebsdauer die gesamte verbleibende Luft aus den Heizkörpern und anderen Teilen des Systems ab.

Nach und nach sammeln sich winzig kleine Bläschen in "Taschen" des Systems an, daher kann die komplette Systementlüftung längere Zeit dauern. Durch die vorübergehende Erhöhung des Drucks werden verbleibende Luftansammlungen komprimiert und können einfacher mit dem Wasserfluss zu den Entlüftungsvorrichtungen transportiert werden.

#### Tipp:

Nach dem Entlüften kann es zu einem Druckabfall im System kommen. Ein zu niedriger Systemdruck steigert das Risiko für eine Geräuschentwicklung im System und für ein Ansaugen von Luft auf der Saugseite der Pumpe. Überprüfen Sie daher regelmäßig den Systemdruck. Bedenken Sie, dass Schwankungen des Systemdrucks im Jahresverlauf aufgrund von Temperaturänderungen in der Heizungsanlage völlig normal sind.

Sprudelnde Geräusche aus dem Produkt sind ein Anzeichen für eingeschlossene Luftreste.

Eine beeinträchtigte Heizfunktion kann ebenfalls auf eingeschlossene Luftreste hinweisen.

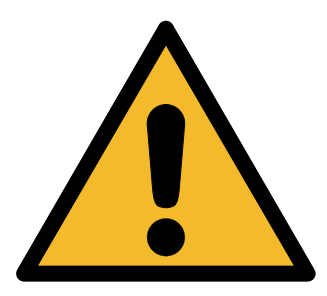

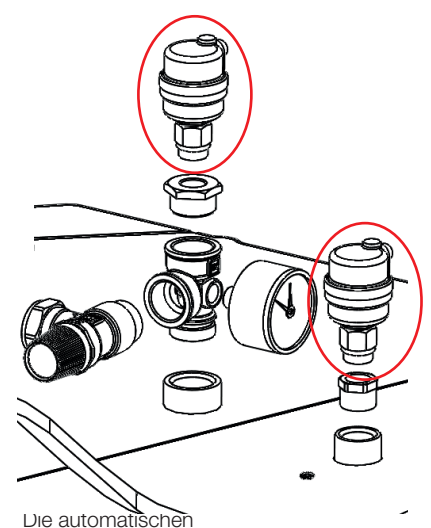

Entlüftungsventile haben Entlüftungsschrauben.

## Inhaltsangabe

| Wie        | chtig! | Wichtige Hinweise zum Entlüften                  | 2        |
|------------|--------|--------------------------------------------------|----------|
| 1.         | Tech   | nische Daten                                     | 6        |
| 2.         | Deta   | ils zu Abmessungen                               | 7        |
| 3.         | Über   | sicht CTC EcoZenith i350                         | 8        |
|            | 3.1    | Kompatible Wärmepumpen                           | _10      |
|            | 3.2    | Möglichkeiten mit CTC EcoZenith i350             | _10      |
|            | 3.3    | Grundinstallation CTC EcoZenith i350             | _11      |
|            | 3.4    | Lieferumfang                                     | 12       |
| 4.         | Wich   | tig – bitte nicht vergessen!                     | 13       |
|            | 4.1    | Transport                                        | 13       |
|            | 4.2    | Positionierung                                   | 13       |
|            | 4.3    | Recycling                                        | _13      |
|            | 4.4    | Nach der Inbetriebnahme                          | 13       |
| 5.         | Rohr   | installation                                     | 14       |
|            | 5.1    | Schematische Darstellung, Grundinstallation      |          |
|            |        | CTC EcoZenith i350 für Luft/Wasser-Wärmepum      | pe14     |
|            | 5.2    | Schematische Darstellung, Grundinstallation      |          |
|            |        | CTC EcoZenith i350 für Flüssigkeit/Wasser-Wärr   | nepum-   |
|            |        | pe                                               | 15       |
|            | 5.3    | Schematische Darstellung Gesamtanlage            |          |
|            |        | CTC EcoZenith i350                               | _16      |
|            | 5.4    | Warmwasserrohre installieren WW                  | _18      |
|            | 5.5    | Rohre für das Heizkörpersystem installieren      | 19       |
|            | 5.6    | Rohre von der Wärmepumpe und zur Wärmepur        | npe ins- |
|            |        | tallieren                                        | _21      |
|            | 5.7    | Ablaufrohr installieren Ablaufwasser             | 22       |
|            | 5.8    | Heizkreis befüllen                               | _23      |
|            | 5.9    | Das gesamtes System entlüften                    | _24      |
| 6.         | Elekt  | rische Installation                              | _25      |
|            | 6.1    | Übersicht grundlegende Elektroinstallation       | _27      |
|            | 6.2    | Funktionsverzeichnis                             | _28      |
|            | 11.23  | Verzeichnis elektrische Bauteile                 | _ 30     |
|            | 6.3    | Schaltplan, CTC EcoZenith i350 3x400V            | _32      |
|            | 6.4    | Schaltplan, CTC EcoZenith i350 1x230V            | _34      |
|            | 6.5    | Schaltplan, CTC EcoZenith i350 3x230V            | _36      |
|            | 6.6    | Anschlusstabelle elektrische Bauteile            | _38      |
|            | 6.7    | Schaltplan für Erweiterungsplatine               | _ 40     |
|            | 6.8    | Anschlusstabelle für die Erweiterungsplatine A3_ | _ 41     |
|            | 6.9    | Fühleranschluss                                  | _ 42     |
|            | 6.10   | Stromtühleranschluss                             | _ 44     |
|            | 6.11   | Installieren einer Notstromversorgung            | _ 44     |
| _          | 6.12   | Widerstandtabelle für Fühler                     | _ 45     |
| <i>/</i> . | Ersti  |                                                  | _46      |
| 8.         | Betri  |                                                  | _48      |
| 9.         | Die F  | leizeinstellungen in Ihrem Haus                  | _50      |
|            | 9.1    | Einstellen der Heizkurve des Hauses              | 52       |

| 10. | Syste | emanpassungen                            | 55   |
|-----|-------|------------------------------------------|------|
|     | 10.1  | Umwälzpumpe anpassen                     | _ 55 |
|     | 10.2  | Pumpenkurve Umwälzpumpe Wärmeträgersyste | m59  |
|     | 10.3  | Durchflussrate überprüfen                | 59   |
|     | 10.4  | Druckabfall an der Wärmeträgerseite      | 60   |
|     | 10.5  | Zusatzfunktionen                         | 61   |
| 11. | Touc  | hscreen                                  | 66   |
|     | 11.1  | Menü-Übersicht                           | 66   |
|     | 11.2  | Bauteilbeschreibungsmenüs                | 68   |
|     | 11.3  | Startmenü                                | 68   |
|     | 11.4  | Raumtemp                                 | 70   |
|     | 11.5  | Warmwasser                               | 73   |
|     | 11.6  | Betrieb                                  | 74   |
|     | 11.7  | Fachmann                                 | 81   |
|     | 11.8  | Wärmepumpe                               | 87   |
|     | 11.9  | Elektro-Zusatz                           | 89   |
|     | 11.10 | WW-Speicher                              | 90   |
|     | 11.11 | Kommunikation                            | 93   |
|     | 11.12 | Kühlung                                  | 93   |
|     | 11.13 | Solarkollektoren (Zubehör)               | 94   |
|     | 11.14 | DiffThermostatfunktion (Zubehör)         | 98   |
|     | 11.15 | Pool (Zubehör)                           | 99   |
|     | 11.16 | Externe Wärmequelle (EWQ)                | 99   |
|     | 11.17 | Externer Heizkessel                      | 100  |
|     | 11.18 | System definieren                        | 102  |
|     | 11.19 | Fernbedienung definieren                 | 105  |
|     | 11.20 | Vorgehensweise Fernbedienung             | 105  |
|     | 11.21 | Smart Grid                               | 108  |
|     | 11.22 | Service                                  | 111  |
| 12. | Fehle | ersuche1                                 | 17   |
|     | 12.1  | Fehlersuche, Heizung                     | 117  |
|     | 12.2  | Fehlersuche, Warmwasser                  | 118  |
|     | 12.3  | Informationsmeldungen                    | 119  |
|     | 12.4  | Alarmmeldungen                           | 121  |
| 13. | Werk  | seinstellungen1                          | 24   |

Hinweise in solchen Kästchen [i] sollen zur optimalen Funktion des Produkts beitragen.

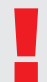

Hinweise in solchen Kästchen [!] sind besonders wichtig für die vorschriftsgemäße Installation und Benutzung des Produkts.

# Sicherheitshinweise

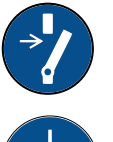

Vor allen Arbeiten am Produkt muss die Stromversorgung mithilfe eines allpoligen Sicherheitsschalters unterbrochen werden.

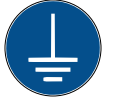

Das Produkt muss an eine Schutzerde angeschlossen werden.

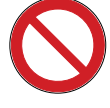

Das Produkt entspricht der Schutzklasse IPX1. Das Produkt darf nicht mit Wasser abgespritzt werden.

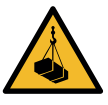

Wenn Sie das Produkt mithilfe einer Hebeöse oder Ähnlichem anheben, stellen Sie sicher, dass das Hubgerät, die Bolzenösen usw. nicht beschädigt sind. Stellen Sie sich niemals unter das angehobene Gerät.

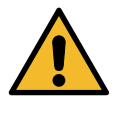

Gefährden Sie niemals die Sicherheit, indem Sie zum Beispiel verschraubte Abdeckungen, Hauben oder ähnliches entfernen.

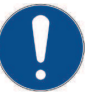

Arbeiten am Kältekreislauf des Produkts dürfen nur von befugtem Personal durchgeführt werden.

Installations- und Servicearbeiten an der Elektrik des Systems dürfen nur vom Elektrofachmann durchgeführt werden.

 Wenn das Netzkabel beschädigt ist, muss es durch den Hersteller, seinen Kundendienst oder ähnlich qualifizierte Personen ersetzt werden, um Gefahren auszuschließen.

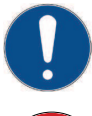

Überprüfung des Sicherheitsventils:

– Das Sicherheitsventil für Kessel/System ist regelmäßig zu überprüfen.

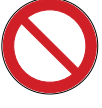

Das Produkt darf erst dann gestartet werden, wenn es gemäß den Anleitungen im Kapitel Rohrinstallation mit Wasser befüllt wurde.

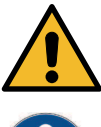

WARNUNG: Das Produkt nicht einschalten, falls die Gefahr besteht, dass das Wasser in der Heizung gefroren ist.

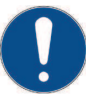

Dieses Gerät ist nicht für eine Verwendung durch Personen (einschließlich Kinder) mit eingeschränkten physischen, sensorischen oder geistigen Fähigkeiten oder mangelnder Erfahrung und Wissen vorgesehen – es sei denn, diese werden von einer für ihre Sicherheit zuständigen Person beaufsichtigt oder wurden von dieser hinsichtlich der Gerätenutzung unterwiesen. Kinder sollten beaufsichtigt werden, um sicherzustellen, dass sie nicht mit dem Gerät spielen. Ohne Aufsicht darf die Reinigung und Wartung nicht von Kindern durchgeführt werden.

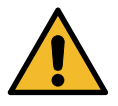

Falls diese Anweisungen bei Installation, Betrieb und Wartung nicht beachtet werden, erlischt der Gewährleistungsanspruch gegenüber Enertech.

# 1. Technische Daten

| Bezeichnung CTC E                                                                                                    |    | EcoZe<br>350 L                                                                                                    | enith  | CTC Ec<br>i35                                                                                                    | oZenith CTC<br>0 H i350 |                                                                                                    | C EcoZenith<br>50 L 1x230V |              | CTC EcoZenith<br>i350 L 3x230V |             |
|----------------------------------------------------------------------------------------------------|----|----------------------------------------------------------------------------------------------------|--------|----------------------------------------------------------------------------------------------------|-------------------------|----------------------------------------------------------------------------------------------------|----------------------------|--------------|--------------------------------|-------------|
| Allgemeine Daten                                                                                                    |    |                                                                                                    |        |                                                                                                    |                         |                                                                                                    |                            |              |                                |             |
| Artikelnummer                                                                                                    |    | 587800                                                                                                    | 0001   |                                                                                                    | 58780300                | )1                                                                                                    | 587801001                  |              | 58                             | 37802001    |
| EAN                                                                                                    |    | 733307                                                                                                    | 70008  | 306                                                                                                    | 73330770                | 077000837 73                                                                                                    |                            | 77000813     | 73                             | 33077000820 |
| Gewicht, brutto                                                                                                    | kg | 173                                                                                                    |        |                                                                                                    | 185                     |                                                                                                    | 173                        |              | 173                            |             |
| Nettogewicht                                                                                                    | kg | 143                                                                                                    |        |                                                                                                    | 155                     |                                                                                                    | 143                        |              | 14                             | 3           |
| Abmessungen TxBxH<br>(einschl. Verpackung)                                                                                      | mm | 768x70                                                                                                    | )0x182 | 25                                                                                                    | 768x700x                | 2090                                                                                                    | 768x7                      | 00x1825      | 76                             | 8x700x1825  |
| Abmessungen TxBxH<br>(ohne Verpackung)                                                                                          | mm | 673x59                                                                                                    | )6x166 | 69                                                                                                    | 673x596x                | 1927                                                                                                    | 673x5                      | 673x596x1669 |                                | ′3x596x1669 |
| Erforderliche<br>Deckenhöhe                                                                                                    | mm | 1669                                                                                                    |        |                                                                                                    | 1880                    |                                                                                                    | 1669                       |              | 16                             | 69          |
| Max. zulässige<br>Temperatur externe<br>Heizquelle, langfristig/<br>kurzfristig                                                 | °C | 70 / 95                                                                                                    |        |                                                                                                    | 70 / 95                 |                                                                                                    | 70 / 95                    |              | 70 / 95                        |             |
| Elektrische Daten                                                                                                    |    |                                                                                                    |        |                                                                                                    |                         |                                                                                                    |                            |              |                                |             |
| Anschluss                                                                                                    | -  | 400V 3                                                                                                    | N~ 50  | Hz                                                                                                    | 400V 3N~                | • 50Hz                                                                                                    | 230V                       | 1N~1 50Hz    | 23                             | 30V 3~ 50Hz |
| Nennleistung                                                                                                    | kW | 12.2                                                                                                    |        |                                                                                                    | 12.2                    |                                                                                                    | 9.3                        |              | 10.3                           |             |
| Nennleistung ohne<br>Elektro-Zusatz                                                                                             | W  | 236                                                                                                    |        |                                                                                                    | 236                     |                                                                                                    | 236                        |              | 236                            |             |
| Gruppensicherung,<br>16/20/25/32/50 A<br>entspricht elektr.<br>Leistung                                                         | kW | 8.9 / 11.9 / 7                                                                                                    |        | 1.9                                                                                                    | 8.9 / 11.9 / 11.9       |                                                                                                    | 2.9/4.6/5.8/7.5/9          |              | 5/7.5/-/10/-                   |             |
| IP-Schutzklasse                                                                                                    | IP | IP X1                                                                                                    |        |                                                                                                    | IP X1                   |                                                                                                    | IP X1                      |              | IP                             | X1          |
| Anzahl Stufen<br>Elektrozusatz                                                                                                  | st | 31                                                                                                    |        |                                                                                                    | 31 30                   |                                                                                                    | 30                         |              | 4                              |             |
| Leistung für jede Stufe<br>des Elektrozusatzes kW 0/0.5/1<br>2.8/3/3<br>4.3/4.8,<br>/6.1/6.3<br>7.6/8.1,<br>/9.1/9.4<br>10.9/11 |    | 1.5/1/1.5/2/2.5/<br>/3/3.3/3.5/3.8/<br>/4.8/5.3/5.6/5.8<br>1/6.3/6.6/7.1/<br>/8.1/8.4/8.6/8.9<br>1/9.4/9.9/10.4/<br>9/11.4/11.9 |        | 0/0.5/1/1.5/2/2.5/<br>2.8/3/3.3/3.5/3.8/<br>4.3/4.8/5.3/5.6/5.8<br>/6.1/6.3/6.6/7.1/<br>7.6/8.1/8.4/8.6/8.9<br>/9.1/9.4/9.9/10.4/<br>10.9/11.4/11.9 |                         | 0/0,3/0,6/0,9/1,2/<br>1.5/1.8/2.1/2.3/<br>2.6/2.9/3.2/3.5/3.8/<br>4.1/4.4/4.6/4.9/5.2/<br>5.5/5.8/6.1/6.4/6.7/<br>6.9/7.2/7.5/7.8/<br>8.1/8.4/9 |                            | 0/:          | 2.5/5/7.5/10                   |             |
| Warmwassersystem                                                                                                    |    |                                                                                                    |        |                                                                                                    |                         |                                                                                                    |                            |              |                                |             |
| Wasservolumen (V) (PED)                                                                                                    |    |                                                                                                    | I      | 1.7                                                                                                    |                         | 1.7                                                                                                    |                            | 1.7          |                                | 1.7         |
| Max. Betriebsdruck (PED)                                                                                                    |    | Bar                                                                                                    | 10     |                                                                                                    | 10                      |                                                                                                    | 10                         |              | 10                             |             |
| Max. einstellbare Warmwassertemperatur                                                                                          |    | °C                                                                                                    | 65     |                                                                                                    | 65                      |                                                                                                    | 65                         |              | 65                             |             |
| Max. Betriebstemperatur (TS) (PED)                                                                                              |    | °C                                                                                                    | 100    |                                                                                                    | 100                     |                                                                                                    | 100                        |              | 100                            |             |
|                                                                                                    |    |                                                                                                    |        |                                                                                                    | Ekonomi                 |                                                                                                    | Norm                       | nal          | ł                              | Komfort     |
| Warmwassermenge (40 °C                                                                                                    | C) |                                                                                                    | I      |                                                                                                    | 210                     |                                                                                                    | 235                        |              |                                | 304         |
| Belastungsprofil*)                                                                                                    |    |                                                                                                    |        | XL                                                                                                    |                         | XL                                                                                                    |                            | XL           |                                | XL          |

\*) gemäß Verordnung (EU) Nr. 813/2013

| Wärmeträgersystem                                                                                              |             |                                                                     |                                                                     |                                                                     |                                                                     |
|----------------------------------------------------------------------------------------------------|-------------|---------------------------------------------------------------------|---------------------------------------------------------------------|---------------------------------------------------------------------|---------------------------------------------------------------------|
| Wasservolumen (V) (PED)                                                                                        | L           | 225                                                                 | 225                                                                 | 225                                                                 | 225                                                                 |
| Max. Betriebsdruck<br>(PS) (PED)                                                                               | Mpa/<br>Bar | 0.3/3.0                                                             | 0.3/3.0                                                             | 0.3/3.0                                                             | 0.3/3.0                                                             |
| Max. Betriebs-<br>temperatur (TS) (PED)                                                                        | °C          | 100                                                                 | 100                                                                 | 100                                                                 | 100                                                                 |
| Max. einstellbare<br>Betriebstemperatur                                                                        | °C          | 70                                                                  | 70                                                                  | 70                                                                  | 70                                                                  |
| Kvs-Wert Produkt                                                                                               | m³/h        | 2.6                                                                 | 2.7                                                                 | 2.6                                                                 | 2.6                                                                 |
| Druckabfalldiagramm<br>für Produkt einschl.<br>Wärmetauscher<br>und der integrierten<br>Rohrleitungen, Ventile | kPa         | Siehe Druckabfall-<br>diagramm in<br>Kapitel "Systeman-<br>passung" | Siehe Druckabfall-<br>diagramm in<br>Kapitel "Systeman-<br>passung" | Siehe Druckabfall-<br>diagramm in<br>Kapitel "Systeman-<br>passung" | Siehe Druckabfall-<br>diagramm in<br>Kapitel "Systeman-<br>passung" |
| Eingebaute<br>Umwälzpumpe                                                                                      |             | Ja                                                                  | Ja                                                                  | Ja                                                                  | Ja                                                                  |

# 2. Details zu Abmessungen

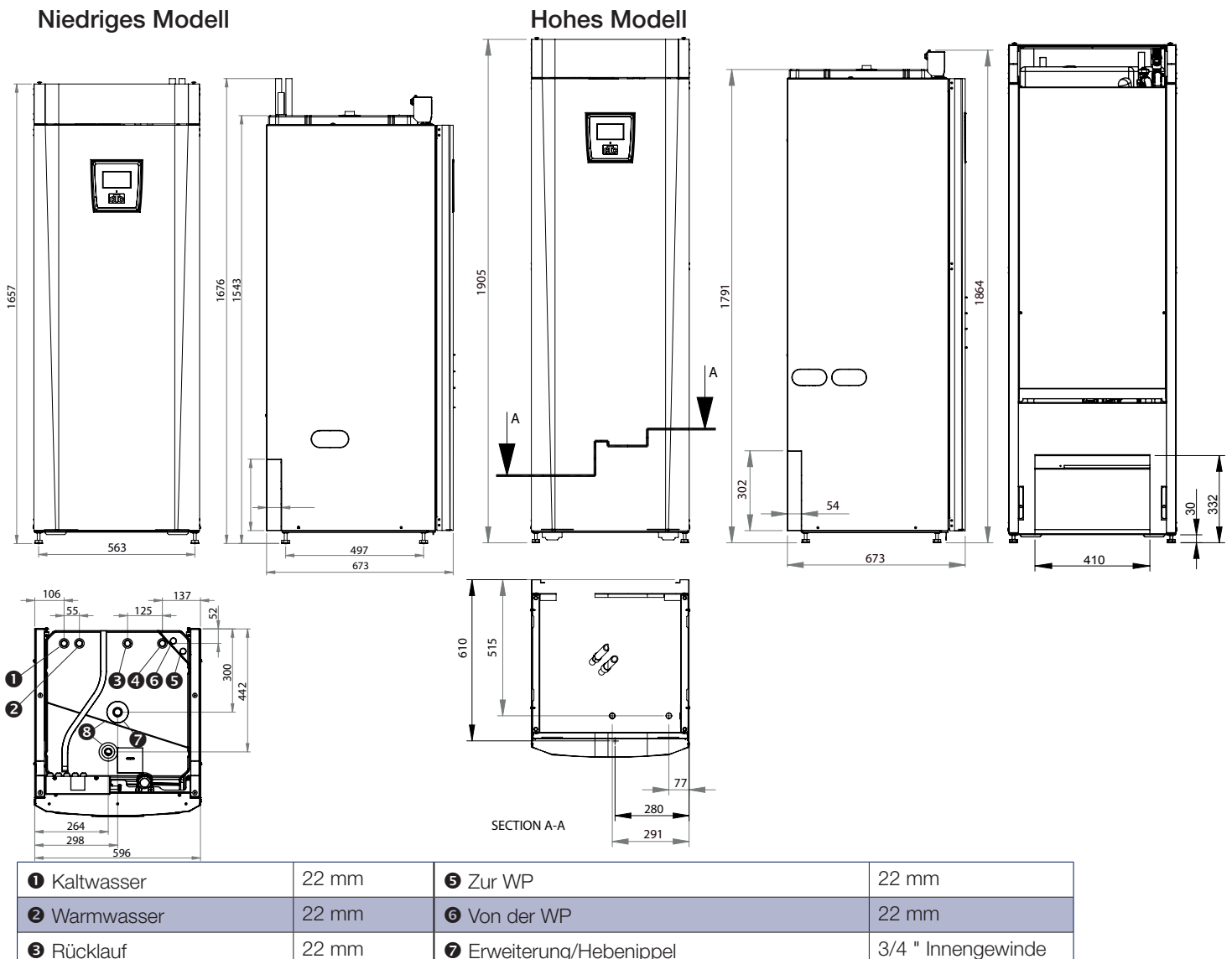

| S RUCKIAUI | 22    | Erweiterung/Hebenippei           | 3/4 Innengewinde   |
|------------|-------|----------------------------------|--------------------|
| 4 Vorlauf  | 22 mm | Automatischen Entlüftungsventile | 1/2 " Innengewinde |
|            |       |                                  |                    |

# 3. Übersicht CTC EcoZenith i350

Die nachstehende Abbildung zeigt den grundlegenden Aufbau von CTC EcoZenith i350. Bei Anschluss einer Wärmepumpe wird die Energie aus der Luft oder der Erde vom Kühlsystem aufgenommen. Nun erhöht der Kompressor die Temperatur des Kältemittels auf ein nutzbares Niveau. Anschließend wird die gewonnene Energie für das Heizsystem und Warmwasser freigesetzt. Der integrierte Elektro-Zusatz springt an, wenn zusätzliche Wärme benötigt wird oder wenn keine Wärmepumpe angeschlossen ist.

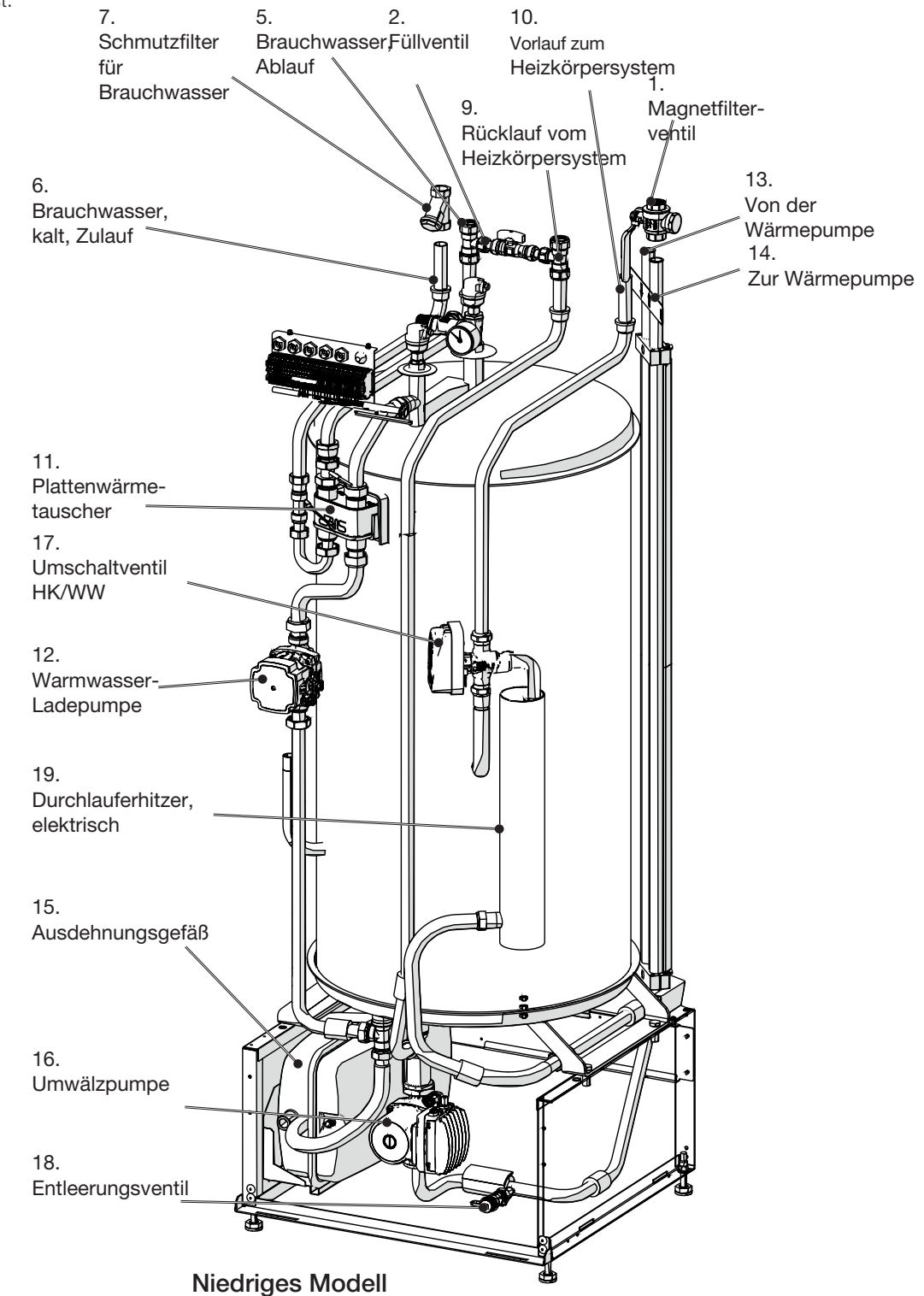

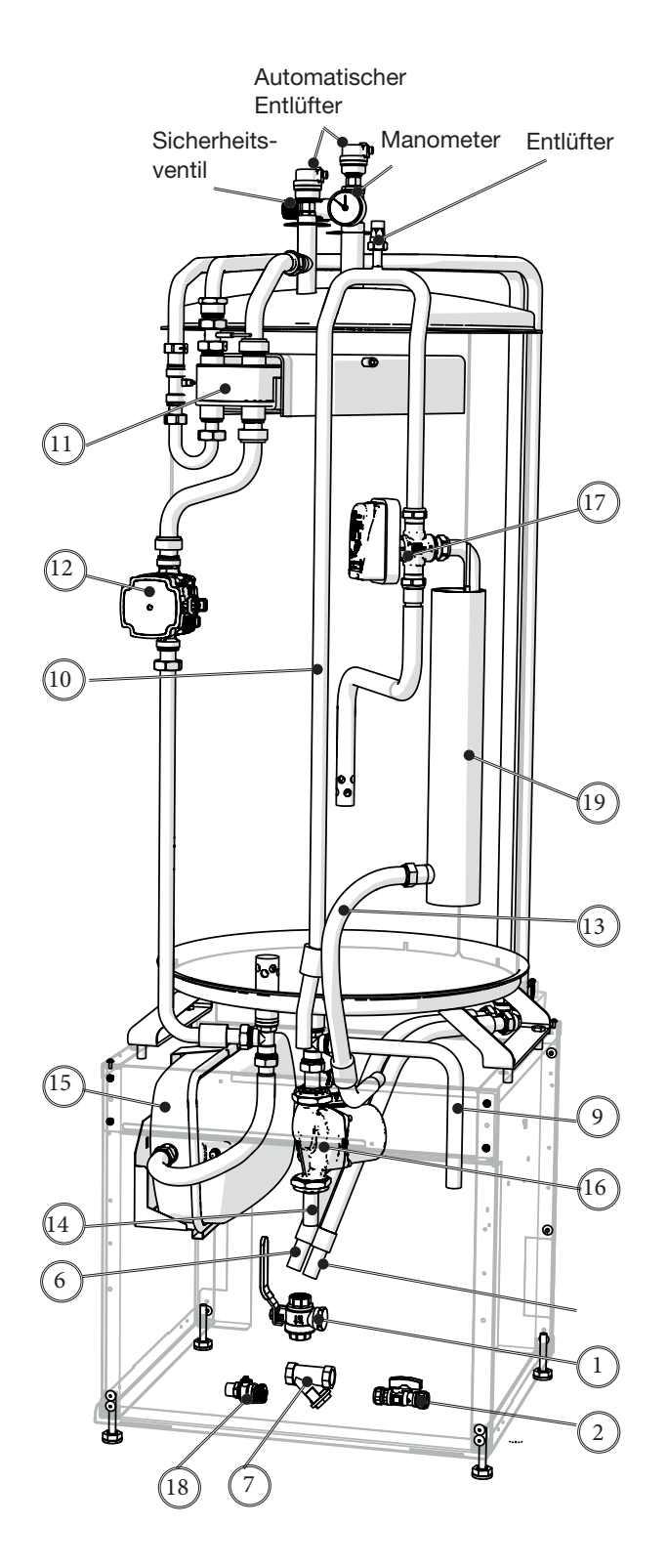

Hohes Modell

## 3.1 Kompatible Wärmepumpen

CTC EcoAir 500M/600M-Reihe drehzahlgesteuert, Luft/Wasser

- CTC EcoAir 510M
- CTC EcoAir 610M
- CTC EcoAir 614M
- CTC EcoAir 622M
- CTC EcoAir 400er-Reihe Luft/Wasser
  - CTC EcoAir 406
  - CTC EcoAir 408

#### CTC EcoPart 400er-Reihe Flüssigkeit/Wasser

- CTC EcoPart 406
- CTC EcoPart 408
- CTC EcoPart 410
- CTC EcoPart 412

## 3.2 Möglichkeiten mit CTC EcoZenith i350

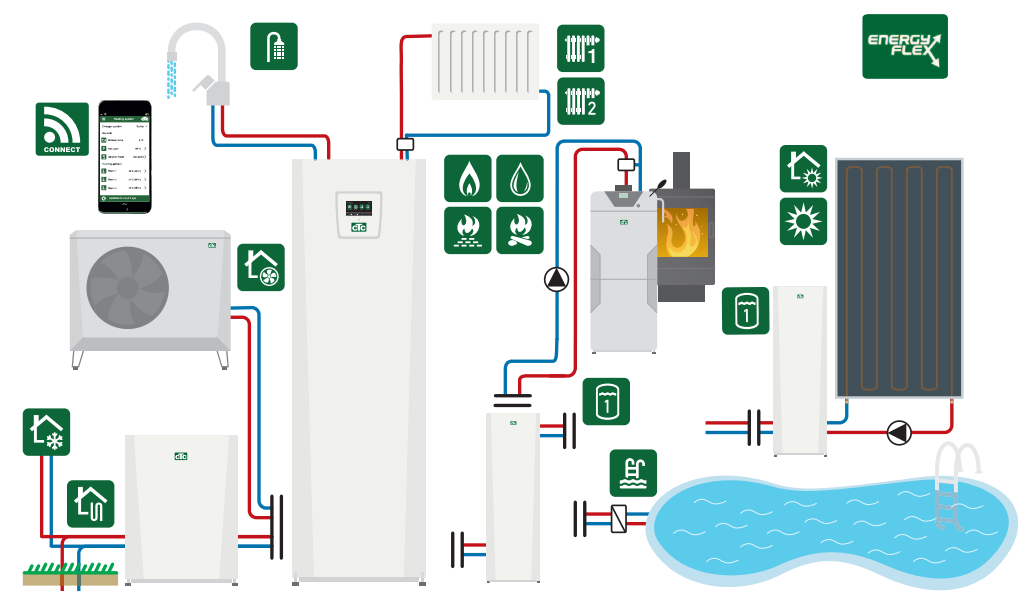

\* Über die Grundinstallation hinaus ist Zubehör erforderlich, beispielsweise: Zusatzfühler, Mischventilgruppe 2, Erweiterungsplatine usw. Der Zusatzspeicher CTC VT 80 empfiehlt sich bei hohem Heizbedarf und in Systemen mit hohem Druckabfall. Siehe Kapitel Systemanpassungen.

# 2.2 Mägligbkoiten mit CTC EggZanith i

## 3.3 Grundinstallation CTC EcoZenith i350

CTC EcoZenith i350

1 Heizkreis

1 kompatible CTC EcoAir-Wärmepumpe

CTC EcoZenith i350 1 Heizkreis 1 kompatible CTC EcoPart-Wärmepumpe

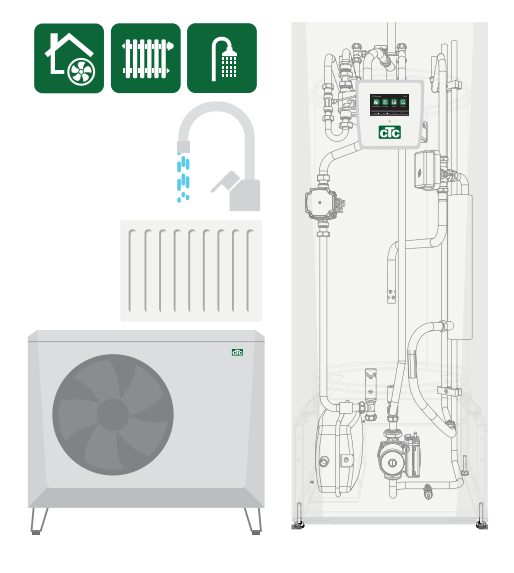

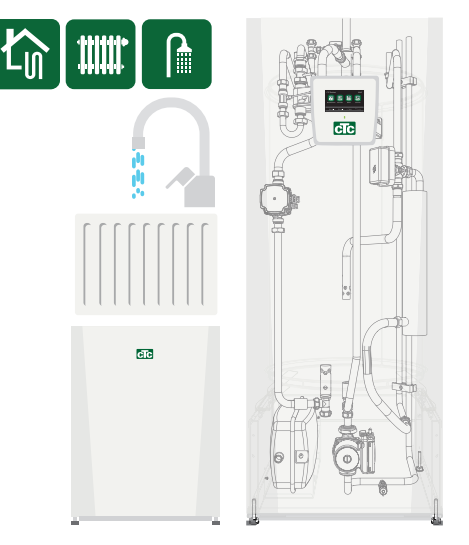

Ökodesign-Daten und Energie-Beschriftungsaufkleber zur aktuellen Kombination (aktuelles Paket) sind erhältlich über/können heruntergeladen werden von **www.ctc.se/ecodesign** 

Die Informationen sowie die Energie-Beschriftungsaufkleber für das jeweilige Paket sind dem Endabnehmer zu übergeben.

## 3.4 Lieferumfang

- CTC EcoZentith i350
- Installations- und Wartungsanleitung
- Beiliegende Bauteile (die Liste/Abbildung unten zeigt den Beipack für CTC EcoZenith i350).

| Nr. | Bezeichnung                                     | Menge   |
|-----|-------------------------------------------------|---------|
| 1   | Außenfühler                                     | 1/1/1/1 |
| 2   | Raumfühler                                      | 1/1/1/1 |
| 3   | Sicherheitsventil 2,5 bar, 3/4"<br>Außengewinde | 1/1/1/1 |
| 4   | Stützhülse 22x1                                 | 4/5/4/4 |
| 5   | Filterkugelventil mit Magnet                    | 1/1/1/1 |
| 6   | Schmutzfilter 3/4" Innengewinde 0,4<br>mm       | 1/1/1/1 |
| 7   | Stromfühler                                     | 3/3/0/3 |
| 8   | Füllventil                                      | 1/1/1/1 |
| 9   | Automatisches Entlüftungsventil                 | 1/1/1/1 |
| 10  | Hülse 3/4" x 3/8"                               | 1/1/1/1 |
| 11  | Manometer                                       | 1/1/1/1 |
| 12  | Füllhahn                                        | 1/1/1/1 |
| 13  | T-Anschluss 22-15-22                            | 2/2/2/2 |
| 14  | Einfüllrohr cu15                                | 2/1/2/2 |
| 15  | Einfüllrohr cu15                                | 0/1/0/0 |
| 16  | Entleerungsventil 1/2"                          | 0/1/0/0 |
| 17  | Entlüftungsanleitung                            | 1/1/1/1 |
| 18  | Anleitung Entlüften/Befüllen EZi350             | 1/1/1/1 |
| 19  | Hülse 1/2" x 3/8"                               | 1/1/1/1 |

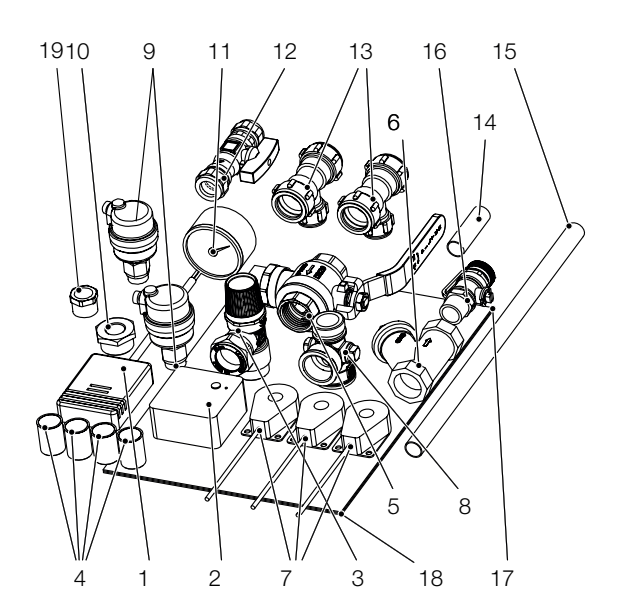

\*)CTC EcoZenith i350: L (3x400V) / H (3x400V) / L 1x230V / L 3x230V

# 4. Wichtig – bitte nicht vergessen!

Kontrollieren Sie insbesondere bei Lieferung und Installation folgende Punkte:

## 4.1 Transport

Transportieren Sie das Gerät bis zum Aufstellungsort, bevor Sie die Verpackung entfernen. Bewegen Sie das Produkt mit den folgenden Transportmitteln:

- Gabelstapler
- Am Hebenippel, der am Erweiterungsanschluss an der Produktoberseite montiert ist, kann eine Transportöse befestigt werden.
- Rund um die Palette angebrachtes Hebeband. Hinweis: Nur anwenden, sofern die Verpackung noch nicht entfernt wurde.
   Bedenken Sie, dass das Produkt einen hohen Schwerpunkt hat und daher vorsichtig gehandhabt werden muss.Die Wärmepumpe ist stehend zu lagern und zu transportieren.

#### 4.2 Positionierung

- Entfernen Sie die Verpackung und überprüfen Sie vor der Installation, ob das Produkt während des Transports beschädigt wurde. Melden Sie etwaige Transportschäden dem Frachtführer.
- Stellen Sie das Produkt auf einem soliden, möglichst aus Beton bestehenden Untergrund auf.
   Wenn das Produkt auf einem weichen Teppich aufgestellt werden soll, müssen Grundplatten unter die verstellbaren Füße gelegt werden.
- Vergessen Sie nicht, vor dem Gerät einen Arbeitsbereich von mindestens 1 m freizulassen.
- Das Produkt darf nicht unterhalb des Bodenniveaus aufgestellt werden.

## 4.3 Recycling

- Die Verpackung ist dem Recycling zuzuführen oder beim Händler zurückzugeben, um vorschriftsgemäß entsorgt zu werden.
- Am Ende des Produktlebenszyklus muss das Produkt vorschriftgemäß einer Entsorgungsstation zugeführt oder bei einem Händler abgegeben werden, der einen Entsorgungsservice anbietet. Es ist nicht erlaubt, das Produkt mit dem Hausmüll zu entsorgen.

#### 4.4 Nach der Inbetriebnahme

- Der Installateur erläutert dem Hausbesitzer den Aufbau und die Wartung des Systems.
- Der Installateur füllt die Checkliste aus und trägt die Kontaktdaten ein. Der Kunde und der Installateur unterschreiben die Liste, die der Kunde anschließend behält.

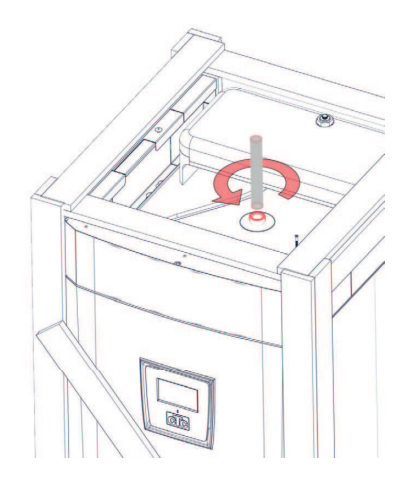

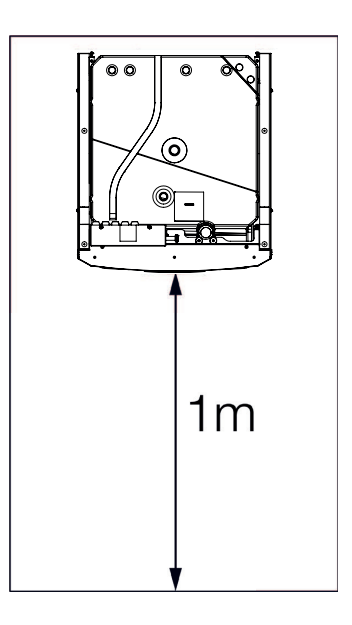

# 5. Rohrinstallation

Die Installation ist gemäß den geltenden Normen vorzunehmen. Denken Sie daran, dass Sie den Heizkreis vor dem Anschließen durchspülen müssen. Alle Installationseinstellungen sind gemäß den Angaben im Kapitel "Erstinbetriebnahme" vorzunehmen.

Um den Vordruck im Ausdehnungsgefäß zu regulieren und die Rohrkupplungen vor der Erstinbetriebnahme zu kontrollieren, muss die Front demontiert werden, indem man die zwei Schrauben oben an der Frontabdeckung löst und die Frontabdeckung mit einer Aufwärtsbewegung vom Produkt abnimmt. Beachten Sie, dass das Kabel zum Display in der Gerätefront leicht beschädigt werden kann.

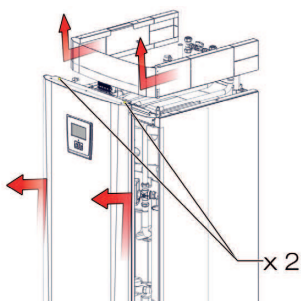

| Mindestwasser-menge    |
|------------------------|
| (>25 °C) im Heizsystem |
| zur Sicherung der      |
| Abtaufunktion:         |

| EcoAir 610M | 80 I  |
|-------------|-------|
| EcoAir 614M | 80 I  |
| EcoAir 622M | 120 I |
| EcoAir 406  | 80 I  |
| EcoAir 408  | 100 I |
| EcoAir 410  | 120 I |
| EcoAir 415  | 180 I |
| EcoAir 420  | 180 I |
| EcoAir 510  | 50 I  |
| 1x230 V     |       |

5.1 Schematische Darstellung, Grundinstallation CTC EcoZenith i350 für Luft/Wasser-Wärmepumpe

#### CTC EcoZenith i350

- 1 Heizkreis
- 1 kompatible Wärmepumpe

aus der CTC EcoAir 400er 500er- oder 600er-Reihe

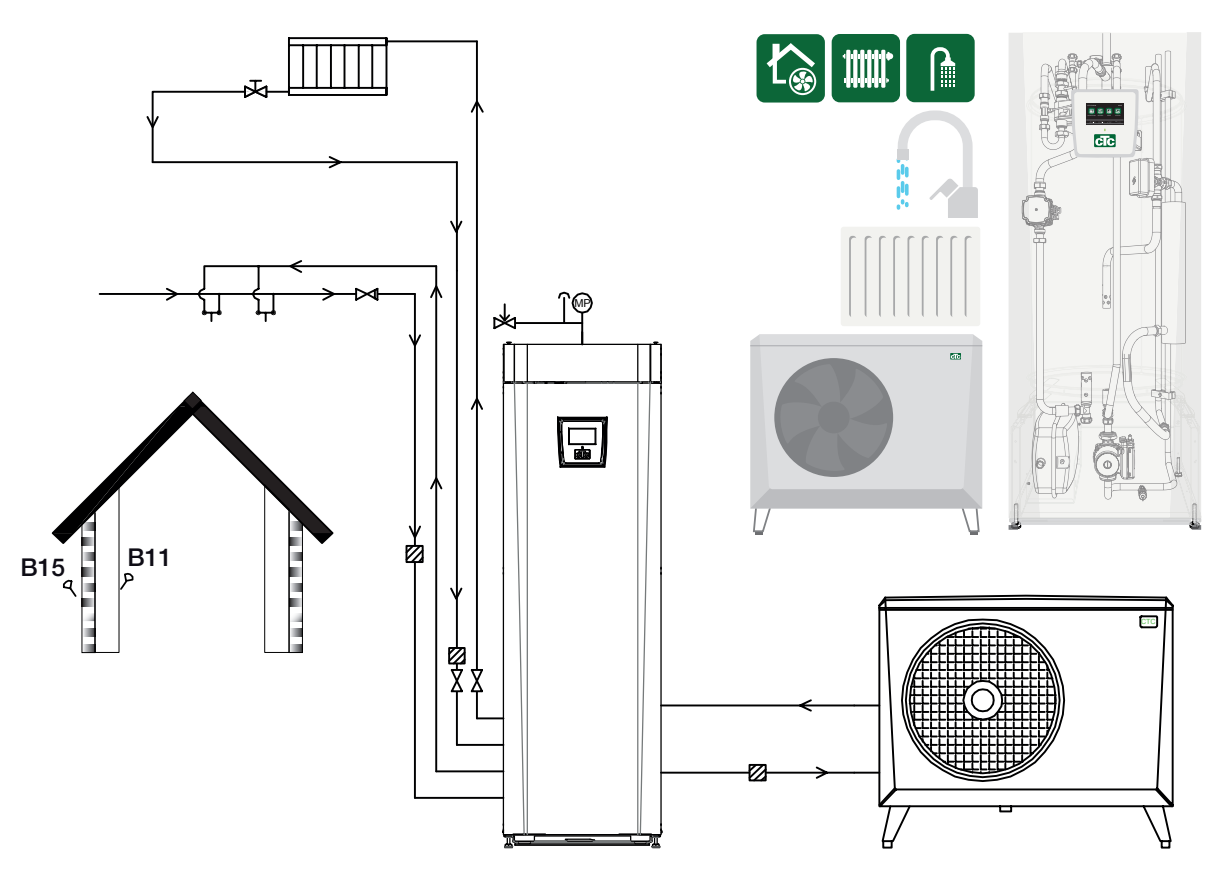

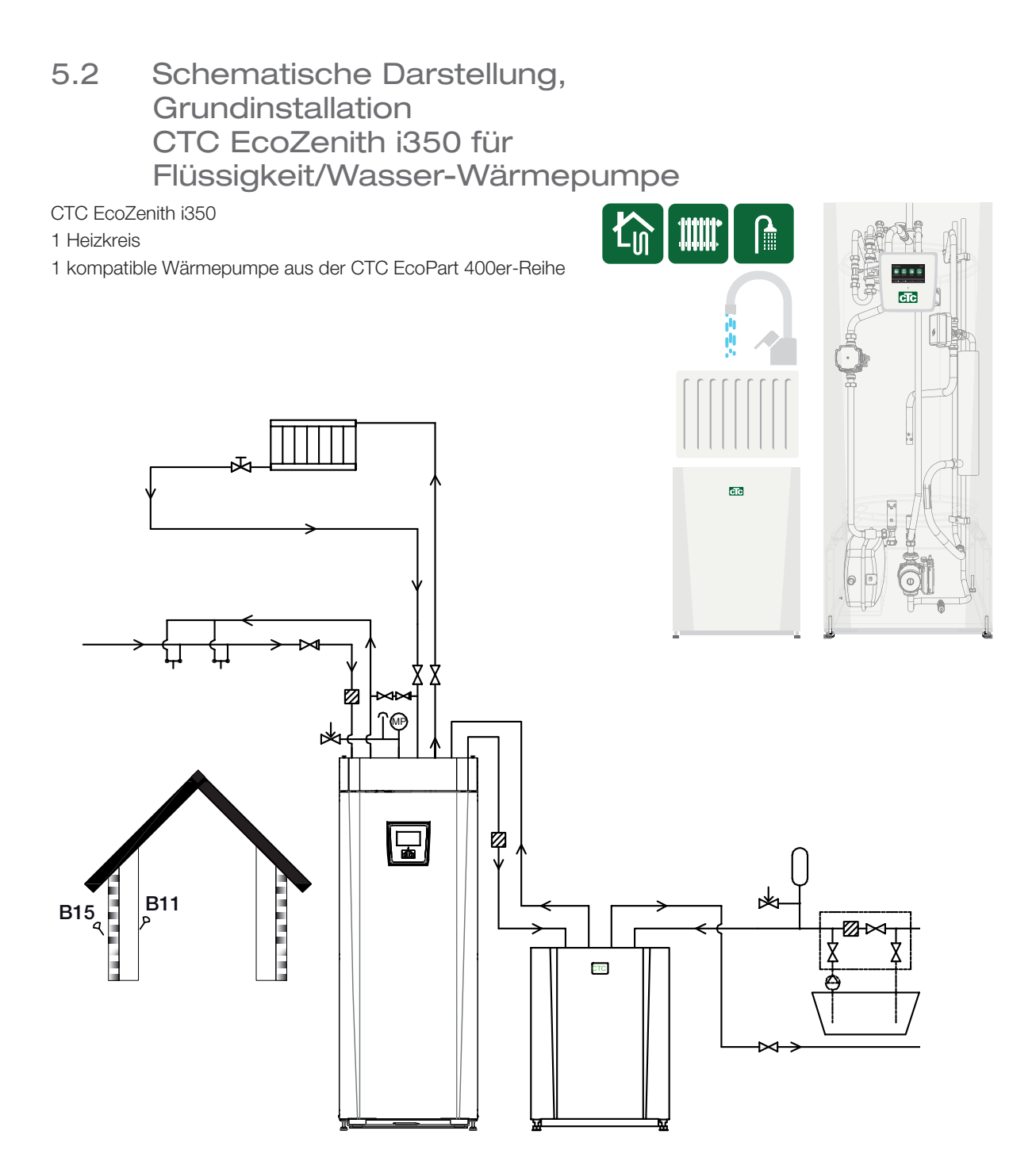

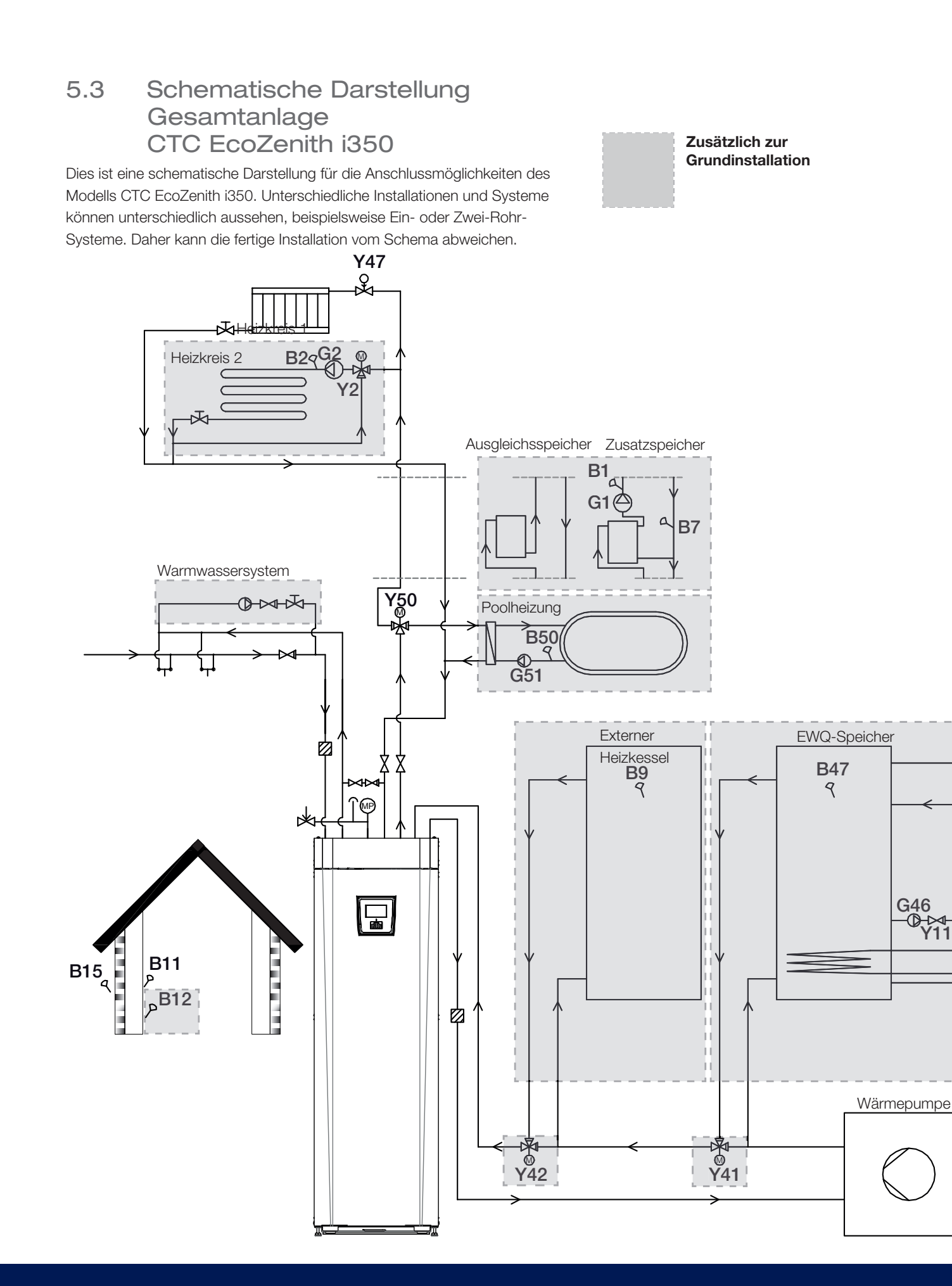

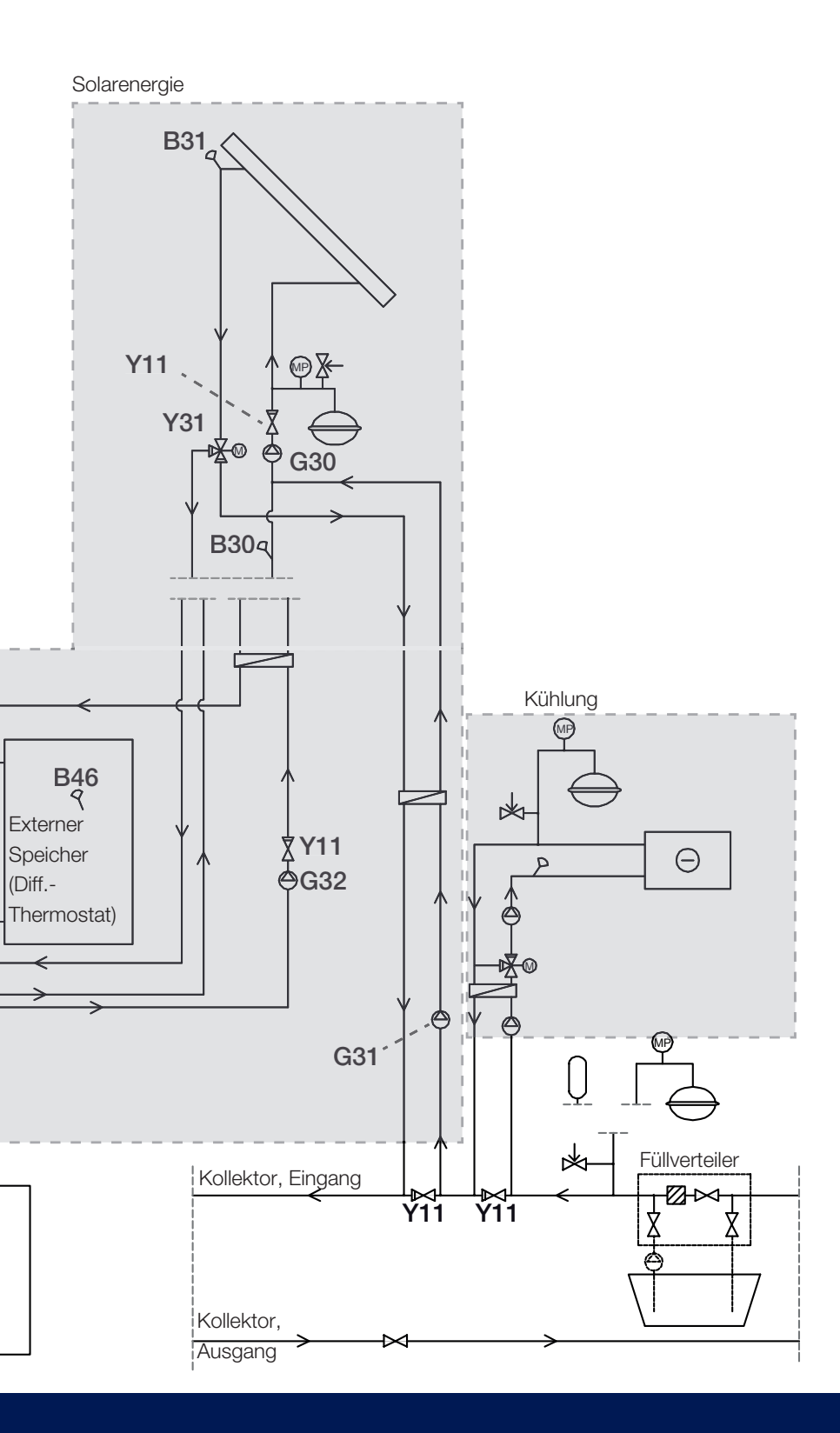

|           | Mischventil       |
|-----------|-------------------|
|           | Umschaltventil    |
| K         | Steuerventil      |
| ×         | Magnetventil      |
|           | Rückschlagventil  |
| $\square$ | Absperrventil     |
| Р         | Fühler            |
|           | Pumpe             |
|           | Schmutzfilter     |
| MP        | Druckfühler       |
|           | Sicherheitsventil |
|           | Niveaugefäß       |
|           | Ausdehnungsgefäß  |
| Ν         | Wärmetauscher     |

## 5.4 Warmwasserrohre installieren WW

- Schmutzfilter einbauen (1)
- Kaltwasseranschluss (2) mit Rückschlagventil installieren
- Füllventil installieren (3)
- Warmwasserrohre vom Speicher installieren (4)

Funktion überprüfen – durchspülen

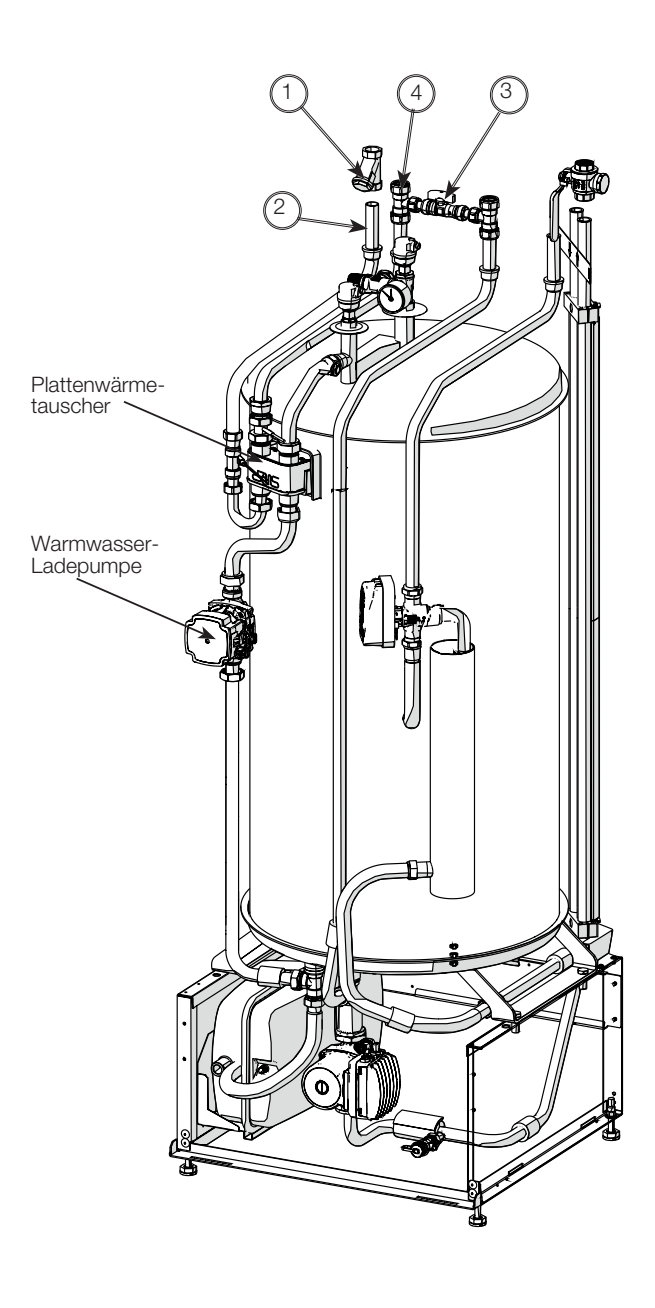

Hohes Modell

Hinweis: Um Servicearbeiten zu erleichtern, müssen Vor- und Rücklauf mit einem Absperrventil versehen werden.

Niedriges Modell

#### 5.5 Rohre für das Heizkörpersystem installieren

#### Heizkörpersystem

- 5.5.1 Vorlaufleitung mit Absperrventil installieren
- 5.5.2 Rücklaufleitung installieren

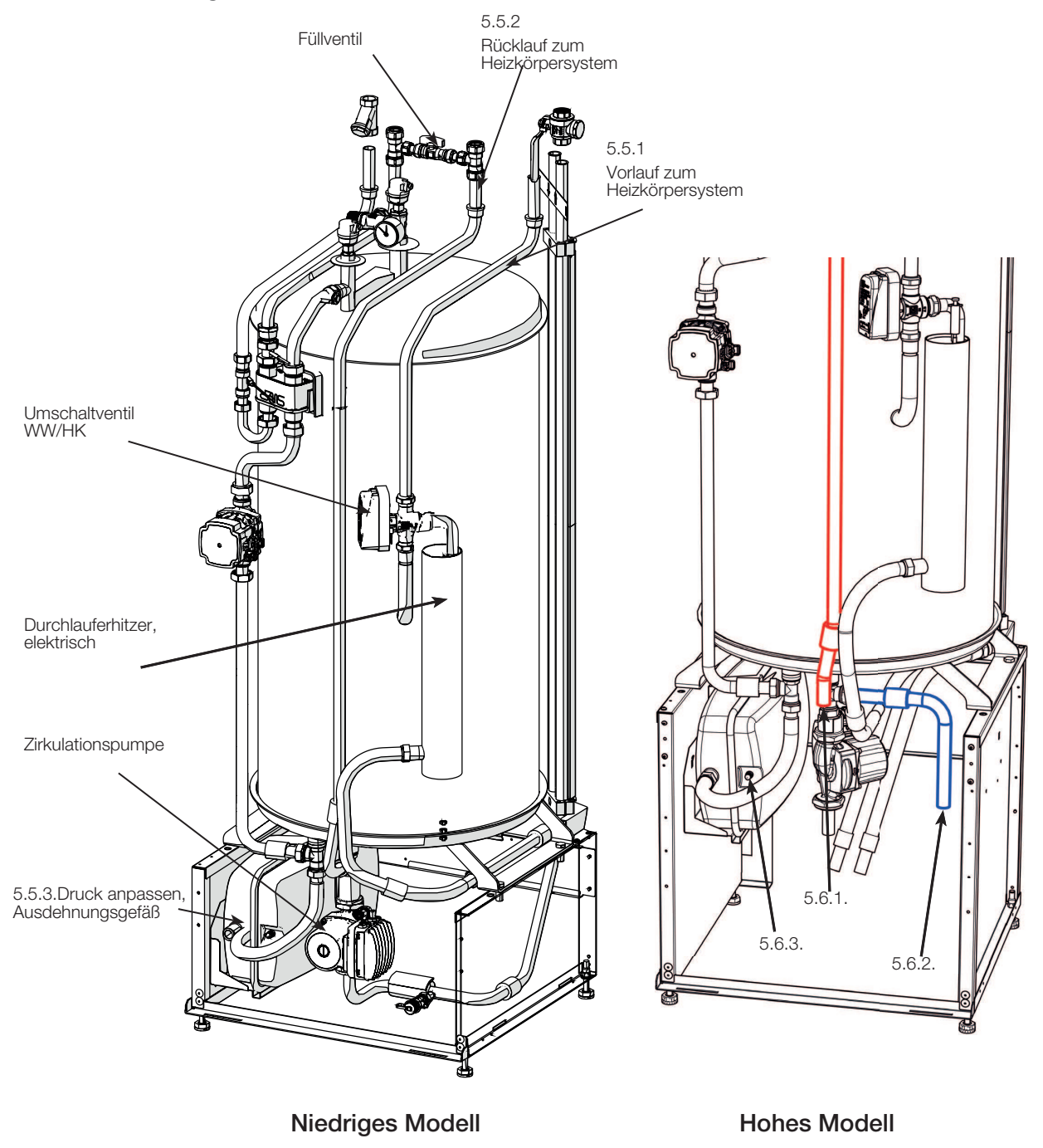

Hinweis: Um Servicearbeiten zu erleichtern, müssen Vor- und Rücklauf mit einem Absperrventil versehen werden.

5.5.3 Passen Sie das vormontierte Ausdehnungsgefäß an den richtigen Vordruck an, indem Sie den Druck mithilfe des Ventils erhöhen oder verringern.

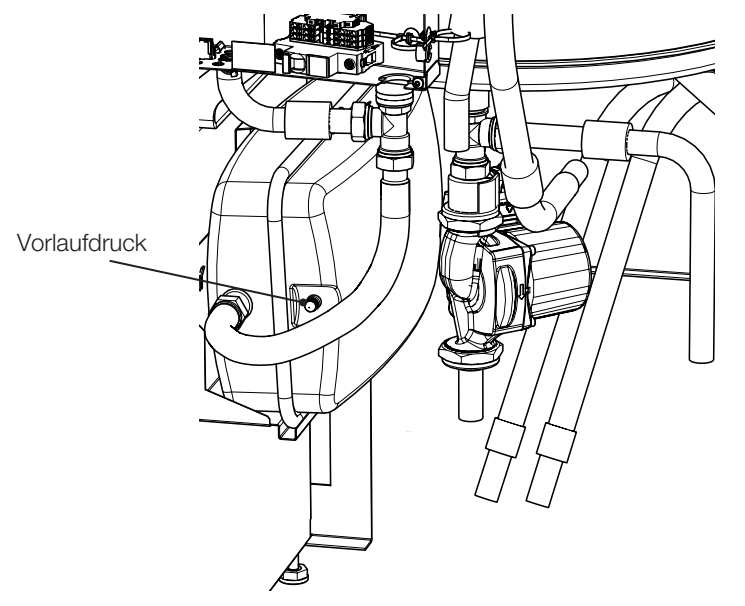

Der Vorlaufdruck im Ausdehnungsgefäß wird gemäß der Höhe (H) zwischen dem am höchsten angebrachten Heizkörper und dem Ausdehnungsgefäß berechnet. Der Vorlaufdruck muss überprüft/ eingestellt werden, bevor die Anlage mit Wasser gefüllt wird. Der Systemdruck muss um 0,3 bar höher eingestellt werden als der Vorlaufdruck.

Ein Vorlaufdruck von 1,0 bar (10 mvp) bedeutet einen maximal zulässigen Höhenunterschied von 10 m.

| Maximale<br>Höhe (H) (m) | Vorlaufdruck<br>(bar) | Systemdruck<br>(bar) | Maximales Volumen<br>im Heizungssystem<br>(ohne Produkt)<br>(L) |  |
|--------------------------|-----------------------|----------------------|-----------------------------------------------------------------|--|
| 5                        | 0.5                   | 0,8                  | 310                                                             |  |
| 10                       | 1.0                   | 1,3                  | 219                                                             |  |
| 15                       | 1.5                   | 1,8                  | 129                                                             |  |

Das zum Lieferumfang gehörende Ausdehnungsgefäß ist werkseitig mit ca. 1 bar beaufschlagt und muss daher mit einem für das Haus geeigneten Druckwert beaufschlagt werden. Dies muss erfolgen, bevor Wasser ins System eingelassen wird.

Н

Bei einem offenen Ausdehnungsgefäß darf der Abstand zwischen dem Ausdehnungsgefäß und dem höchsten Heizkörper nicht geringer als 2,5 Meter sein, damit kein Sauerstoff in das System gelangt.

Wenn eine Wärmepumpe zusammen mit einer anderen Wärmequelle wie z. B. einem bereits vorhandenen Kessel angeschlossen ist, müssen beide Systeme über eigene Ausdehnungsgefäße verfügen.

## 5.6 Rohre von der Wärmepumpe und zur Wärmepumpe installieren

#### Wärmepumpe

- 5.6.1 Rohr zur Wärmepumpe mit Magnetfilter-Kugelventil installieren
- 5.6.2 Rohr von der Wärmepumpe installieren Evtl. regulierbare Bypass-Kupplung zum Überbrücken der Wärmepumpe installieren.
  (\*Bei ausschließlich elektrischem Betrieb ohne Wärmepumpe ist eine Bypass-Kupplung erforderlich)

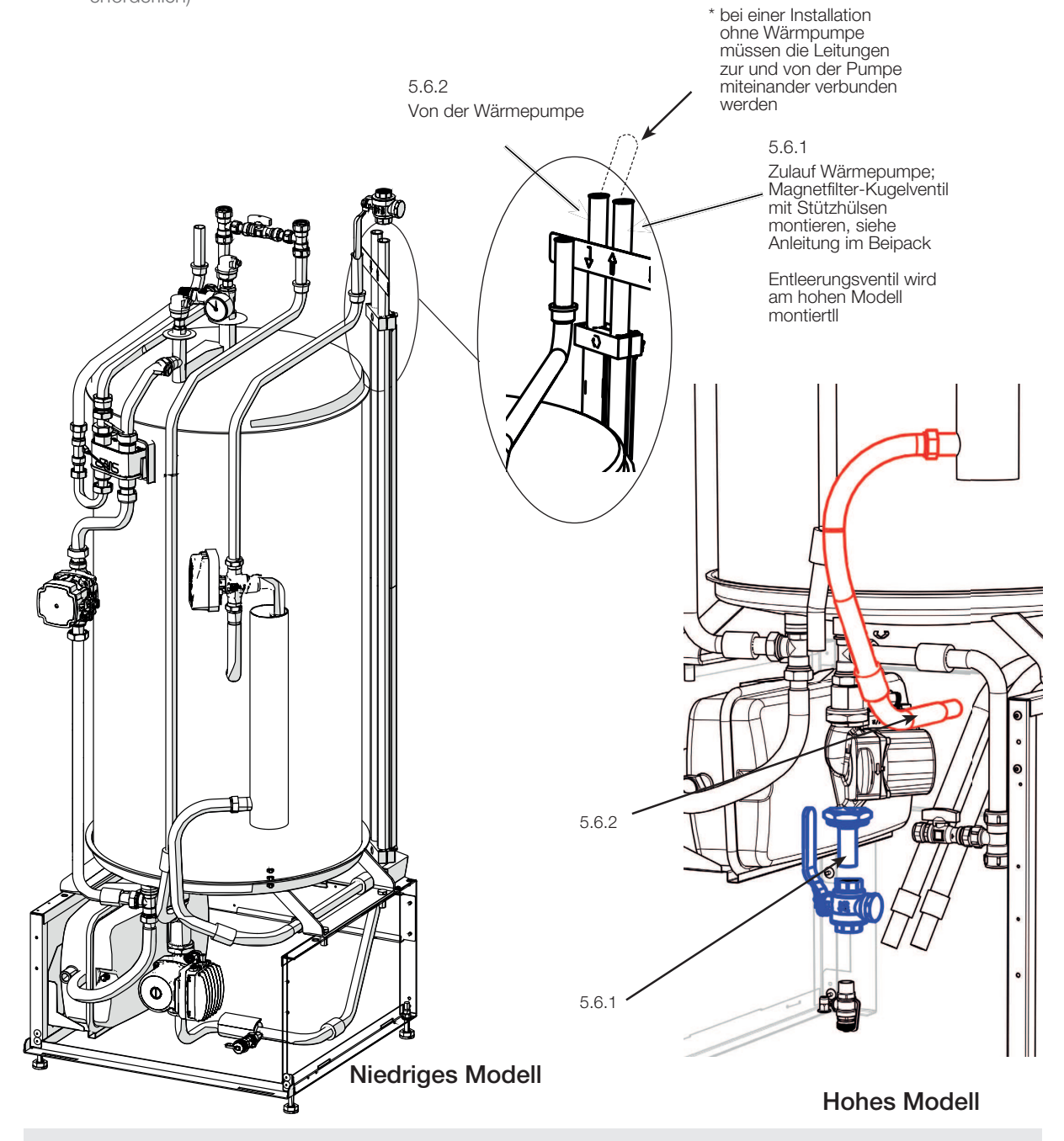

CTC EcoZenith i350 ist nur für Installationen in Kombination mit CTC Wärmepumpen zugelassen. Am Anfang der Installationsanleitung finden Sie die empfohlenen Systeme.

#### 5.7 Ablaufrohr installieren Ablaufwasser

- 5.7.1 Montieren Sie das Sicherheitsventil, das Entlüftungsventil und das Manometer. Die Bauteile und die Montageanleitung sind im Beipack des Produkts enthalten.
- 5.7.2 Ablaufrohr installieren
- 5.7.3 Das Entlüftungsventil wird aktiviert, indem man die Entlüftungsschraube löst; diese muss nach ein paar Monaten wieder zugedreht werden.

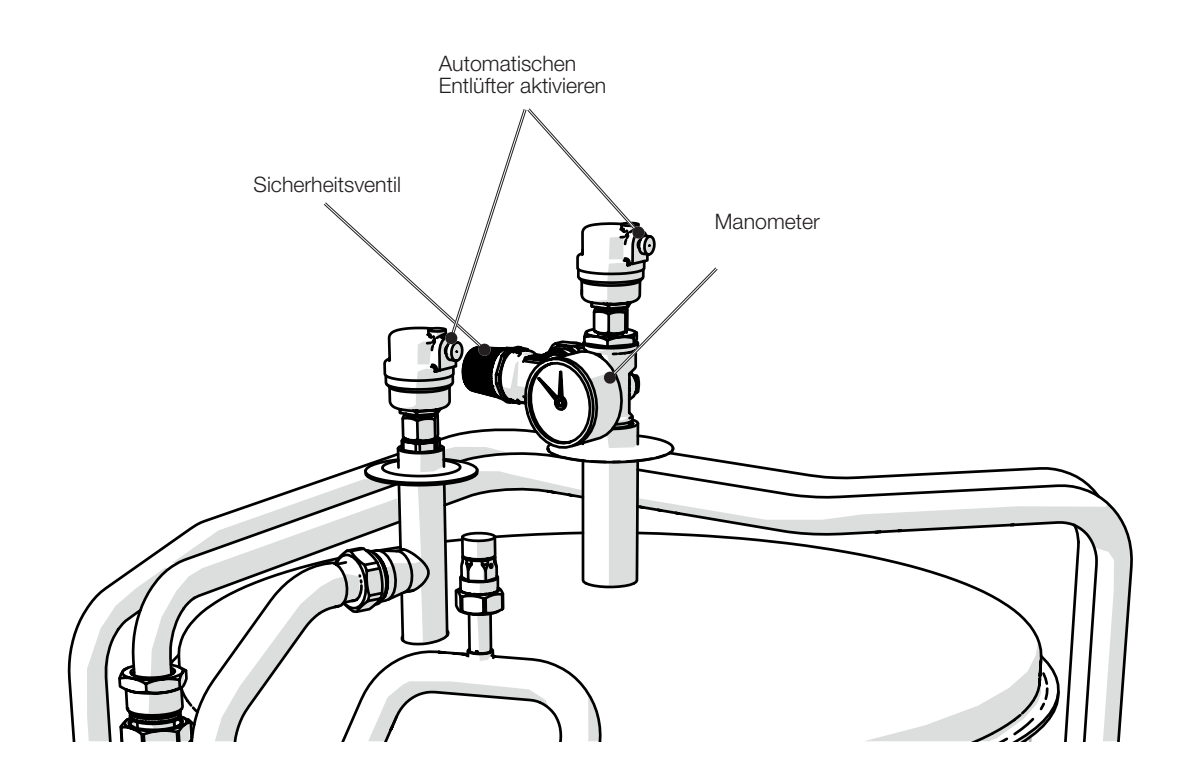

**Hohes Modell** 

Hinweis: Sicherheitsventil

Das Sicherheitsventil (2,5 bar) für den Heizkreis muss gemäß den einschlägigen Vorschriften eingebaut werden. Das Ablaufrohr wird an den Bodenabfluss angeschlossen, entweder durch direktes Anschließen oder über einen Abflusstrichter. Das Ablaufrohr muss in Richtung Abfluss geneigt sein, frostfrei installiert werden und geöffnet (ohne Druck) bleiben. Das Ablaufrohr muss an das Abwassersystem angeschlossen werden.

## 5.8 Heizkreis befüllen

#### Heizkreis befüllen

- 5.8.1 Öffnen Sie den Füllventil und lassen Sie Wasser in den Heizkreis einströmen.
- 5.8.2 Drehen Sie am Sicherheitsventil, damit die Luft beim Befüllen schneller austritt. Schließen Sie den Füllventil, wenn das System voll ist.
- 5.8.3 Überprüfen Sie den Manometerwert für das befüllte kalte System (ca. 1 bar oder 0,2–0,3 bar über dem Vordruck des Ausdehnungsgefäßes).

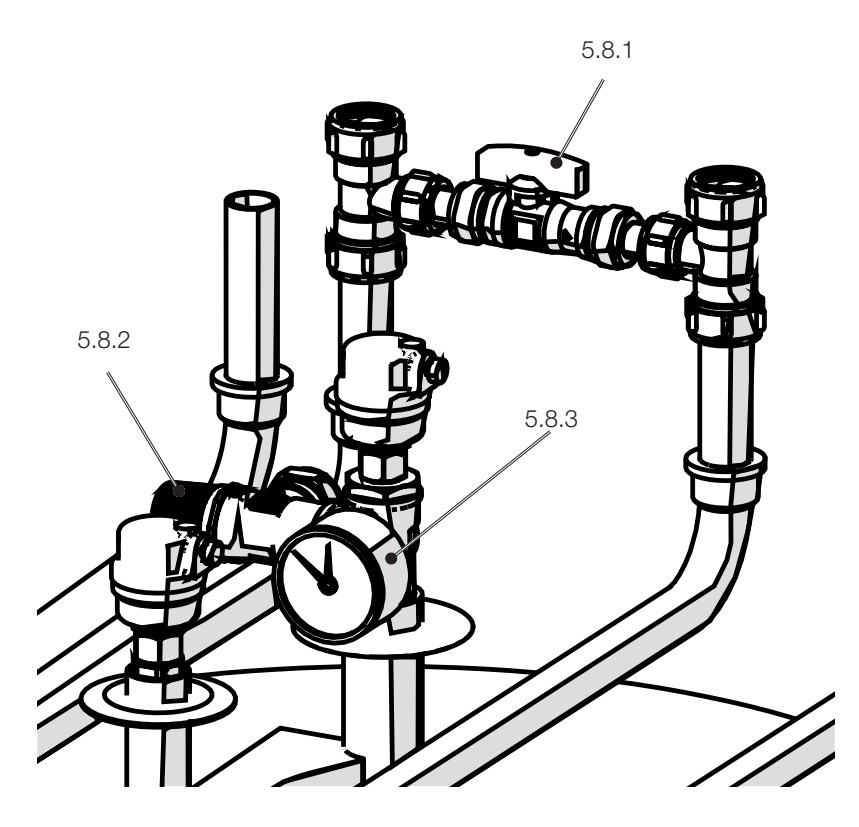

**Niedriges Modell** 

## 5.9 Das gesamtes System entlüften

#### System entlüften

- 5.9.1 Entlüften Sie CTC EcoZenith i350 mithilfe eines Sicherheitsventils; sorgen Sie auch dafür, dass die Schraube für das automatische Entlüftungsventil aktiviert wurde.
- 5.9.2 Entlüften, Entlüftungsventil für die Wärmepumpe aktivieren.
- 5.9.3 Entlüften Sie das Heizkörpersystem an den höchsten Punkten.
- 5.9.4 Spülen Sie das Warmwassersystem durch.

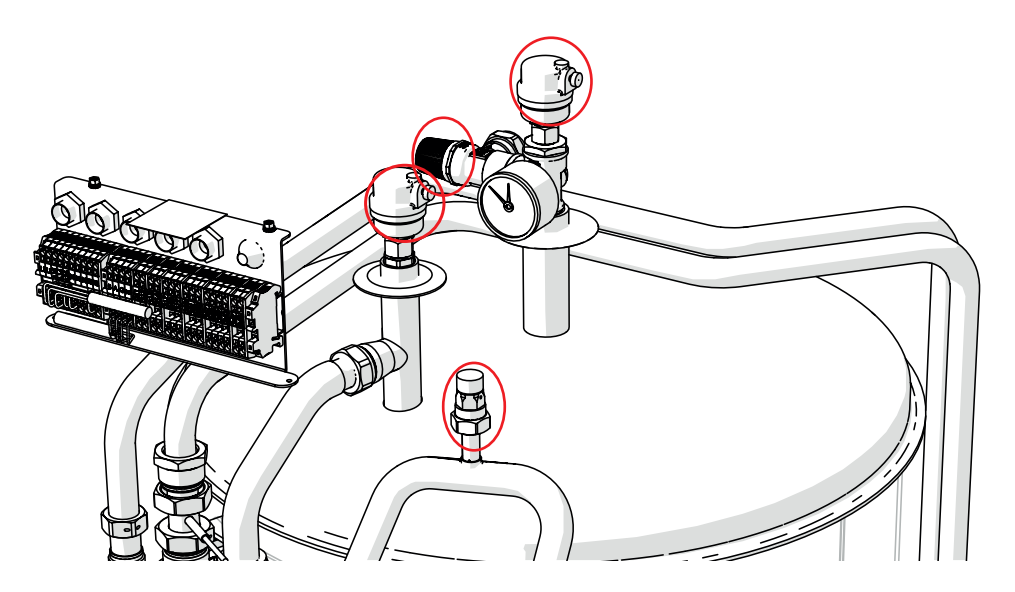

**Hohes Modell** 

Das Entlüften ist für die ordnungsgemäße Funktion des Produkts von großer Bedeutung.
Probleme, die sich durch Entlüften beheben lassen, sind im Abschnitt Fehlersuche aufgeführt.

# 6. Elektrische Installation

#### Sicherheitshinweise

Bei der Installation, Wartung und Bedienung des Produkts sind folgende Sicherheitshinweise zu beachten:

Vor allen Arbeiten am Produkt muss die Stromversorgung mithilfe eines allpoligen Sicherheitsschalters unterbrochen werden.

- Das Produkt entspricht der Schutzklasse IPX1. Das Produkt darf nicht mit Wasser abgespritzt werden.
- Gefährden Sie niemals die Sicherheit, indem Sie zum Beispiel verschraubte Abdeckungen, Hauben oder Ähnliches entfernen.
- Gefährden Sie niemals die Sicherheit, indem Sie die Sicherheitsausrüstung deaktivieren.
- Um Gefahren zu vermeiden, darf der Austausch von beschädigten Stromkabeln nur durch den Hersteller oder einen hierfür qualifizierten Servicetechniker erfolgen.
- Die Installation und der Anschluss der Wärmepumpe müssen von einem Elektrofachmann vorgenommen werden. Die Verkabelung muss gemäß den geltenden Bestimmungen erfolgen. Die Innenverkabelung des Kessels erfolgt werkseitig.

Um die Frontabdeckung zu öffnen, lösen Sie die beiden Schrauben oben an der Abdeckung, entfernen die Abdeckung und stellen sie beiseite. Beachten Sie, dass das Kabel zum Display in der Gerätefront leicht beschädigt werden kann.

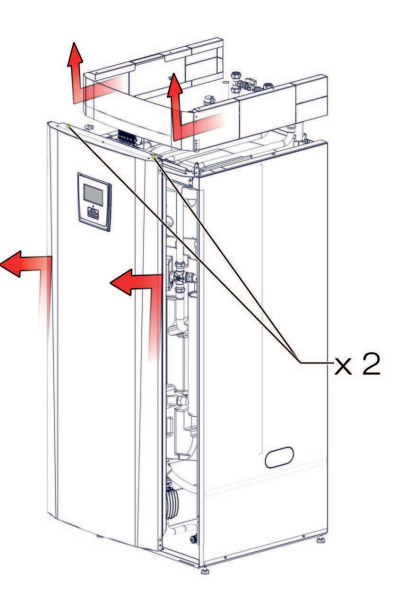

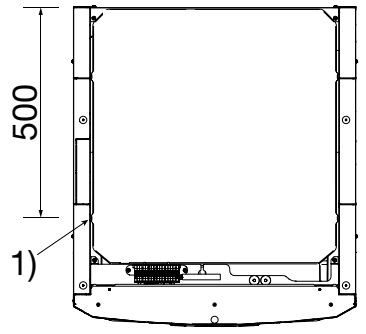

Anordnung des Netzkabels.

#### Versorgung

Netzkabel an (1) anschließen. Länge 200 cm. Die Gruppensicherung wird so gewählt, dass alle geltenden Vorgaben für die Elektroinstallation erfüllt werden, siehe technische Daten. Die Sicherungsstärke wird im Installationsflussdiagramm auf dem Touchscreen angegeben. Das Produkt passt die Stromaufnahme dann entsprechend an. Wenn ein Stromfühler installiert ist, kann der integrierte Lastschalter die Leistung des Elektro-Zusatzes ausgehend von der eingestellten Hauptsicherung regulieren.

#### Allpoliger Schalter

Vor der Installation muss dafür gesorgt werden, dass jegliche Stromversorgung des Produkts über einen allpoligen Schalter unterbrochen werden kann, der den Vorgaben der Überspannungskategorie III entspricht.

#### Fehlerstromschutzschalter

Wenn für das Gebäude bereits ein Fehlerstromschutzschalter vorhanden ist, muss dennoch ein eigener Fehlerstromschutzschalter für das Produkt montiert werden.

#### Max. Thermostat

Wenn das Produkt in einer extrem kalten Umgebung gelagert wurde, kann es möglich sein, dass der max. Thermostat ausgelöst hat. Es wird zurückgesetzt, indem man den Schalter am Schaltschrank drückt, der hinter der Frontplatte angebracht ist. Stellen Sie während der Installation immer sicher, dass das max. Thermostat nicht ausgelöst wurde.

#### Zusätzlicher Unterspannungsschutz

Die folgenden Aus- und Eingänge sind mit einem zusätzlichen Unterspannungsschutz/potentialfreien Eingang versehen: Stromwandler, Außenfühler, Raumfühler, Vorlauffühler, Rücklauffühler, NA/EW, Kommunikation zur Wärmepumpe.

#### Zubehör: Erweiterungsplatine (A3)

Für bestimmte Systemoptionen muss das Produkt mit einer als Zubehör erhältlichen Erweiterungsplatine (A3) versehen werden. Für die Installation der Platine beachten Sie die mitgelieferte Anweisung. Einstellungen, die nach der Installation vorgenommen werden, finden Sie im Touchscreen-Kapitel dieser Anleitung für CTC EcoZenith i350.

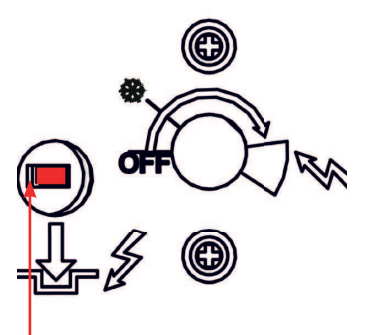

Reset für Max. Thermostat

## 6.1 Übersicht grundlegende Elektroinstallation

Zur grundlegenden Installation gehören:

- CTC EcoZenith i350
- 1 Heizkreis
- 1 Wärmepumpe aus der EcoAir
- 400er-, 500er oder 600er-Reihe
- CTC EcoZenith i350 1 Heizkreis
- 1 Wärmepumpe aus der EcoPart
- 400er-Reihe

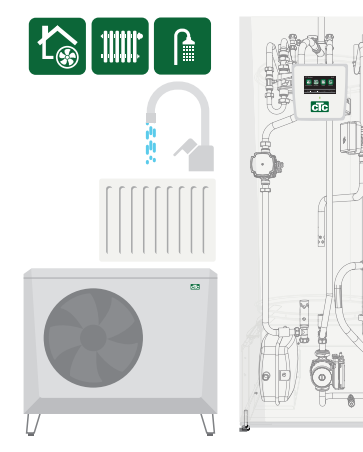

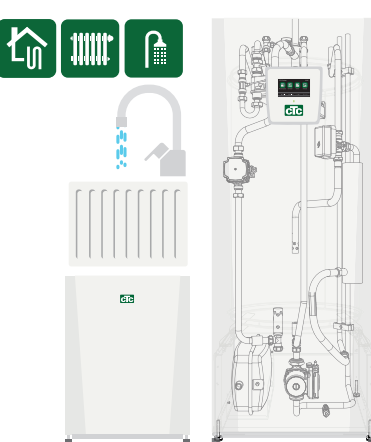

In diesen Fällen können bei der Elektroinstallation die Arbeitsablaufpunkte 1–6 befolgt werden.

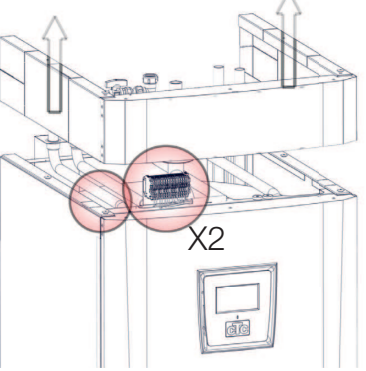

| 1                                         | 2                                    | 3                                                                     | 4                                                                        | 5                                                      | 6                                                                 |
|-------------------------------------------|--------------------------------------|-----------------------------------------------------------------------|--------------------------------------------------------------------------|--------------------------------------------------------|-------------------------------------------------------------------|
| Sicherungstafel                           | Stromfühler                          | Außenfühler                                                           | Raumfühler                                                               | Wärmepumpe                                             | Elektroinstallation                                               |
| installieren                              | anschließen*                         | montieren*                                                            | montieren*                                                               | anschließen                                            | beenden                                                           |
|                                           |                                      |                                                                       |                                                                          |                                                        |                                                                   |
| Allpoliger<br>Schalter                    | An<br>Sicherungstafel<br>montieren   | An einer für die<br>Außentemp.<br>repräsentativen<br>Stelle montieren | An einer für<br>die Innentemp.<br>repräsentativen<br>Stelle<br>montieren | Kommunikationskabel<br>anschließen,<br>Reihenklemme X2 | Installateur über<br>die Sicherungen<br>des Hauses<br>informieren |
|                                           |                                      |                                                                       |                                                                          |                                                        |                                                                   |
| Werkseitiges<br>Stromkabel<br>anschließen | An<br>Reihenklemme<br>X2 anschließen | An<br>Reihenklemme<br>X2 anschließen                                  | An<br>Reihenklemme<br>X2 anschließen                                     | Externe<br>Stromversorgung an<br>die Wärmepumpe        | Checkliste<br>Elektroinstallation<br>abhaken und                  |
|                                           |                                      |                                                                       |                                                                          | anschließen                                            | unterschreiben                                                    |

\* Option – kann gewählt werden

## 6.2 Funktionsverzeichnis

| Funktion                                                | Relais-<br>Platine [A] | Fühler [B]               | Pumpe<br>[G]   | Ventil<br>[Y] |     | Sonstige           |
|---------------------------------------------------------|------------------------|--------------------------|----------------|---------------|-----|--------------------|
| Grundinstallation                                       | (A2) (X2)              | B11, B15, (B18),<br>B103 | (G5),<br>(G11) | Y21           |     | COM HP<br>– HP A1* |
| Rücklauftemp., Installation ohne<br>HP A1               | (A2)                   | B7                       |                |               |     |                    |
| Heizkreis 2                                             | (A2)                   | B2, B12                  | G2             | Y2            |     |                    |
| Kühlung                                                 | (A2)                   | B2                       | G2             |               |     |                    |
| Belüftung                                               | (X2)                   |                          |                |               | M40 |                    |
| Zusatzspeicher<br>(HK-Zirkulation unter WW/Pool)        | (A2)                   | B1                       | G1             |               |     |                    |
| Elektrisches Absperrventil                              | (A2)                   |                          |                | Y47           |     |                    |
| Warmwasserkreislauf                                     | A3                     |                          | G40            |               |     |                    |
| Externe Wärmequelle (EWQ)                               | (A2) oder A3           | B47                      |                | Y41           |     |                    |
| Externer Heizkessel                                     | (A2) oder A3           | B9                       |                | Y42           |     | E1                 |
| Thermostat-DiffFunktion                                 | A3                     | B46                      | G46            |               |     |                    |
| Pool                                                    | A3                     | B50                      | G51            | Y50           |     |                    |
| Solarenergie                                            | A3                     | B30, B31                 | G30            | Y30           |     |                    |
| Sonnenenergie,<br>Erdsondeneinspeisung                  | A3                     |                          | G31            | Y31           |     |                    |
| Sonnenenergie,<br>zwischengeschalteter<br>Wärmetauscher | A3                     |                          | G32            | Y30           |     |                    |
| Smart Grid                                              | (A2)                   |                          |                |               |     | K22-K25            |
| Fernbedienung                                           | (A2)                   |                          |                |               |     | K22-K25            |

(Werkseitig)

\*separat gespeist (nicht über dieses Modul)

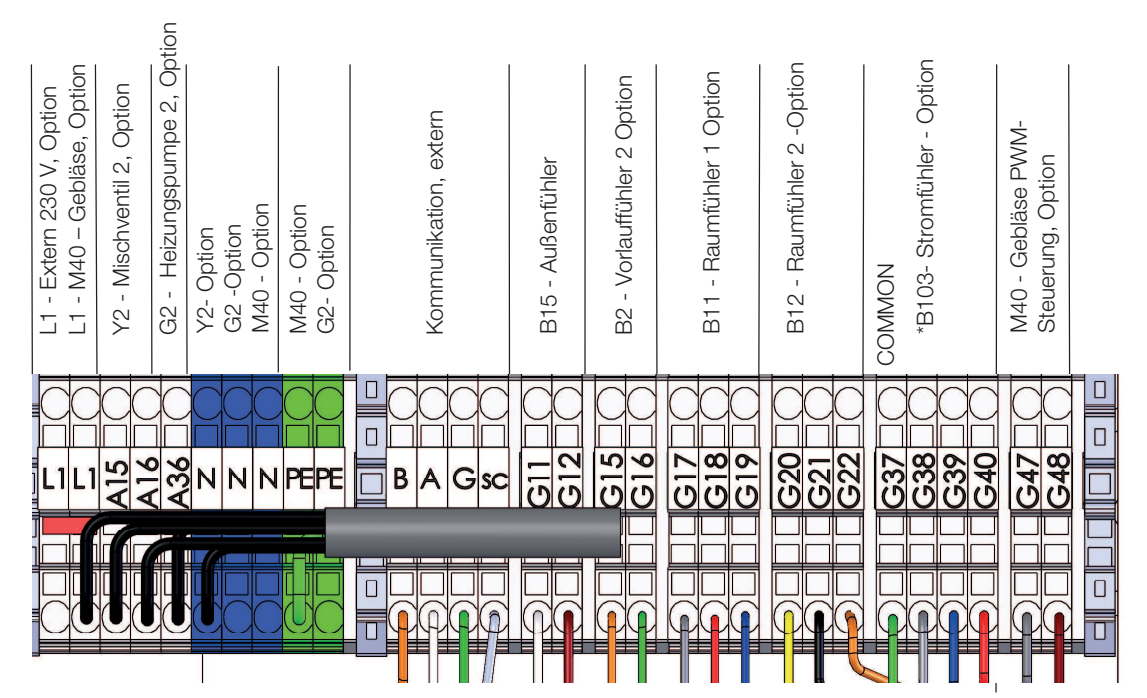

\*\*B103 – Stromfühler gilt nicht für 1x230V

Reihenklemme X2

CTC EcoZenith i350 29

## 11.23 Verzeichnis elektrische Bauteile

|      | Bezeichnung                                 | Spez.                  |  |  |
|------|---------------------------------------------|------------------------|--|--|
| Δ1   | Display                                     | opoli                  |  |  |
| A2   | Balais/Hauntolating                         |                        |  |  |
| A3   |                                             |                        |  |  |
| A6*  | Gateway                                     |                        |  |  |
| R1   | Vorlauffühler 1                             | NTC 22K                |  |  |
| B2   | Vorlauffühler 2                             | NTC 22K                |  |  |
| B5   | Fühler Warmwasserspeicher                   | NTC 22K                |  |  |
| B7   | Püeldeuffühler                              |                        |  |  |
| P0   |                                             |                        |  |  |
| D9   | Furlier externer Heizkessei NTC 22K         |                        |  |  |
|      | Raumfunier I NTC 22K                        |                        |  |  |
| BIZ  | Raumfuhler 2 NTC 22K                        |                        |  |  |
| B15  | Außenfühler NIC 150                         |                        |  |  |
| B18  | Vorlauffühler NTC 22                        |                        |  |  |
| B25  | WW                                          | NTC 015                |  |  |
|      |                                             | VVF00                  |  |  |
| B26  | Fuhler, oberer                              | NIC 22K                |  |  |
| Doo  |                                             |                        |  |  |
| B30  | Fuhler Eingang                              | PT 1000                |  |  |
|      |                                             | DT 1000                |  |  |
| B3 I | Funier Ausgang                              | PT 1000                |  |  |
| D/1  | Fühler, ovterner Speicher                   | NITC 22K               |  |  |
| D4 I | oben                                        | imer Speicher INTC 22K |  |  |
| B42  | Sensor, externer Speichertank NTC 22K unten |                        |  |  |
| B46  | Fühler Thermostat-Diff.                     | NTC 22K                |  |  |
| B47  | EHS-Speicher                                | NTC 22K                |  |  |
| B50  | Fühler Pool                                 | NTC 22K                |  |  |
| B102 | Strömungswächter                            |                        |  |  |
| B103 | Stromfühler                                 |                        |  |  |
| E1   | Relais, Zusatzheizung                       |                        |  |  |
| F1   | Automatischer Trennschalter                 |                        |  |  |
| F2   | Automatischer Trennschalter                 |                        |  |  |
| F10  | Max. Thermostat                             |                        |  |  |
| G1   | HK Pumpe 1                                  |                        |  |  |
| G2   | HK Pumpe 2                                  |                        |  |  |
| G5   | Umwälzpumpe für WW-                         |                        |  |  |
|      | Wärmetauscher                               |                        |  |  |
| G11  | Ladepumpe WP1                               |                        |  |  |
| G30  | Umwälzpumpe, Solarkollektor                 |                        |  |  |

| Bezeichnung |                                                             | Spez. |  |  |
|-------------|-------------------------------------------------------------|-------|--|--|
| G31         | Pumpe,<br>Erdsondeneinspeisung                              |       |  |  |
| G32         | Umwälzpumpe,<br>Plattenwärmeaustauscher -<br>Solarwärme     |       |  |  |
| G40         | Umwälzpumpe für<br>Warmwasserschlange                       |       |  |  |
| G46         | Ladepumpe                                                   |       |  |  |
| G50         | Umwälzpumpe, Poolheizung                                    |       |  |  |
| K1          | Schütz 1                                                    |       |  |  |
| K22         | Flexible Fernbedienung/Smart<br>Grid                        |       |  |  |
| K23         | Flexible Fernbedienung/Smart<br>Grid                        |       |  |  |
| K24         | Flexible Fernbedienung/Smart<br>Grid                        |       |  |  |
| K25         | Flexible Fernbedienung/Smart<br>Grid                        |       |  |  |
| M40         | Gebläse                                                     |       |  |  |
| HP A1       | Wärmepumpe A1                                               |       |  |  |
| X1          | Klemmbrett                                                  |       |  |  |
| X10         | Extra-Reihenklemme                                          |       |  |  |
| Y2          | Mischventil 2                                               |       |  |  |
| Y21         | Umschaltventil WW 1                                         |       |  |  |
| Y30         | Umschaltventil<br>Sonnenenergie, externer<br>Pufferspeicher |       |  |  |
| Y31         | Umschaltventil Solar-Sole                                   |       |  |  |
| Y41         | Zus.Heiz.Speicher Heizen                                    |       |  |  |
| Y42         | Mischventil für ext. Heizkessel                             |       |  |  |
| Y47         | Elektrisches Absperrventil                                  |       |  |  |
| Y50         | Umschaltventil, Pool                                        |       |  |  |

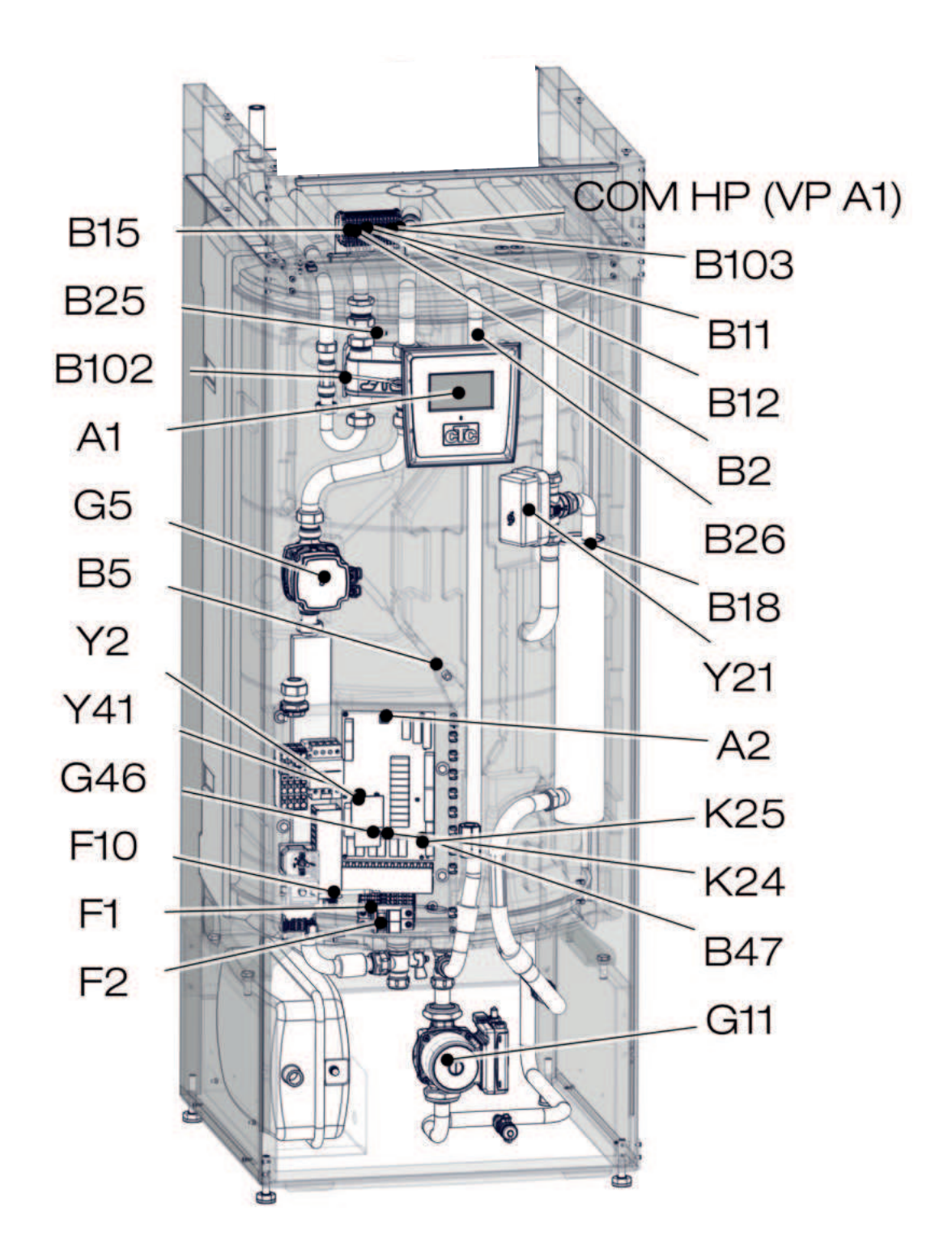

## 6.3 Schaltplan, CTC EcoZenith i350 3x400V

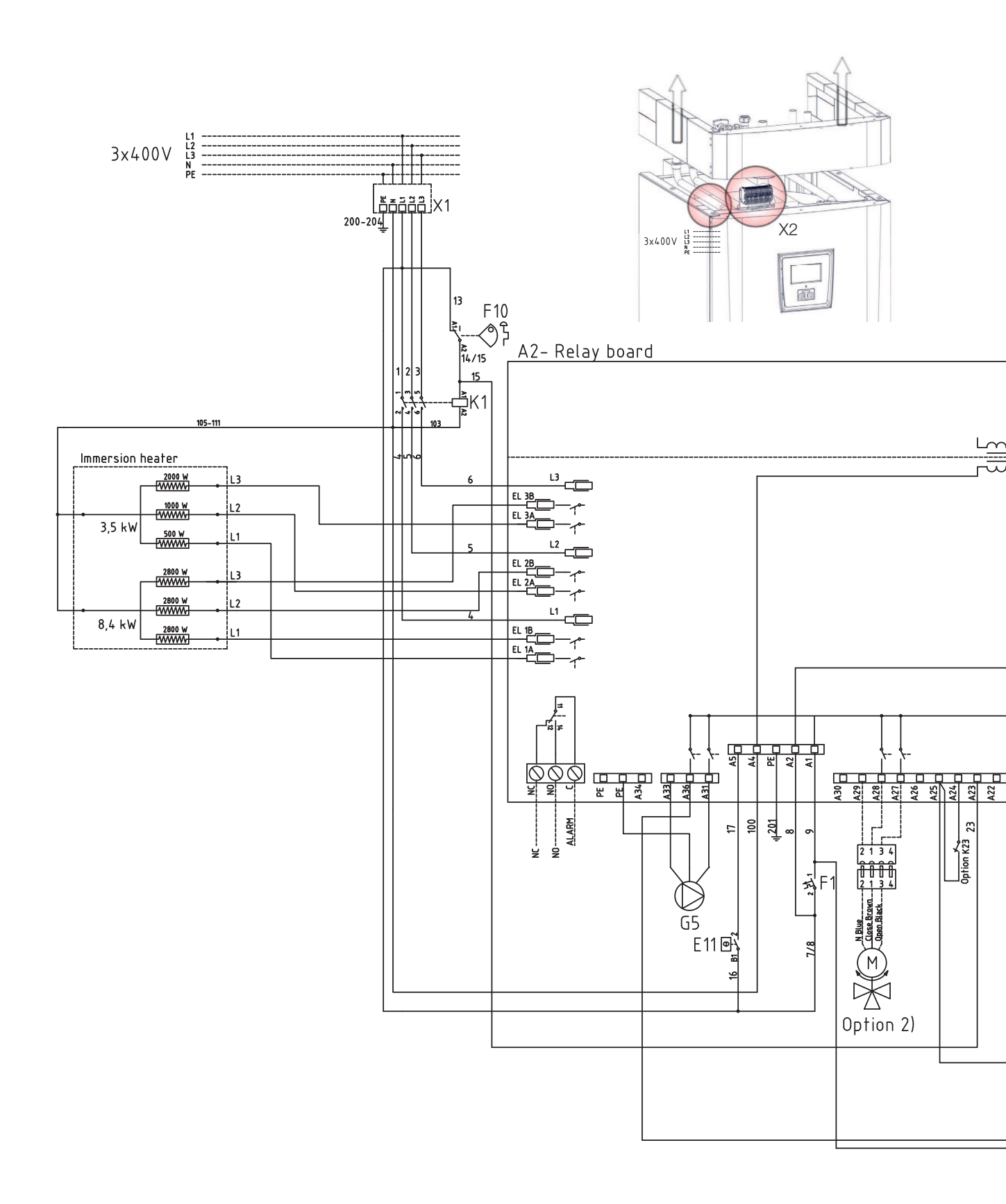

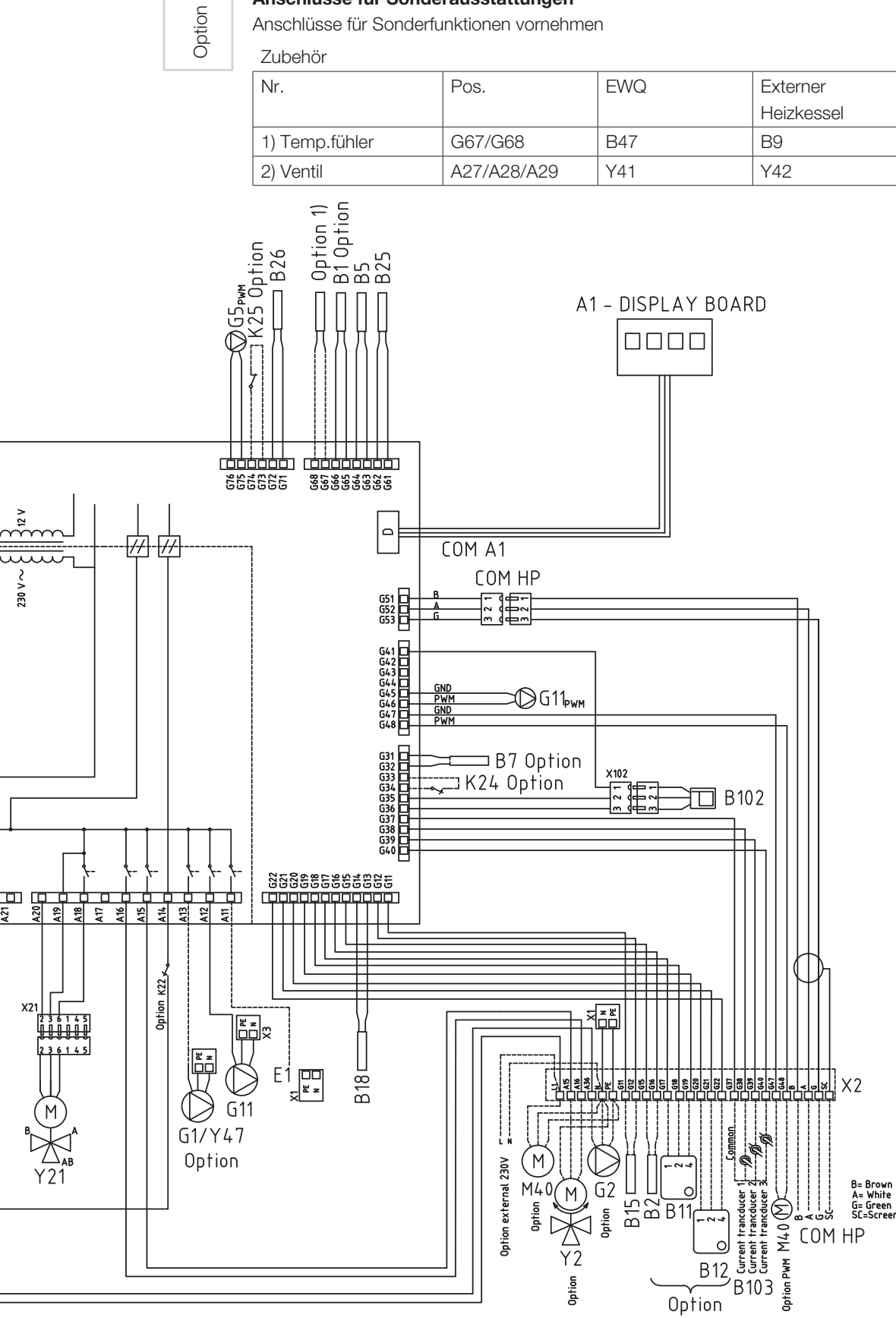

Anschlüsse für Sonderfunktionen vornehmen

| fühler              | G67/G68     | B47 | B9  |   |
|---------------------|-------------|-----|-----|---|
|                     | A27/A28/A29 | Y41 | Y42 |   |
| i Option<br>5<br>25 |             |     |     | - |

## 6.4 Schaltplan, CTC EcoZenith i350 1x230V

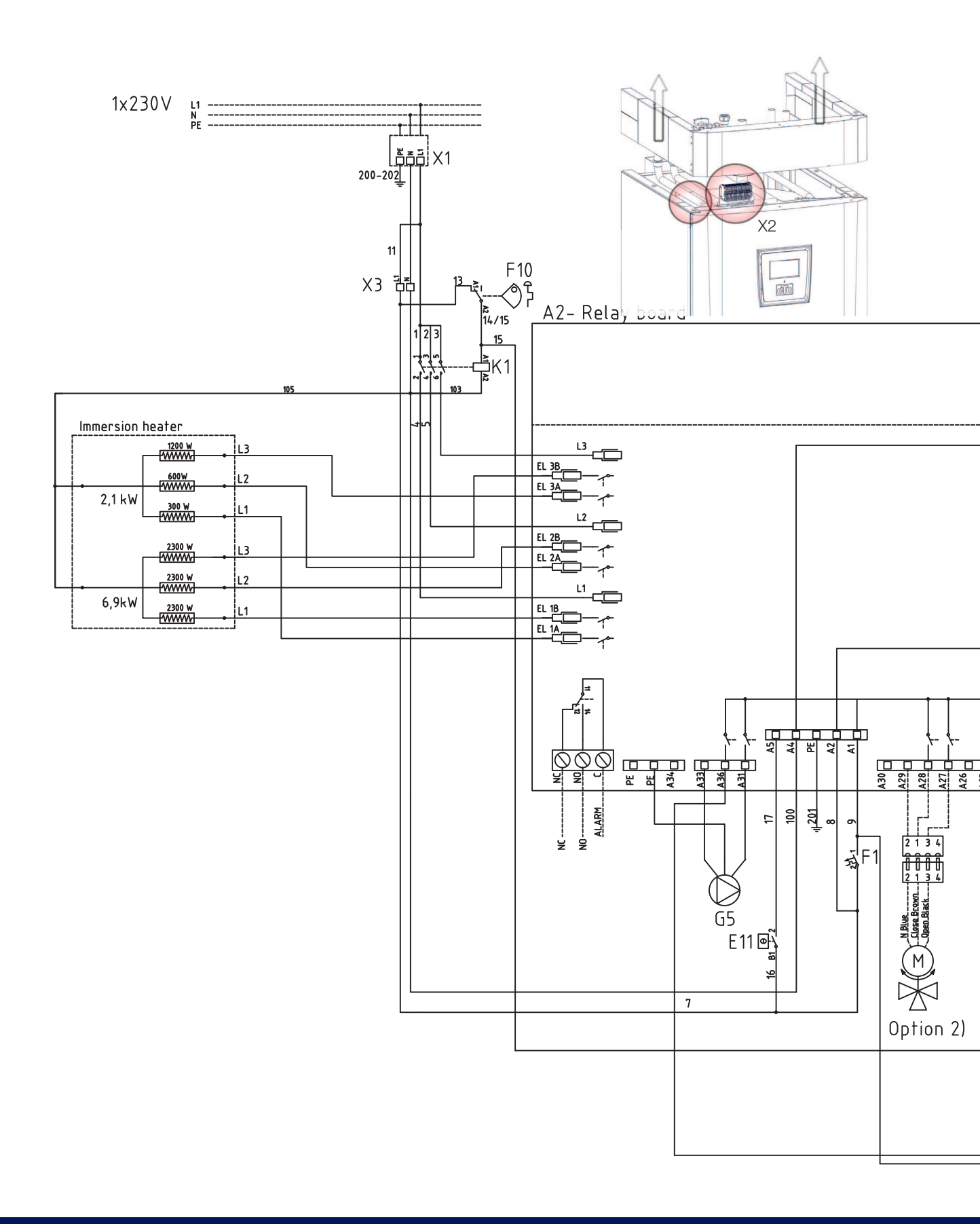

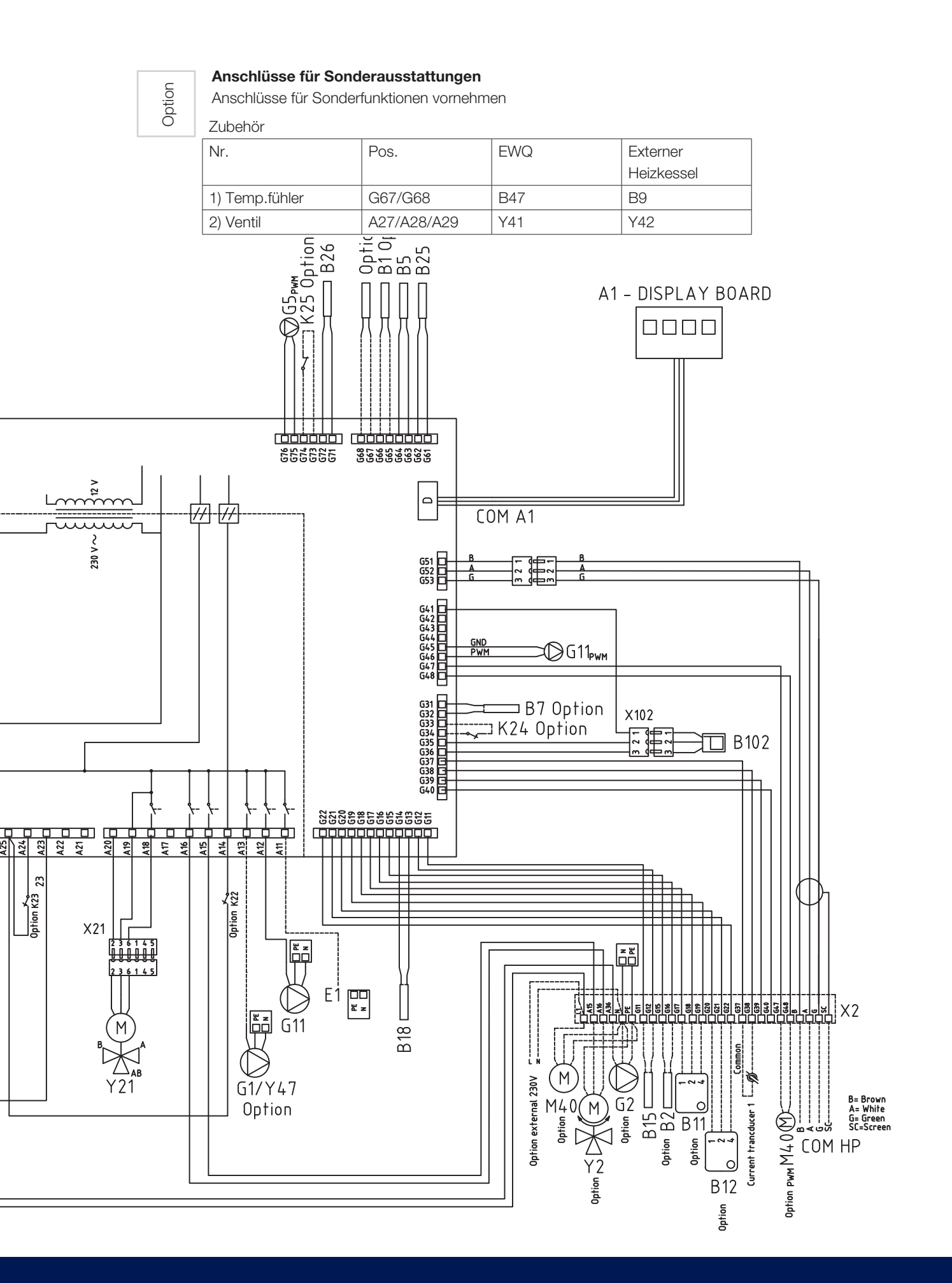

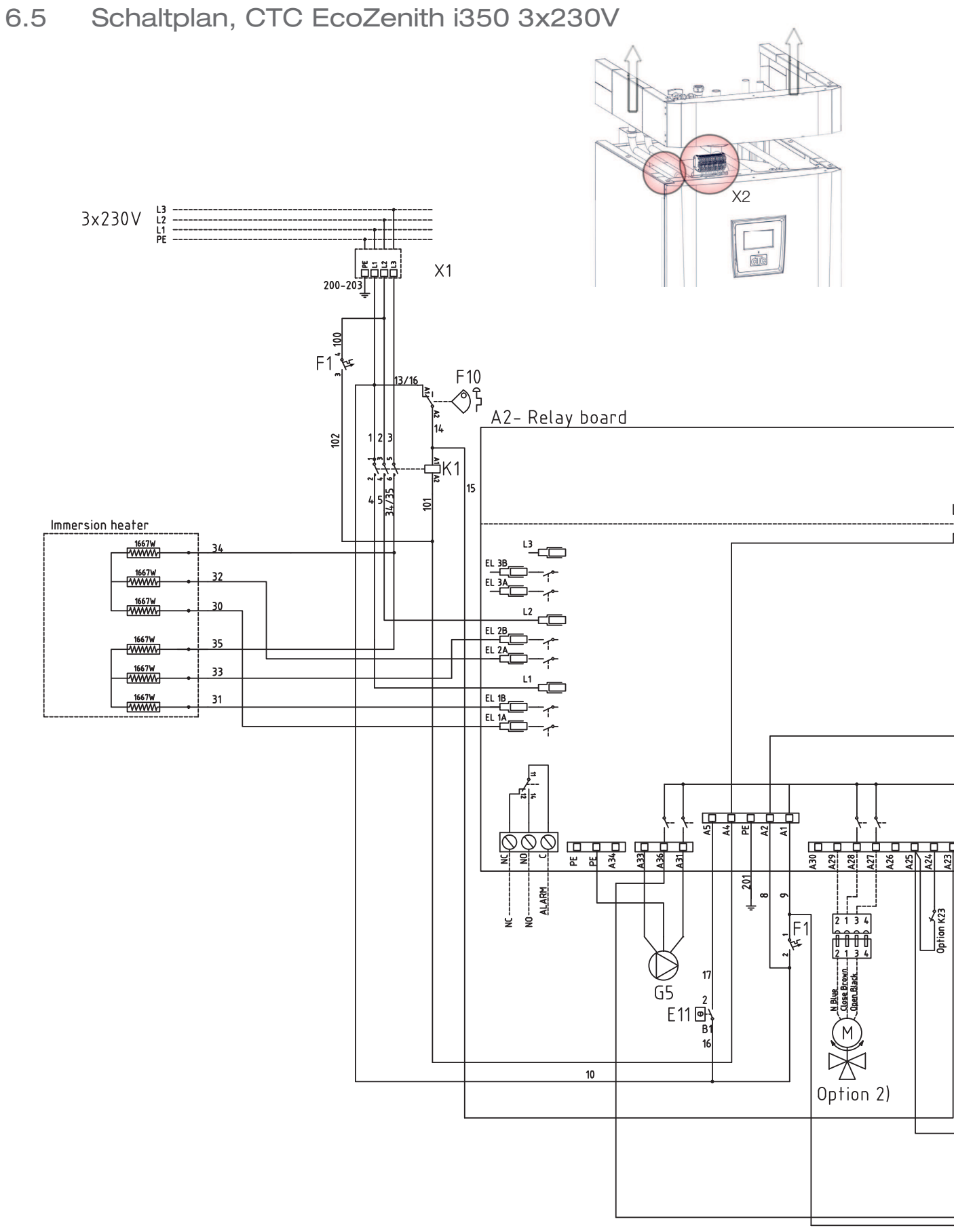
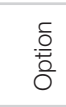

#### Anschlüsse für Sonderausstattungen

Anschlüsse für Sonderfunktionen vornehmen

Zubehör

| Nr.            | Pos.        | EWQ | Externer   |
|----------------|-------------|-----|------------|
|                |             |     | Heizkessel |
| 1) Temp.fühler | G67/G68     | B47 | B9         |
| 2) Ventil      | A27/A28/A29 | Y41 | Y42        |

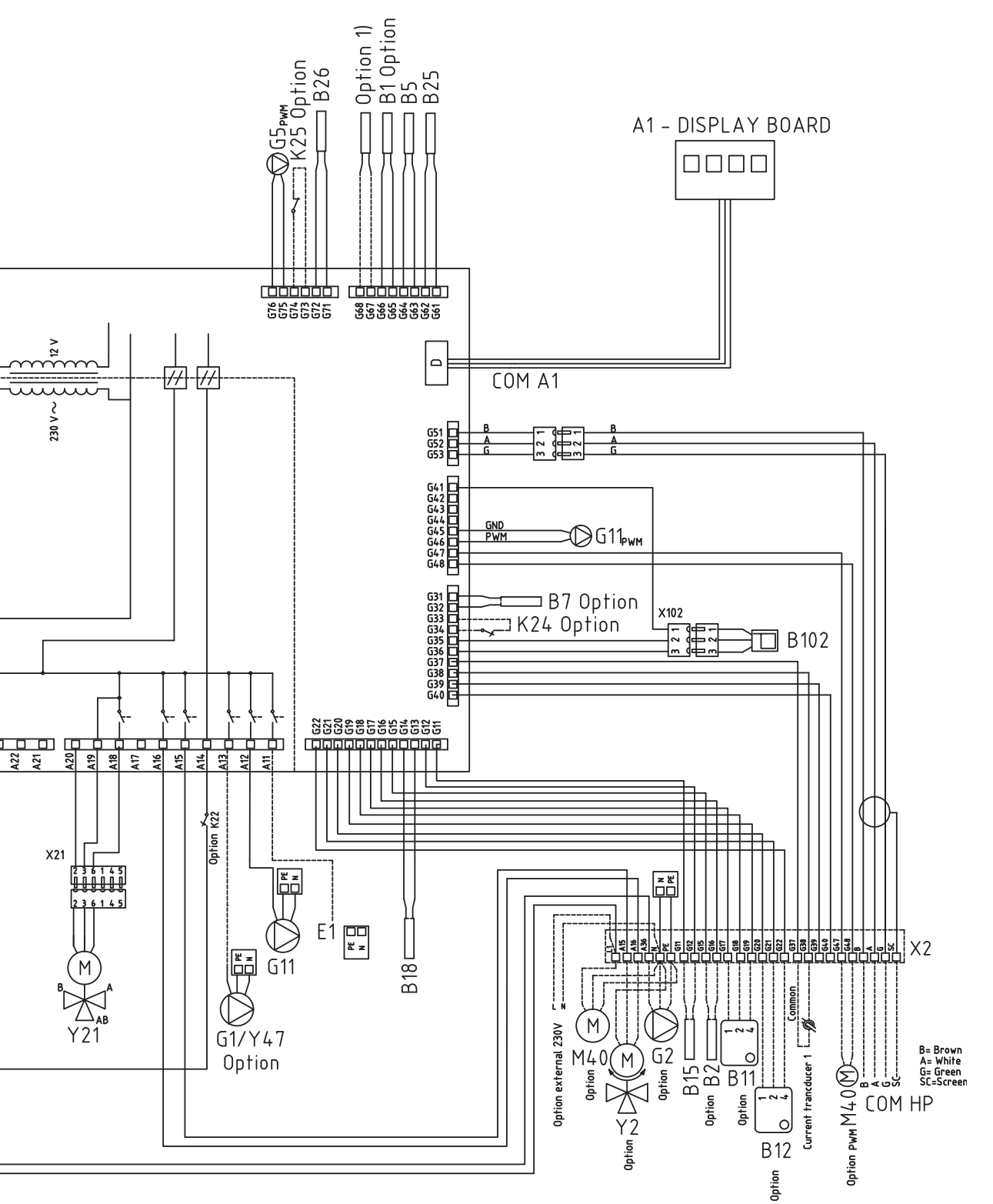

# 6.6 Anschlusstabelle elektrische Bauteile

Diese Tabelle erläutert den Anschluss von Bauteilen für: CTC EcoZenith i350 Relais-Platine A2 oder Reihenklemme X2. Siehe Schaltplan.

| Anschluss           | Bezeichnung                | Option | Platine | Reihenklemme | Kabel         |
|---------------------|----------------------------|--------|---------|--------------|---------------|
| A1 – Displayplatine | Display                    |        | A2      | COM A1       | Patch         |
| A6                  | Gateway (tillbehör CTC     |        | X2      |              |               |
|                     | SmartControl)              |        |         |              |               |
| B1                  | Vorlauffühler 1            | х      | A2      | G65          | *             |
| B1                  | Vorlauffühler 1            | X      | A2      | G66          | *             |
| B2                  | Vorlauffühler 2            | х      | X2      | G15          | *             |
| B2                  | Vorlauffühler 2            | Х      | X2      | G16          | *             |
| B5                  | Fühler, Warmwasserspeicher |        | A2      | G63          | *             |
| B5                  | Fühler, Warmwasserspeicher |        | A2      | G64          | *             |
| B7                  | Rücklauffühler             | х      | A2      | G31          | *             |
| B7                  | Rücklauffühler             | Х      | A2      | G32          | *             |
| B9                  | Fühler externer Heizkessel | Х      | A2      | G67          | *             |
| B9                  | Fühler externer Heizkessel | Х      | A2      | G68          | *             |
| B11                 | Raumfühler 1               | Х      | X2      | G17          | 1             |
| B11                 | Raumfühler 1               | Х      | X2      | G18          | 2             |
| B11                 | Raumfühler 1               | Х      | X2      | G19          | 4             |
| B12                 | Raumfühler 2               | Х      | X2      | G20          | 1             |
| B12                 | Raumfühler 2               | х      | X2      | G21          | 2             |
| B12                 | Raumfühler 2               | Х      | X2      | G22          | 4             |
| B15                 | Außenfühler                |        | X2      | G11          | *             |
| B15                 | Außenfühler                |        | X2      | G12          | *             |
| B18                 | Vorlauffühler              |        | A2      | G13          | *             |
| B18                 | Vorlauffühler              |        | A2      | G14          | *             |
| B25                 | WW                         |        | A2      | G61          | *             |
| B25                 | WW                         |        | A2      | G62          | *             |
| B26                 | Fühler, oberer             |        | A2      | G71          | *             |
|                     | Warmwasserspeicher         |        |         |              |               |
| B26                 | Fühler, oberer             |        | A2      | G72          | *             |
|                     | Warmwasserspeicher         |        |         |              |               |
| B47                 | EHS-Speicher               | Х      | A2      | G67          | *             |
| B47                 | EHS-Speicher               | Х      | A2      | G68          | *             |
| B102                | Strömungswächter           |        | A2      | G35          | Grün          |
| B102                | Strömungswächter           |        | A2      | G36          | Braun         |
| B102                | Strömungswächter           |        | A2      | G41          | Weiß          |
| B103                | Stromfühler COMMON         | Х      | X2      | G37          | COMMON        |
| B103                | Stromfühler L1             | Х      | X2      | G38          | L1            |
| B103                | Stromfühler L2             | Х      | X2      | G39          | L2            |
| B103                | Stromfühler L3             | Х      | X2      | G40          | L3            |
| E1                  | Relais, Zusatzheizung      |        | A2      | A11          | Schwarz/braun |
| E1                  | Relais, Zusatzheizung      |        | X1      | N            | Blau          |
| E1                  | Relais, Zusatzheizung      |        | X1      | PE           | Grün/gelb     |
| Externer Alarm NC   | Externer Alarm             |        | A2      | NC           | NC            |
| Externer Alarm No   | Externer Alarm             |        | A2      | Nein         | Nein          |

| Anschluss      | Bezeichnung                          | Option | Platine | Reihenklemme | Kabel     |
|----------------|--------------------------------------|--------|---------|--------------|-----------|
| External Alarm | Externer Alarm                       |        | A2      | С            | Alarm     |
| Alarm          |                                      |        |         |              |           |
| G1             | HK Pumpe 1                           |        | A2      | A13          | *         |
| G2             | HK Pumpe 2                           | x      | A2      | A36          | Braun     |
| G2             | HK Pumpe 2                           | x      | A2      | PE           | Gelb/grün |
| G2             | HK Pumpe 2                           | x      | A2      | A34          | Blau      |
| G5             | Umwälzpumpe für WW-                  |        | A2      | A31          | Braun     |
|                | Wärmetauscher                        |        |         |              |           |
| G5             | Umwälzpumpe für WW-<br>Wärmetauscher |        | A2      | A33          | Blau      |
| G5             | Umwälzpumpe für WW-                  |        | A2      | PE           | Gelb/grün |
|                | Wärmetauscher                        |        |         |              | -         |
| G5             | Umwälzpumpe für WW-                  |        | A2      | G75          | Braun     |
|                | Wärmetauscher                        |        |         |              |           |
| G5             | Umwälzpumpe für WW-                  |        | A2      | G76          | Blau      |
|                | Wärmetauscher                        |        |         |              |           |
| G11            | Ladepumpe WP1                        |        | A2      | A12          | Braun     |
| G11            | Ladepumpe WP1                        |        | A2      | G45          | Blau      |
| G11            | Ladepumpe WP1                        |        | A2      | G46          | Braun     |
| G11            | Ladepumpe WP1                        |        | X3      | N            | Blau      |
| G11            | Ladepumpe WP1                        |        | ХЗ      | Pe           | Gelb/grün |
| K22            | Flexible Fernbedienung/Smart Grid    | x      | A2      | A14          | ***       |
| K22/K23        | Flexible Fernbedienung/Smart Grid    | х      | A2      | A25          | ***       |
| K23            | Flexible Fernbedienung/Smart Grid    | x      | A2      | A24          | ***       |
| K24            | Flexible Fernbedienung/Smart Grid    | x      | A2      | G33          | ***       |
| K24            | Flexible Fernbedienung/Smart Grid    | x      | A2      | G34          | ***       |
| K25            | Flexible Fernbedienung/Smart Grid    | х      | A2      | G73          | ***       |
| M40            | Gebläse                              | x      | X2      | G47/G48      | blau/gelb |
| K25            | Flexible Fernbedienung/Smart Grid    | x      | A2      | G74          | ***       |
| COM HP – HP A1 | Kommunikation Wärmepumpe             |        | X2      | В            | Braun     |
| COM HP – HP A1 | Kommunikation Wärmepumpe             |        | X2      | А            | Weiß      |
| COM HP – HP A1 | Kommunikation Wärmepumpe             |        | X2      | G            | Grün      |
| COM HP – HP A1 | Kommunikation Wärmepumpe             |        | X2      | Sc           | Schirmung |
| Y2             | Mischventil 2                        | х      | A2      | A15          | Schwarz   |
| Y2             | Mischventil 2                        | х      | A2      | A16          | Braun     |
| Y2             | Mischventil 2                        | х      | A2      | A17          | Blau      |
| Y21            | Umschaltventil WW                    |        | A2      | A18          | Schwarz   |
| Y21            | Umschaltventil WW                    |        | A2      | A19          | Braun     |
| Y21            | Umschaltventil WW                    |        | A2      | A20          | Blau      |
| Y41            | Mischventil ZusHeizSpeicher          | x      | A2      | A27          | Schwarz   |
| Y41            | Mischventil ZusHeizSpeicher          | х      | A2      | A28          | Braun     |
| Y41            | Mischventil ZusHeizSpeicher          | х      | A2      | A29          | Blau      |
| Y42            | Mischventil für ext. Heizkessel      | x      | A2      | A27          | Schwarz   |
| Y42            | Mischventil für ext. Heizkessel      | x      | A2      | A28          | Braun     |
| Y42            | Mischventil für ext. Heizkessel      | x      | A2      | A29          | Blau      |
| Y47            | Elektrisches Absperrventil           | x      | A2      | A13          | *         |

\* Kabel kann unabh. von der Reihenklemme für das Bauteil angeschlossen werden

\*\*\* Anschluss gem. Beschreibung der Fernbedienungsfunktionen

# 6.7 Schaltplan für Erweiterungsplatine

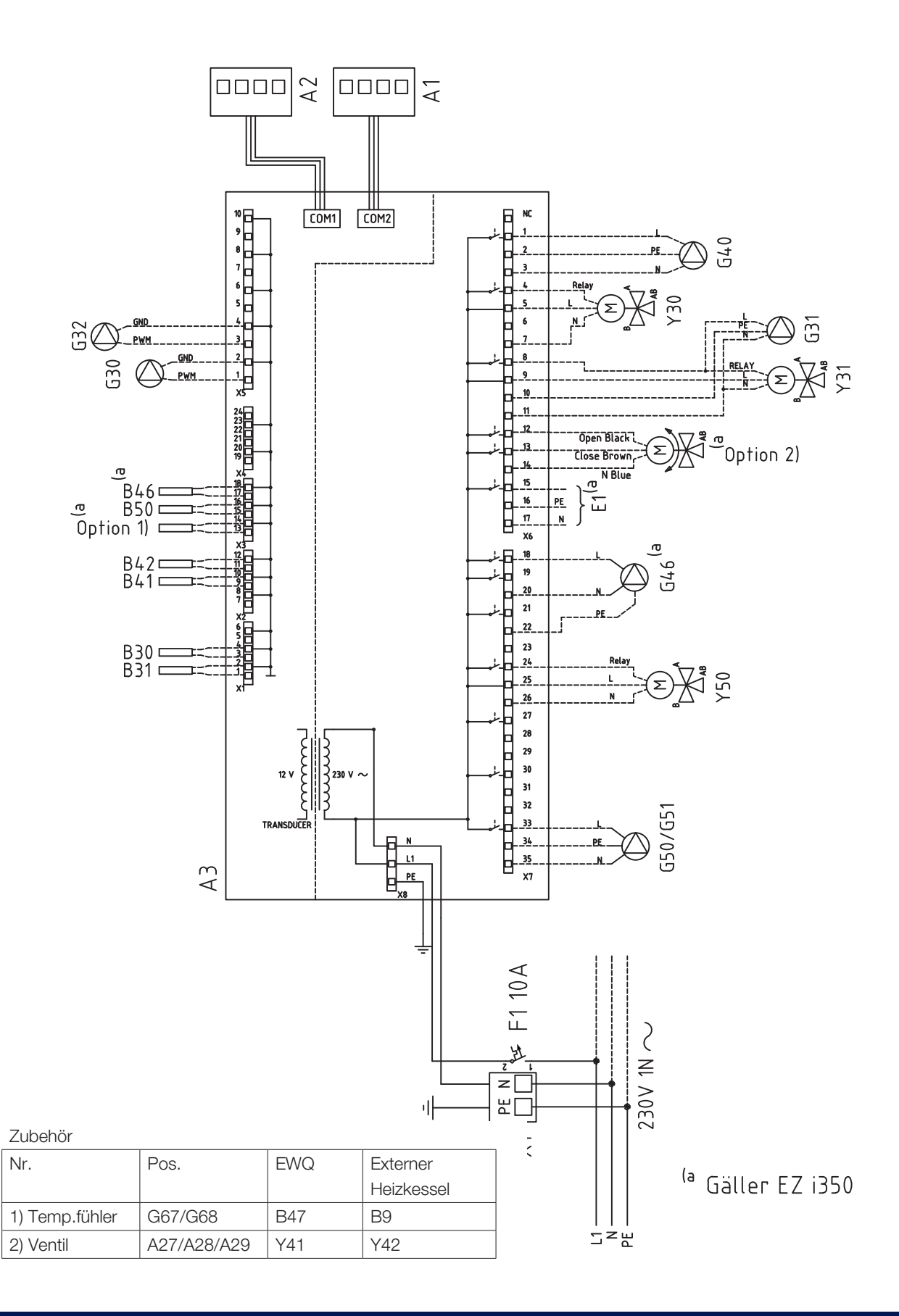

# 6.8 Anschlusstabelle für die Erweiterungsplatine A3

Diese Tabelle erläutert den Anschluss von Bauteilen für: CTC EcoZenith i350 Erweiterungsplatine A3. Siehe Schaltplan für die Erweiterungsplatine.

|     | Bezeichnung                                             | Reihenk<br>Kabel | lemme/ |
|-----|---------------------------------------------------------|------------------|--------|
| A1  | Display                                                 | COM2             | *      |
| A2  | Relais/Hauptplatine                                     | COM1             | *      |
| B9  | Sensor externer Heizkessel                              | X3:13            | *      |
| B9  | Sensor externer Heizkessel                              | X3:14            | *      |
| B31 | Fühler Ausgang<br>Solarkollektoren                      | X1:1             | *      |
| B31 | Fühler Ausgang<br>Solarkollektoren                      | X1:2             | *      |
| B30 | Fühler Eingang<br>Solarkollektoren                      | X1:3             | *      |
| B30 | Fühler Eingang<br>Solarkollektoren                      | X1:4             | *      |
| B41 | Fühler, externer Speicher<br>oben                       | X2:9             | *      |
| B41 | Fühler, externer Speicher<br>oben                       | X2:10            | *      |
| B42 | Sensor, externer<br>Speichertank unten                  | X2:11            | *      |
| B42 | Sensor, externer<br>Speichertank unten                  | X2:12            | *      |
| B46 | Fühler Thermostat-Diff.                                 | X3:18            | *      |
| B46 | Fühler Thermostat-Diff.                                 | X3:19            | *      |
| B47 | Fühler, EWQ-Speicher                                    | X3:13            | *      |
| B47 | Fühler, EWQ-Speicher                                    | X3:14            | *      |
| B50 | Fühler Pool                                             | X3:15            | *      |
| B50 | Fühler Pool                                             | X3:16            | *      |
| G30 | Umwälzpumpe,<br>Solarkollektor                          | X5:1             | PWM    |
| G30 | Umwälzpumpe,<br>Solarkollektor                          | X5:2             | GND    |
| G32 | Umwälzpumpe,<br>Plattenwärmeaustauscher -<br>Solarwärme | X5:3             | PWM    |
| G32 | Umwälzpumpe,<br>Plattenwärmeaustauscher -<br>Solarwärme | X5:4             | GND    |
| G40 | Umwälzpumpe für<br>Warmwasserschlange                   | X6:1             | L      |
| G40 | Umwälzpumpe für<br>Warmwasserschlange                   | X6:2             | PE     |

|     | Bezeichnung                                                 | Reihenk<br>Kabel | lemme/ |
|-----|-------------------------------------------------------------|------------------|--------|
| G40 | Umwälzpumpe für<br>Warmwasserschlange                       | X6:3             | N      |
| G31 | Pumpe,<br>Erdsondeneinspeisung                              | X6:8             | L      |
| G31 | Pumpe,<br>Erdsondeneinspeisung                              | X6:10            | PE     |
| G31 | Pumpe,<br>Erdsondeneinspeisung                              | X6:11            | N      |
| E1  | Relais, ext. Heizkessel                                     | X6:15            | L      |
| E1  | Relais, ext. Heizkessel                                     | X6:16            | PE     |
| E1  | Relais, ext. Heizkessel                                     | X6:17            | N      |
| G46 | Ladepumpe                                                   | X7:18            | L      |
| G46 | Ladepumpe                                                   | X7:20            | N      |
| G46 | Ladepumpe                                                   | X7:22            | PE     |
| G50 | Umwälzpumpe, Poolheizung                                    | X7:33            | L      |
| G50 | Umwälzpumpe, Poolheizung                                    | X7:34            | PE     |
| G50 | Umwälzpumpe, Poolheizung                                    | X7:35            | N      |
| G51 | Umwälzpumpe, Poolheizung                                    | X7:33            | L      |
| G51 | Umwälzpumpe, Poolheizung                                    | X7:34            | PE     |
| G51 | Umwälzpumpe, Poolheizung                                    | X7:35            | Ν      |
| Y30 | Umschaltventil<br>Sonnenenergie, externer<br>Pufferspeicher | X6:4             | Relais |
| Y30 | Umschaltventil<br>Sonnenenergie, externer<br>Pufferspeicher | X6:5             | L      |
| Y30 | Umschaltventil<br>Sonnenenergie, externer<br>Pufferspeicher | X6:7             | N      |
| Y31 | Umschaltventil Solar-Sole                                   | X6:8             | Relais |
| Y31 | Umschaltventil Solar-Sole                                   | X6:9             | L      |
| Y31 | Umschaltventil Solar-Sole                                   | X6:11            | N      |
| Y50 | Umschaltventil, Pool                                        | X7:24            | Relais |
| Y50 | Umschaltventil, Pool                                        | X7:25            | L      |
| Y50 | Umschaltventil, Pool                                        | X7:26            | N      |

\* Kabel kann unabh. von der Reihenklemme für das Bauteil angeschlossen werden

# 6.9 Fühleranschluss

Der Anschluss der Fühler erfolgt an der oberen Abdeckung des Produkts, hinter der Produktabdeckung.

Hinweise zum korrekten Anschluss finden Sie im Schaltplan und in der Anschlusstabelle.

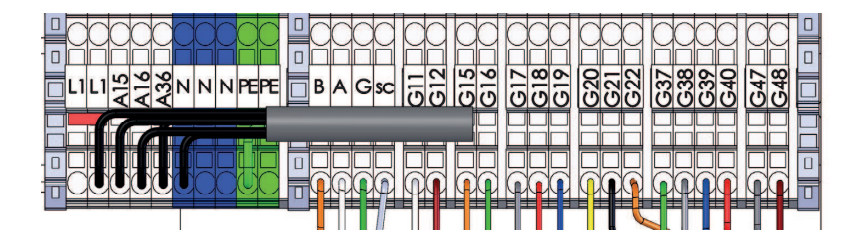

# Reihenklemme Fühler

## 6.9.1 Anschluss des Außenfühlers (B15)

Der Fühler sollte an der Nordwest- oder Nordseite des Hauses platziert werden, damit er nicht von der Morgen- oder Abendsonne beeinflusst werden kann. Falls die Möglichkeit besteht, dass der Fühler Sonneneinstrahlung ausgesetzt ist, muss er abgeschirmt werden.

Platzieren Sie den Fühler in einer Höhe von ca. 2/3 der Fassadenhöhe in der Nähe einer Ecke, jedoch nicht unter einem Dachvorsprung oder einem anderen Windschutz. Platzieren Sie den Fühler nicht über Lüftungskanälen, Türen oder Fenstern. An derartigen Stellen kann er von anderen Faktoren als der tatsächlichen Außentemperatur beeinflusst werden.

# 6.9.2 Anschluss der Raumfühler (B11 und B12)

Der Fühler für einen Referenzraum (Raumfühler) wird an einem zentralen Punkt im Haus angebracht. Dieser sollte so offen wie möglich sein, idealerweise in einem Flur zwischen mehreren Räumen. An einer solchen Position kann der Fühler am besten die Durchschnittstemperatur des Hauses erfassen.

Verlegen Sie ein dreiadriges Kabel (mindestens 0,5 mm<sup>2</sup>) zwischen dem Produkt und dem Raumfühler. Befestigen Sie anschließend den Raumfühler in einer Höhe von ca. 2/3 der Wandhöhe. Schließen Sie das Kabel am Raumfühler und am Produkt an.

Hinweise zum Anschluss eines kabellosen Raumfühlers (Zubehör) finden Sie im Handbuch für kabellose Raumfühler.

# Überprüfung des Raumfühleranschlusses

- Öffnen Sie das Menü Installateur/Service/Funktionstest/ Heizungssystem.
- Gehen Sie zur Option "LED Raumfühler" und drücken Sie auf "OK".
- Wählen Sie mithilfe der Plustaste "Ein" und drücken Sie auf "OK". Überprüfen, ob die LED-Anzeige des Raumfühlers aufleuchtet. Ist dies nicht der Fall, überprüfen Sie die Kabel und Verbindungen.
- Wählen Sie mithilfe der Minustaste "Aus" und drücken Sie auf "OK". Die Prüfung ist abgeschlossen, wenn die OK-LED erlischt.
- Mit der Taste "Home" gelangen Sie zurück ins Startmenü.

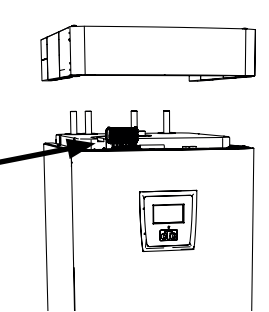

Schließen Sie die Fühler an der oberen Abdeckung des Produkts an, hinter der oberen Blende.

> Befestigen Sie das Fühlerkabel erst dann endgültig, wenn Sie den besten Ort für den Fühler in Erfahrung gebracht haben.

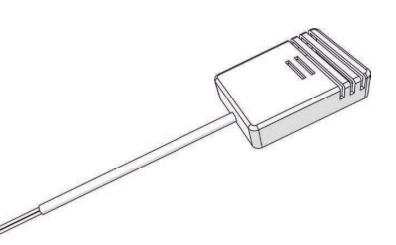

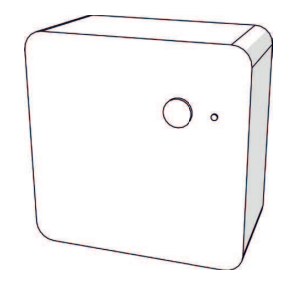

# 6.9.3 Fühler am Rohr anbringen

Der fühlende Teil liegt am Ende des Fühlers, siehe Zeichnung.

- Befestigen Sie die Fühler mit dem mitgelieferten Band.
- Stellen Sie sicher, dass der Fühler einen guten Kontakt mit dem Rohr hat.

Sofern erforderlich, Kontaktpaste am Vorderteil des Fühlers aufbringen (zwischen Fühler und Rohr), um guten Kontakt zu gewährleisten.

- Wichtig! Isolieren Sie den Fühler mit einer Rohrisolierung.
- Schließen Sie die Kabel an der Reihenklemme für Fühler an.

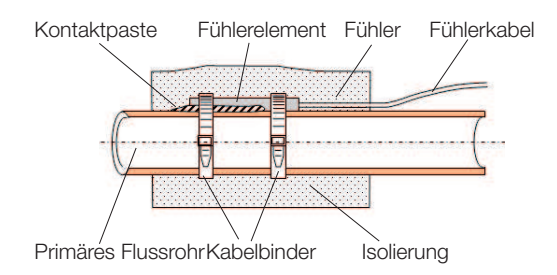

# 6.9.4 Vorlauffühler anschließen (B1 & B2)

Bringen Sie die Vorlauffühler am Vorlaufrohr an, möglichst hinter der Umwälzpumpe, wenn Sie Vorlauffühler 1 (B1) und 2 (B2) anschließen.

• Da die Kühlfunktion von Vorlauffühler 2 (B2) geregelt wird, können der Heizkreis 2 und die Kühlung nicht gleichzeitig verwendet werden.

# 6.9.5 Rücklauffühler bei Installationen ohne Wärmepumpe anschließen

Montieren Sie den Rücklauffühler (B7) am Rücklaufrohr, bevor Sie ihn an das Produkt anschließen.

# 6.9.6 Angeschlossene Fühler überprüfen

Wenn ein Fühler nicht richtig angeschlossen wurde, wird auf dem Display eine Meldung, z. B. "Alarm Fühler außen" angezeigt. Wenn mehrere Fühler nicht richtig angeschlossen wurden, werden die verschiedenen Alarme in separaten Zeilen angezeigt.

Wenn kein Alarm angezeigt wird, sind alle Fühler richtig angeschlossen.

# 6.10 Stromfühleranschluss

Für Produktmodelle mit 400V 3N~ 50Hz (3x400V) und 230V 3N~ 50Hz (3x230V) Anschluss wird ein Stromfühler mit drei Fühlern verwendet, siehe technische Daten.

Die drei Stromfühler, einer für jede Phase, werden in der Sicherungstafel befestigt. Jede Phase der Stromversorgung vom Verteilerkasten zum Produkt wird vor dem Anschluss an der entsprechenden Klemme über einen Stromfühler geleitet. Auf diese Weise kann der Phasenstrom kontinuierlich erfasst und mit dem eingestellten Wert für den Lastschalter des Produkts verglichen werden. Bei einer höheren Stromstärke schaltet die Steuerungseinheit Leistungsstufen des Elektro-Zusatzes weg. Sollte dies nicht ausreichen, wird auch die Leistungsabgabe der installierten Wärmepumpe beschränkt. Sobald die Stromstärke wieder unter den eingestellten Wert absinkt, werden die Wärmepumpe und der Elektro-Zusatz wieder zugeschaltet. Somit verhindern die Stromfühler in Kombination mit der Elektronik, dass mehr Strom fließen könnte, ohne dass die Hauptsicherungen ansprechen.

Eine Hauptsicherung von bis zu 35 A ist zulässig. Bei einer stärkeren Hauptsicherung ist eine Umwandlungszahl zu verwenden.

Die Kabellöcher in den Stromfühlern haben einen Durchmesser von 11 mm.

Ein angeschlossener Stromfühler verursacht keinen Alarm. Der Stromwert kann im Menü "Betriebsdaten" ausgelesen werden. Bei geringen Stromwerten ist die Toleranz/Genauigkeit sehr gering.

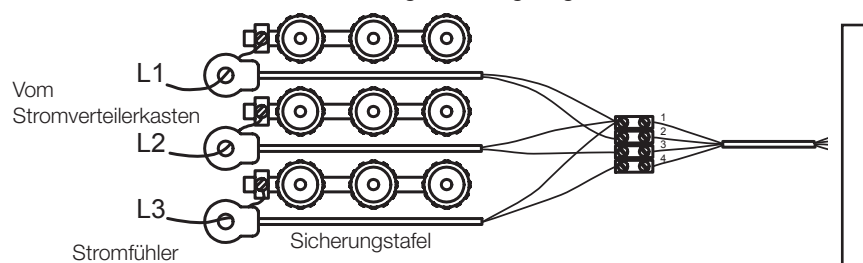

# 6.11 Installieren einer Notstromversorgung

Der DIP-Schalter an der Relais-Platine (A2) dient zum Einstellen der Notstromversorgung. Der DIP-Schalter ist mit "RESERV" (BACKUP)" markiert.

Wenn der Schalter auf ON eingestellt ist, funktioniert die Elektrozusatzheizung. Die Abbildung rechts zeigt die Werkseinstellung.

|                       | Strom von jedem Schritt des Elektro-<br>Zusatzes [kW] |      |      |      |      |      |
|-----------------------|-------------------------------------------------------|------|------|------|------|------|
|                       | EL1A                                                  | EL1B | EL2A | EL2B | EL3A | EL3B |
| EcoZenith i350 3x400V | 0,5                                                   | 2,8  | 1    | 2,8  | 2    | 2,8  |
| EcoZenith i350 1x230V | 0,3                                                   | 2,3  | 0,6  | 2,3  | 1,2  | 2,3  |
| EcoZenith i350 3x230V | 3                                                     | 3    | 3    | 3    | -    | -    |

Für die Gesamtleistung der Reserveheizfunktion bei 3X400 sowie 1x230 müssen die Leistungswerte der aktiven Relais addiert werden. Bei 3x230V hängt die Gesamtleistung von der Kombination ab (siehe Anschluss auf dem Schaltplan). Unter Umständen muss die Leistung an das Gebäude angepasst werden.

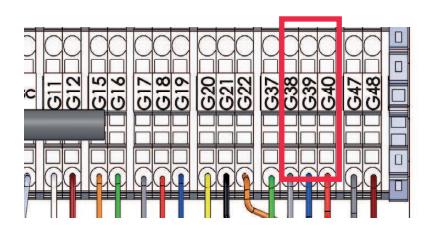

An die Reihenklemme des Fühlers anschließen (siehe Schaltplan). Verwenden Sie mindestens ein 0,5-mm<sup>2-</sup>Kabel.

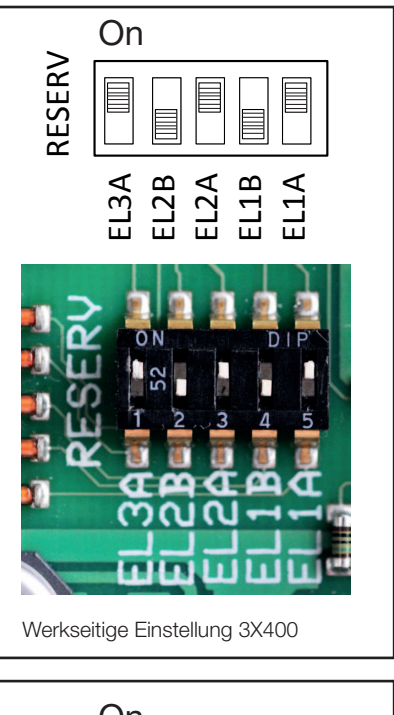

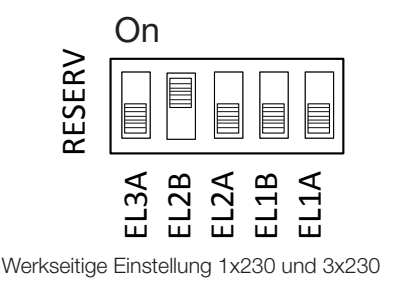

| [°C] | NTC 22K [Ω] | NTC 150 [Ω] | NTC 015 WF00 [Ω] |
|------|-------------|-------------|------------------|
| 130  | 800         |             |                  |
| 125  | 906         |             |                  |
| 120  | 1027        |             |                  |
| 115  | 1167        |             |                  |
| 110  | 1330        |             |                  |
| 105  | 1522        |             |                  |
| 100  | 1746        |             |                  |
| 95   | 2010        |             |                  |
| 90   | 2320        |             |                  |
| 85   | 2690        |             |                  |
| 80   | 3130        |             |                  |
| 75   | 3650        |             |                  |
| 70   | 4280        | 32          |                  |
| 65   | 5045        | 37          |                  |
| 60   | 5960        | 43          |                  |
| 55   | 7080        | 51          |                  |
| 50   | 8450        | 60          |                  |
| 45   | 10130       | 72          |                  |
| 40   | 12200       | 85          | 5830             |
| 35   | 14770       | 102         | 6940             |
| 30   | 18000       | 123         | 8310             |
| 25   | 22000       | 150         | 10000            |
| 20   | 27100       | 182         | 12090            |
| 15   | 33540       | 224         | 14690            |
| 10   | 41800       | 276         | 17960            |
| 5    | 52400       | 342         | 22050            |
| 0    | 66200       | 428         | 27280            |
| -5   | 84750       | 538         | 33900            |
| -10  | 108000      | 681         | 42470            |
| -15  | 139000      | 868         | 53410            |
| -20  | 181000      | 1115        | 67770            |
| -25  | 238000      | 1443        | 86430            |
| -30  |             | 1883        |                  |
| -35  |             | 2478        |                  |
| -40  |             | 3289        |                  |

# 6.12 Widerstandtabelle für Fühler

# 7. Erstinbetriebnahme

CTC EcoZenith i350 kann installiert und gestartet werden, ehe die Erdwärme- oder Luft-/Wasser-Wärmepumpe in Betrieb genommen wird. Um das Produkt als elektrischen Heizkessel nutzen zu können, bevor eine Wärmepumpe installiert wird, muss der Installateur die Rohre zur Wärmepumpe und von der Wärmepumpe miteinander verbinden, siehe Kapitel Rohrinstallation. Das Produkt kann auch gestartet werden, ohne dass ein Raumfühler angeschlossen ist. In diesem Fall richtet sich die Temperatur nach der eingestellten Kurve. Der Fühler kann jedoch trotzdem für die Alarm-LED-Funktion angeschlossen werden.

## Vor der Erstinbetriebnahme

- Prüfen Sie, ob das Produkt und das System mit Wasser befüllt und entlüftet wurden. (CTC EcoZenith i350 wird manuell über ein Sicherheitsventil oben auf der Produktabdeckung entlüftet; aktivieren Sie in den ersten drei Monaten zudem den automatischen Entlüfter.)
- 2. Soll eine Wärmepumpe installiert werden, sind die entsprechenden Anweisungen in der Wärmepumpenanleitung zu beachten.
- 3. Prüfen Sie, ob alle Verbindungen dicht sind.
- 4. Prüfen Sie, ob der Fühler und die Heizungspumpe an die Stromversorgung angeschlossen sind. Überprüfen Sie, ob die Anschlüsse hinter den Isolierabdeckungen dicht sind. Entfernen Sie beide Isolierabdeckungen, indem Sie vorsichtig an den gekennzeichneten Punkten ziehen.

Am Ende der Installationshilfe wird überprüft, ob Stromfühler angeschlossen sind. Geräte im Haus, die viel Strom verbrauchen, müssen hierbei abgeschaltet sein. Vergewissern Sie sich außerdem, dass das Reserveheizthermostat ausgeschaltet ist.

Wichtig! Für das DHW-System führt das Produkt eine automatische Entlüftungssequenz im Hintergrund durch. Die Sequenz dauert rund 15 Minuten und hat keine Auswirkungen auf andere Funktionen. Kontrolle der Anschlüsse

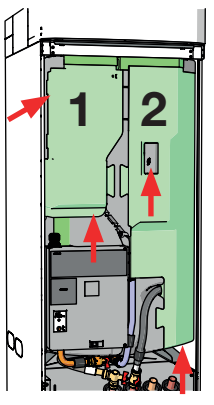

### Erstinbetriebnahme

Aktivieren Sie den allpoligen Schalter für das Produkt. Das Display schaltet sich ein. Sie werden nun zu den folgenden Angaben aufgefordert:

- 1. Wählen Sie die gewünschte Sprache und bestätigen Sie die Auswahl mit OK.
- 2. Bestätigen Sie, dass das System mit Wasser gefüllt ist, und drücken Sie auf OK.
- 3. Wählen Sie als Größe für die Hauptsicherung zwischen 10 und 90 A.
- 4. Geben Sie die größte Elektro-Zusatz-Leistung an (wird das Produkt ausschließlich als Heizkessel genutzt, muss eine Leistung angegeben werden, die den Leistungsbedarf des gesamten Hauses deckt).
- 5. Geben Sie an, dass der Kompressor zulässig ist, wenn eine Wärmepumpe installiert und das Kollektorsystem bereit ist. Beim ersten Start des Kompressors wird automatisch die Drehrichtung überprüft.
- 6. Geben Sie die max. Vorlauftemperatur °C für Heizkreis 1 an.
- 7. Heizkurve für Heizkreis 1 eingeben.
- Heizkurve für Heizkreis 1 eingeben.
  Wenn der Vorlauffühler für Heizkreis 2 installiert wurde, sind die Schritte 7 bis 9 für Heizkreis 2 zu wiederholen.
- 9. Eine Testsequenz für den Stromfühler wird durchgeführt.
- 10. Danach startet der Speicher, das Entlüftungsprogramm der Warmwasserpumpe wird automatisch 1 Stunde aktiviert, und das Startmenü erscheint auf dem Touchscreen.
- 11. Wird das Produkt ausschließlich als elektrischer Heizkessel genutzt, müssen Einstellungsänderungen vorgenommen werden.
  - Einstellungen/WW-Speicher/Zusatz Warmw. Ja.
  - DHW Modus wählen: Komfort

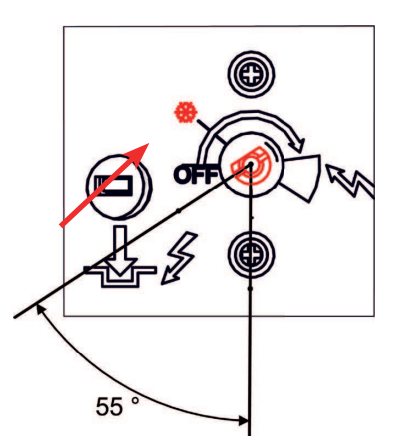

Position für Enteisungseinstellungen

Die gewählte Leistungsabgabe muss mit einem Marker auf dem Typenschild vermerkt werden.

Speichern Sie diese Einstellungen unter: "Fachmann/ Einstellungen/ Einstellungen speichern"

# 8. Betrieb und Wartung

Der Installateur und der Hausbesitzer haben gemeinsam zu überprüfen, ob die Anlage in ordnungsgemäßem Betriebszustand ist. Der Installateur hat den Hausbesitzer bezüglich der Schalter, Regler und Sicherungen einzuweisen, damit dieser weiß, wie die Anlage funktioniert und wie sie zu warten ist. Entlüften Sie die Heizkörper nach ca. drei Betriebstagen und lassen Sie mithilfe des Füllventils mehr Wasser ein, wenn das Manometer einen zu geringen Druckwert anzeigt.

## Betriebsstopp

Das Produkt wird am allpoligen Schalter ausgeschaltet. Besteht Frostgefahr, muss das gesamte Wasser aus der Wärmepumpe und dem Heizkreis abgelassen werden.

# Entleeren des Speichers

Die Stromversorgung zum Produkt muss vor dem Entleeren unterbrochen werden. Das Entleerungsventil des niedrigen Modells ist (von vorn gesehen) rechts unten hinter der Frontabdeckung des Produkts angeordnet. Beim hohen Modell ist das Entleerungsventil im Beipack enthalten, und der Installateur entscheidet, wo es angeschlossen wird. In das geschlossene System muss Luft eindringen können.

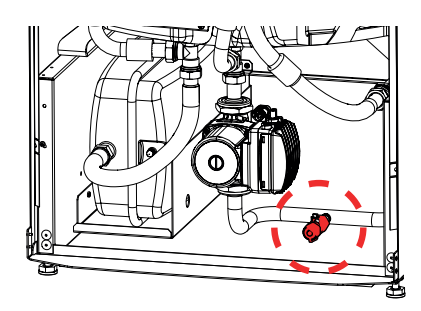

# Entlüftungs-/Sicherheitsventil für Kessel und Heizkreis

Überprüfen Sie ungefähr viermal jährlich, ob das Ventil ordnungsgemäß funktioniert, indem Sie manuell am Regler drehen. Überprüfen Sie, ob Wasser am Ablaufrohr austritt. Sollte Luft austreten, muss der Speicher entlüftet werden. Drehen Sie die Schraube am automatischen Entlüfter auf. Nach drei Monaten muss sie wieder zugedreht werden, damit das Entlüftungsventil nicht beschädigt wird.

### Schmutzfilter und Magnetfilter-Kugelventil reinigen

Reinigen Sie den Schmutzfilter (Wassereinlauf zudrehen, Filter herausnehmen und reinigen) und das Magnetfilter-Kugelventil (Fluss zur Wärmepumpe unterbrechen, Filter herausnehmen und reinigen) regelmäßig.

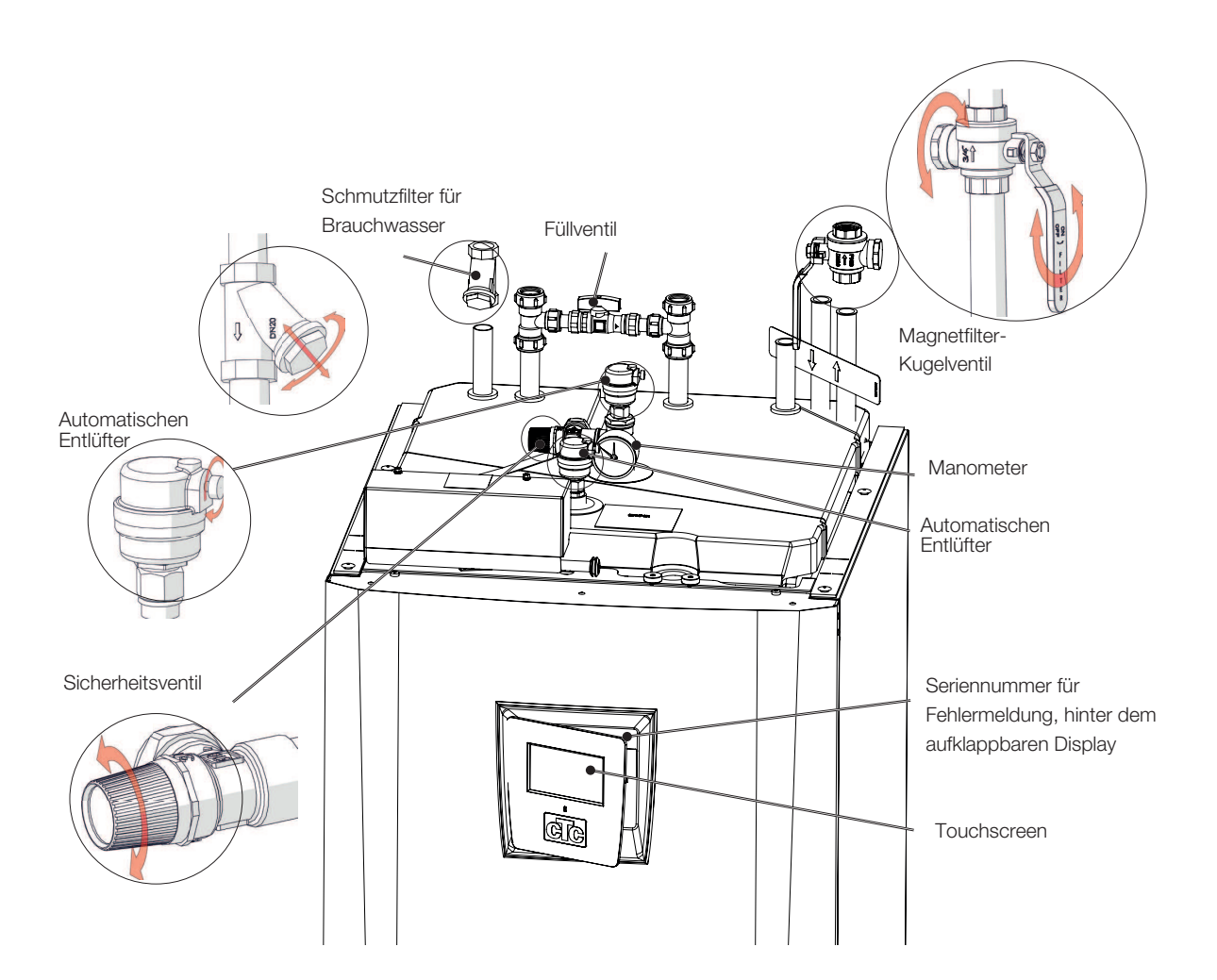

# 9. Die Heizeinstellungen in Ihrem Haus

## Die Heizkurve des Hauses

Die Heizkurve stellt das zentrale Steuerelement des Systems dar. Anhand der Heizkurve werden die Vorlauftemperatur-Anforderungen Ihres Hauses abhängig von den Außentemperaturen festgelegt. Für einen möglichst guten und wirtschaftlichen Betrieb der Anlage ist es wichtig, dass die Heizkurve korrekt eingestellt wird.

Ein Haus benötigt eine Heizkörpertemperatur von 30 °C bei einer Außentemperatur von 0 °C, während ein anderes Haus bei gleicher

Die eingestellte Heizkurve hat stets Vorrang. Der Raumfühler kann die Wärme nur in einem gewissen Umfang außerhalb der eingestellten Heizkurve erhöhen/ reduzieren. Beim Betrieb ohne Raumfühler ist die gewählte Heizkurve für die Vorlauftemperatur der Heizkörper ausschlaggebend.

Außentemperatur 40 °C benötigt. Der Unterschied zwischen den verschiedenen Häusern ergibt sich aus der Fläche des Heizkörpers, der Anzahl der Heizkörper und dem Grad der Wärmedämmung des Hauses.

### Grundwerte der Heizkurve einstellen

Sie legen selbst die Heizkurve Ihres Hauses fest, indem Sie zwei Werte im Steuerungssystem des Produkts festlegen. Dies tun Sie im Menü Fachmann/ Einstellungen/HK/Steilheit oder Korrektur. Bitten Sie den Installateur, Ihnen beim Einstellen dieser Werte zu helfen.

Das Einstellen der Heizkurve ist sehr wichtig, und bisweilen kann der Vorgang ein paar Wochen dauern. Am besten ist es, das System bei der Inbetriebnahme zunächst ohne Raumfühler zu betreiben. Dann arbeitet das System lediglich ausgehend von den Außentemperaturwerten und der Heizkurve des Hauses. Wenn die korrekte Heizkurve gefunden wurde, kann der Raumfühler aktiviert werden, um den Betrieb optimal an die jeweiligen Verhältnisse anzupassen. Während der Einstellphase ist Folgendes zu beachten:

- Die Nachtabsenkung darf nicht aktiviert sein.
- Alle Thermostatventile an den Heizkörpern müssen voll geöffnet sein. (So finden Sie die niedrigste Kurve für einen wirtschaftlichen Wärmepumpenbetrieb.)
- Die Außentemperatur darf nicht über +5°C liegen.
- Der Heizsystem funktioniert ordnungsgemäß und die verschiedenen Kreise sind gut aufeinander abgestimmt.

# Geeignete Grundwerte

Bei der Installation wird nur selten sofort eine präzise Einstellung für die Heizkurve erzielt. In diesem Fall können die nachstehenden Werte einen guten Ausgangspunkt darstellen. Bei Heizkörpern mit kleinen Heizflächen ist eine höhere Vorlauftemperatur erforderlich. Die Steilheit (Heizkurvenneigung) für Ihren Heizkreis können Sie im Menü Fachmann/Einstellungen/HK einstellen.

Empfohlene Werte:

| Nur Fußbodenheizung                                            | Steilheit 35 |
|----------------------------------------------------------------|--------------|
| Niedertemperatursystem (gute Wärmedämmung)                     | Steilheit 40 |
| Normaltemperatursystem (Werkseinstellung)                      | Steilheit 50 |
| Hochtemperatursystem (älteres Haus, kleine Heizkörper, schlech | hte          |
| Wärmedämmung)                                                  | Steilheit 60 |

# 9.1 Einstellen der Heizkurve des Hauses

Mit der nachstehend beschriebenen Methode kann die Heizkurve ordnungsgemäß eingestellt werden.

# Einstellung, wenn es im Innenbereich zu kalt ist

- Wenn die Außentemperatur unter 0 Grad liegt: Erhöhen Sie die Steilheit der Heizkurve um ein paar Grad.
   Warten Sie 24 Stunden, um festzustellen, ob weitere Anpassungen notwendig sind.
- Wenn die Außentemperatur über 0 Grad liegt: Erhöhen Sie den Korrekturwert um ein paar Grad.
   Warten Sie 24 Stunden, um festzustellen, ob weitere Anpassungen notwendig sind.

# Einstellung, wenn es im Innenbereich zu warm ist

- Wenn die Außentemperatur unter 0 Grad liegt: Senken Sie die Steilheit der Heizkurve um ein paar Grad.
   Warten Sie 24 Stunden, um festzustellen, ob weitere Anpassungen notwendig sind.
- Wenn die Außentemperatur über 0 Grad liegt: Senken Sie den Korrekturwert um ein paar Grad.
   Warten Sie 24 Stunden, um festzustellen, ob weitere Anpassungen notwendig sind.

Wenn ein Werte zu niedrig eingestellt wird, wird die gewünschte Raumtemperatur möglicherweise nicht erreicht. In diesem Fall sollten Sie die Heizkurve gemäß dem oben Erläuterten nach Bedarf ändern. Wenn die Grundwerte mehr oder weniger korrekt eingestellt wurden, kann die Kurve direkt über die auf dem Start-Menübildschirm angezeigte Raumtemperatur feineingestellt werden.

## Heizkurvenbeispiele

Aus dem nachstehenden Diagramm geht hervor, wie sich Steilheits-/Korrektureinstellungen auf die Heizkurve auswirken. Die Steilheit der Kurve beschreibt den Temperaturbedarf der Heizkörper bei verschiedenen Außentemperaturen.

# Steilheit

Die eingestellte Steilheit entspricht der Vorlauftemperatur bei einer Außentemperatur von -15 °C.

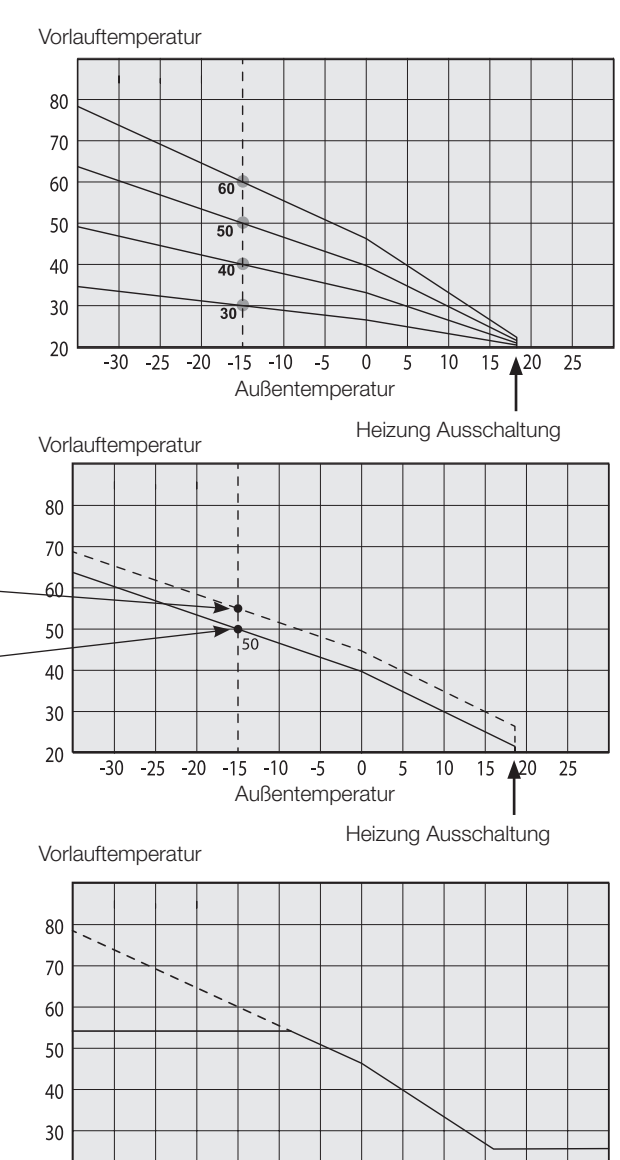

#### Korrektur

Die Kurve kann parallel um die gewünschte Gradanzahl verschoben werden ("Korrektur"), um das System optimal an verschiedene Anlagen und Häuser anzupassen. Steilheit 50°C Korrektur +5°C

> Steilheit 50°C Korrektur 0°C

> > 20

-30 -25 -20 -15 -10 -5

10

15 20 25

0 5

Außentemperatur

#### **Beispiel:**

Steilheit 60 °C Korrektur 0 °C

In diesem Beispiel ist die maximale Vorlauftemperatur auf 55 °C eingestellt.

Die geringste zulässige Vorlauftemperatur beträgt 27 °C (z. B. beim Beheizen eines Kellers im Sommer oder für die Fußbodenheizung im Bad).

#### Sommerbetrieb

In allen Häusern gibt es einen Wärmegewinn durch Lampen, Herd, Körperwärme usw., was bedeutet, dass die Heizung schon dann ausgeschaltet werden kann, wenn die Außentemperatur geringer ist als die gewünschte Raumtemperatur. Je besser die Wärmedämmung eines Hauses, desto früher kann die Beheizung durch die Wärmepumpe abgeschaltet werden.

Im Beispiel ist die Wärmepumpe auf den Standardwert von 18 °C eingestellt. Dieser Wert ("Heizung Ausschalttemp."), der das Ausschalten der Heizung bewirkt, kann im Menü Fachmann/Einstellungen/HK geändert werden.

Bei Anlagen mit einer Heizungspumpe bleibt diese stehen, wenn die Heizung ausgeschaltet wird. Sobald Heizbedarf besteht, läuft die Heizung automatisch wieder an.

#### Automatischer oder ferngesteuerter Sommerbetrieb

Bei werkseitiger Einstellung gilt der Sommerbetrieb automatisch ab einer Temperatur von 18 °C, wenn als Heizmodus "Auto" angegeben ist.

### Heizung, Modus Auto (Auto/Ein/Aus)

Auto bedeutet automatisch.

**Ein** bedeutet, dass die Heizung an ist. Bei Systemen mit Mischventil und Heizungspumpe arbeitet das Mischventil solange, bis der Vorlaufsollwert erreicht und die Heizungspumpe an ist.

**Aus** bedeutet, dass die Heizung ausgeschaltet ist. Bei Anlagen mit Heizungspumpe ist diese ausgeschaltet.

#### Heizen, ext. Modus - (- /Auto/Ein/Aus)

Es wird über die Fernbedienung geregelt, ob die Heizung ein- oder ausgeschaltet sein soll.

Auto bedeutet automatisch.

**Ein** bedeutet, dass die Heizung an ist. Bei Systemen mit Mischventil und Heizungspumpe arbeitet das Mischventil solange, bis der Vorlaufsollwert erreicht und die Heizungspumpe an ist.

**Aus** bedeutet, dass die Heizung ausgeschaltet ist. Bei Anlagen mit Heizungspumpe ist diese ausgeschaltet.

- Keine Wahl bedeutet: Keine Funktion beim Aktivieren.

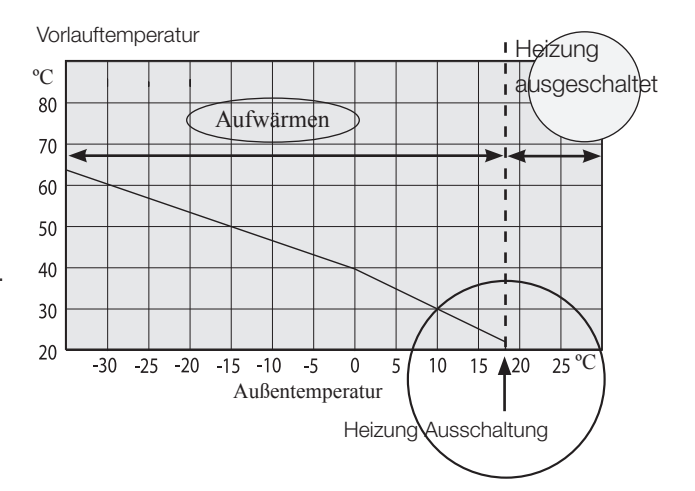

# 10. Systemanpassungen

# 10.1 Umwälzpumpe anpassen

Die Einstellung der Geschwindigkeit von Ladepumpe/Umwälzpumpe richtet sich nach dem Systemtyp. Achten Sie darauf, dass der Durchfluss durch die Wärmepumpe ausreichend ist.

Die Umwälzpumpe ist werkseitig auf 90 % eingestellt und kann zwischen 25 und 100 % verstellt werden. Einstellungsänderungen nehmen Sie auf dem Display unter Fachmann/Einstellungen/HK/Ladepumpe % vor.

- Wenn das Produkt nicht effizient arbeitet oder wenn die Heizleistung der Heizkörper ungleichmäßig ist, weil der Durchfluss zu gering ist, kann die Kapazität der Ladepumpe erhöht werden. Wenn der Durchfluss zu gering ist, wird die Heizleistung der Heizkörper und der Fußbodenheizung ungleichmäßig. Zum Ausgleich ist eine höhere Vorlauftemperatur erforderlich, was die Heizkosten erhöht.
- Wenn es aufgrund eines zu hohen Durchflusses im Heizkörpersystem zu unnormaler Geräuschbildung kommt, kann die Kapazität der Ladepumpe gesenkt werden. Ein unnötig hoher Durchfluss führt nicht nur zu Geräuschen, er resultiert auch in einem erhöhtem Energiebedarf/ höheren Kosten.

Bei CTC EcoZenith i350 muss der Durchfluss des Heizkörpersystems durch die Heizpumpe verlaufen. Die Pumpe muss so eingestellt werden, dass der geringstmögliche Durchfluss für die Wärmepumpe und das Haus erreicht wird.

# 1. Schritt: Erforderlichen Durchfluss berechnen

Ermitteln Sie anhand der nachstehenden Tabelle, welcher Durchfluss für den Heizkreis erforderlich ist. Als Faustregel gilt: 40–45 W/m<sup>2</sup> für neuere Häuser und 50–60 W/m<sup>2</sup> für ältere Häuser.

| Erforderliche<br>Leistung [kW] | Neues Haus<br>[m²] 42,5 W/m2 | Älteres Haus<br>[m²] 55 W/m2 | Delta 5 Grad. Beispiel:<br>Fußbodenheizung 40/35<br>[l/s] | Delta 10 Grad. Beispiel:<br>Heizkörpersystem 55/45<br>[I/s] |
|--------------------------------|------------------------------|------------------------------|-----------------------------------------------------------|-------------------------------------------------------------|
| 4                              | 94                           | 73                           | 0,19                                                      | 0,10                                                        |
| 5                              | 118                          | 91                           | 0,24                                                      | 0,12                                                        |
| 6                              | 141                          | 109                          | 0,29                                                      | 0,14                                                        |
| 7                              | 165                          | 128                          | 0,33                                                      | 0,17                                                        |
| 8                              | 188                          | 145                          | 0,38                                                      | 0,19                                                        |
| 9                              | 218                          | 164                          | 0,43                                                      | 0,22                                                        |
| 10                             | 235                          | 182                          | 0,48 – VT 80 erforderl.                                   | 0,24                                                        |
| 11                             | 259                          | 200                          | 0,53 – VT 80 erforderl.                                   | 0,26                                                        |
| 12                             | 282                          | 218                          | 0,57 – VT 80 erforderl.                                   | 0,29                                                        |
| 13                             | 306                          | 236                          | 0,62 – VT 80 erforderl.                                   | 0,31                                                        |
| 14                             | 329                          | 255                          | 0,67 – VT 80 erforderl.                                   | 0,33                                                        |
| 15                             | 353                          | 273                          | 0,72 – VT 80 erforderl.                                   | 0,36                                                        |
| 16                             | 376                          | 291                          | 0,77 – VT 80 erforderl.                                   | 0,38                                                        |
| 17                             | 400                          | 309                          | 0,81 – VT 80 erforderl.                                   | 0,41                                                        |
| 18                             | 424                          | 327                          | 0,86 – VT 80 erforderl.                                   | 0,43                                                        |
| 19                             | 447                          | 345                          | 0,91 - VT 80 erforderl.                                   | 0,45                                                        |
| 20                             | 471                          | 364                          | 0,96 – VT 80 erforderl.                                   | 0,48 - VT 80 erforderl.                                     |

| Leistungsbedarf für dieses Haus                                      | [kW]  |
|----------------------------------------------------------------------|-------|
| Das Haus braucht:                                                    | [l/s] |
| Verbleibender verfügbarer Druck gem. Druckabfallkurve in Kapitel 9.4 | [kPa] |

# 2. Schritt: Mindestdurchflussrate für die Wärmepumpe überprüfen

Zum Installieren einer Luft/Wasser-Wärmepumpe sind die nachstehenden Durchflussraten zu verwenden, auch wenn der 1. Schritt eine niedrigere Durchflussrate ergab.

| Das Haus braucht:   | -,       | [l/s] |
|---------------------|----------|-------|
| CTC EcoAir 622      | 0,39 l/s |       |
| CTC EcoAir 610, 614 | 0,21 l/s |       |
| CTC EcoAir 408      | 0,27 l/s |       |
| CTC EcoAir 406      | 0,21 l/s |       |

# 3. Schritt: Überprüfen, ob ein Zusatzspeicher erforderlich ist

Liegt die Durchflussrate unter 0,45 l/s, kommt das System ohne den Zusatzspeicher CTC VT 80 aus. Weist das System einen hohen Druckabfall auf, ist unter Umständen ein Zusatzspeicher erforderlich. Bei einer erforderlichen Durchflussrate von über 0,45 l/s sollte der als Zubehör erhältliche Speicher installiert werden.

Ein Speicher CTC VT 80 muss in folgenden Fällen zum Steigern der Durchflussrate installiert werden:

- Bei einem Durchfluss von über 0,45 l/s.
- Wenn ein Mischventil für einen EWQ-Speicher oder einen externen Zusatzspeicher installiert werden muss und die Durchflussrate 0,35 l/s (ca.) übersteigt.
- Wenn der Durchfluss im Heizkreis schnell gedrosselt werden kann, zum Beispiel bei einer Fußbodenheizung ohne Bypass.

Ein Speicher CTC VT 80 muss in folgenden Fällen installiert werden:

• Wenn das Systemvolumen 20 l/kW der Wärmepumpe untersteigt, um einen zufriedenstellenden Betrieb zu erzielen.

**4. Schritt: Rohrdurchmesser an die Wärmepumpe anpassen** Der Rohrdurchmesser zwischen der Wärmepumpe und CTC EcoZenith 350 ist an die Durchflussrate und den Abstand in Metern zwischen den Geräten (einfache Strecke) anzupassen.

| Durchsatz<br>[l/s] | Kupferrohr 22 mm [m] | Kupferrohr 28 mm [m] | Kupferrohr 35 mm [m] |
|--------------------|----------------------|----------------------|----------------------|
| 0,1                | >20                  | >20                  | >20                  |
| 0,12               | >20                  | >20                  | >20                  |
| 0,14               | >20                  | >20                  | >20                  |
| 0,17               | 21                   | >20                  | >20                  |
| 0,19               | 17                   | >20                  | >20                  |
| 0,22               | 12                   | >20                  | >20                  |
| 0,24               | 10                   | >20                  | >20                  |
| 0,26               | 8                    | >20                  | >20                  |
| 0,29               |                      | >20                  | >20                  |
| 0,31               |                      | 18                   | >20                  |
| 0,33               |                      | 15                   | >20                  |
| 0,36               |                      | 12                   | >20                  |
| 0,38               |                      | 10                   | >20                  |
| 0,41               |                      | 8                    | >20                  |
| 0,43               |                      |                      | 18                   |
| 0,45               |                      |                      | 15                   |

Wenn ein Speicher CTC VT 80 installiert ist, um den Durchfluss zu erhöhen, wird die Durchflussrate zwischen der Wärmepumpe und CTC VT 80 gemäß der nachstehenden Durchflussrate berechnet.

| I/s zum Heizkreis               |
|---------------------------------|
| VT 80.                          |
| I/s zwischen Wärmepumpe und CTC |
| 0,28 l/s                        |
| 0,24 l/s                        |
| 0,20 l/s                        |
| 0,14 l/s                        |
| 0,39 l/s                        |
| 0,21 l/s                        |
| 0,27 l/s                        |
| 0,21 l/s                        |
|                                 |

Beispiel: Haus mit einer 11-kW-Fußbodenheizung, in dem EcoAir 610 installiert werden soll.

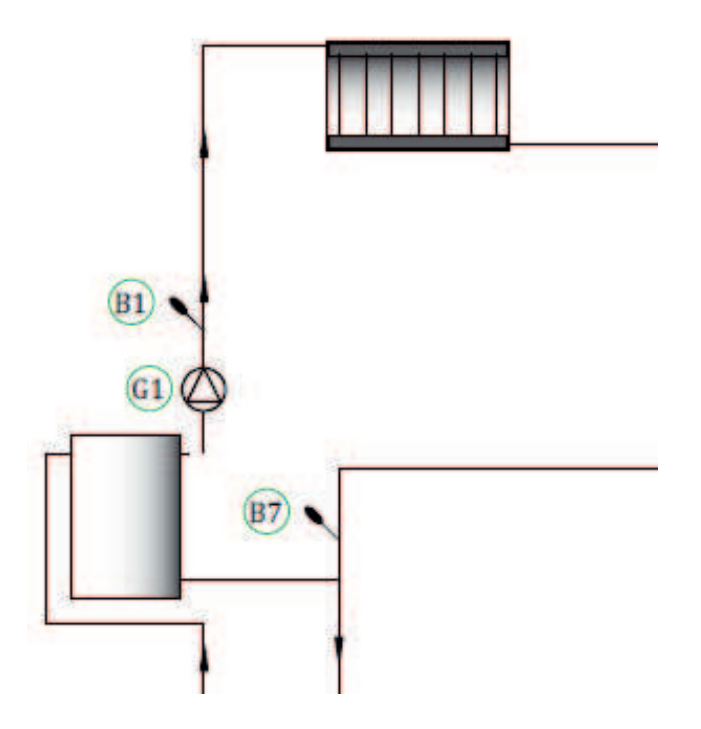

Der Heizkreis erfordert eine Durchflussrate von 0,53 l/s. Die externe Umwälzpumpe G1 wird für diese Durchflussrate dimensioniert. Die Wärmepumpe erfordert eine Durchflussrate von 0,21 l/s.

# 5. Schritt: % des PWM-Signals an der Ladepumpe einstellen

Verwenden Sie die Pumpen-/Druckabfallkurve, um herauszufinden, auf welche Geschwindigkeit [%] die Umwälzpumpe/Ladepumpe eingestellt werden sollte.

# 10.2 Pumpenkurve Umwälzpumpe Wärmeträgersystem

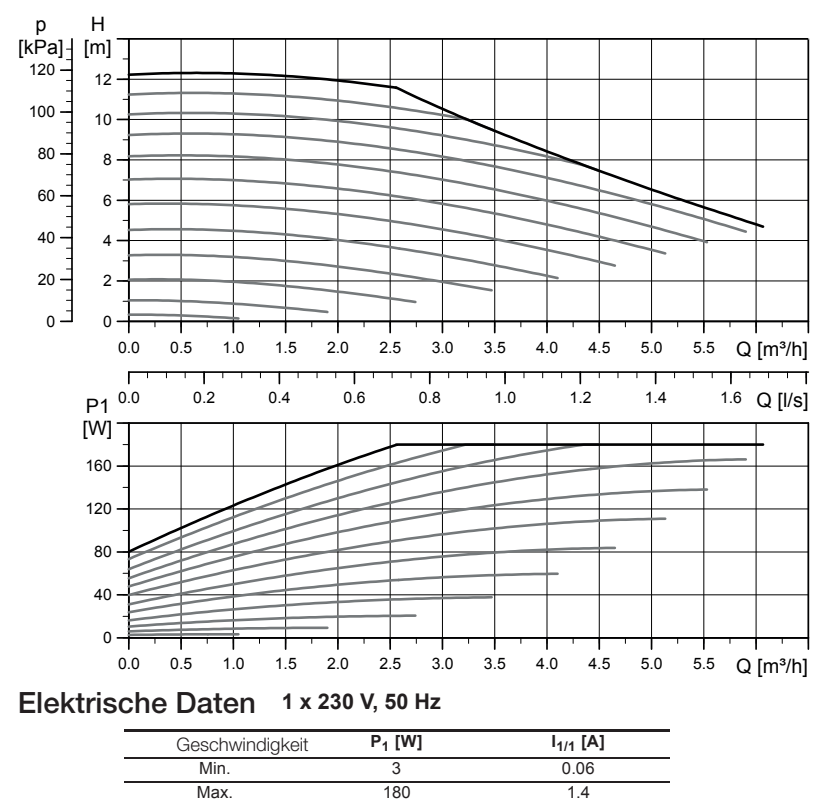

UPMXL GEO 25-125 130 PWM, 1 x 230 V, 50/60 Hz

Die Umwälzpumpen in CTCs Produkten haben die Energieeffizienzklasse A.

# 10.3 Durchflussrate überprüfen

Wenn das System eine Weile in Betrieb war und sich stabilisiert hat und die Außentemperatur dann sinkt, sollte der Temperaturunterschied zwischen WP aus und WP ein überprüft werden, um sicherzustellen, dass die eingestellte Durchflussgeschwindigkeit ausreicht.

Für Wärmepumpen der Produktreihe:

- EcoAir 400, siehe Tabelle in der Installationsanleitung für die Wärmepumpe.
- EcoAir 600M-Reihe:

Fußbodenheizung: WP aus – WP ein darf 5 Grad nicht überschreiten, wenn rps > 20

Heizkörper: WP aus – WP ein darf 10 Grad nicht überschreiten, wenn rps > 20

Wenn WP aus – WP ein größer ist, muss die

Umwälzpumpengeschwindigkeit erhöht werden.

Bei einer Außentemperatur von -15 °C sollte die Temperaturdifferenz bei 5/10 Grad liegen, abhängig davon, für welche Temperaturdifferenz das System ausgelegt ist.

• EcoPart 400, siehe Tabelle in der Installationsanleitung für die Wärmepumpe.

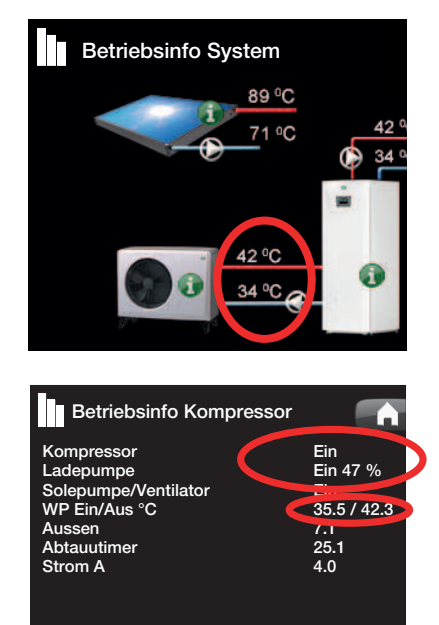

# 10.4 Druckabfall an der Wärmeträgerseite

Das nachstehende Diagramm zeigt den Gesamtdruckabfall für CTC EcoZenith i350 und die jeweiligen Wärmepumpen (rechte Seite). Kurven des Pumpendiagramms der vorhergehenden Seite sind als Referenz hinzugefügt.

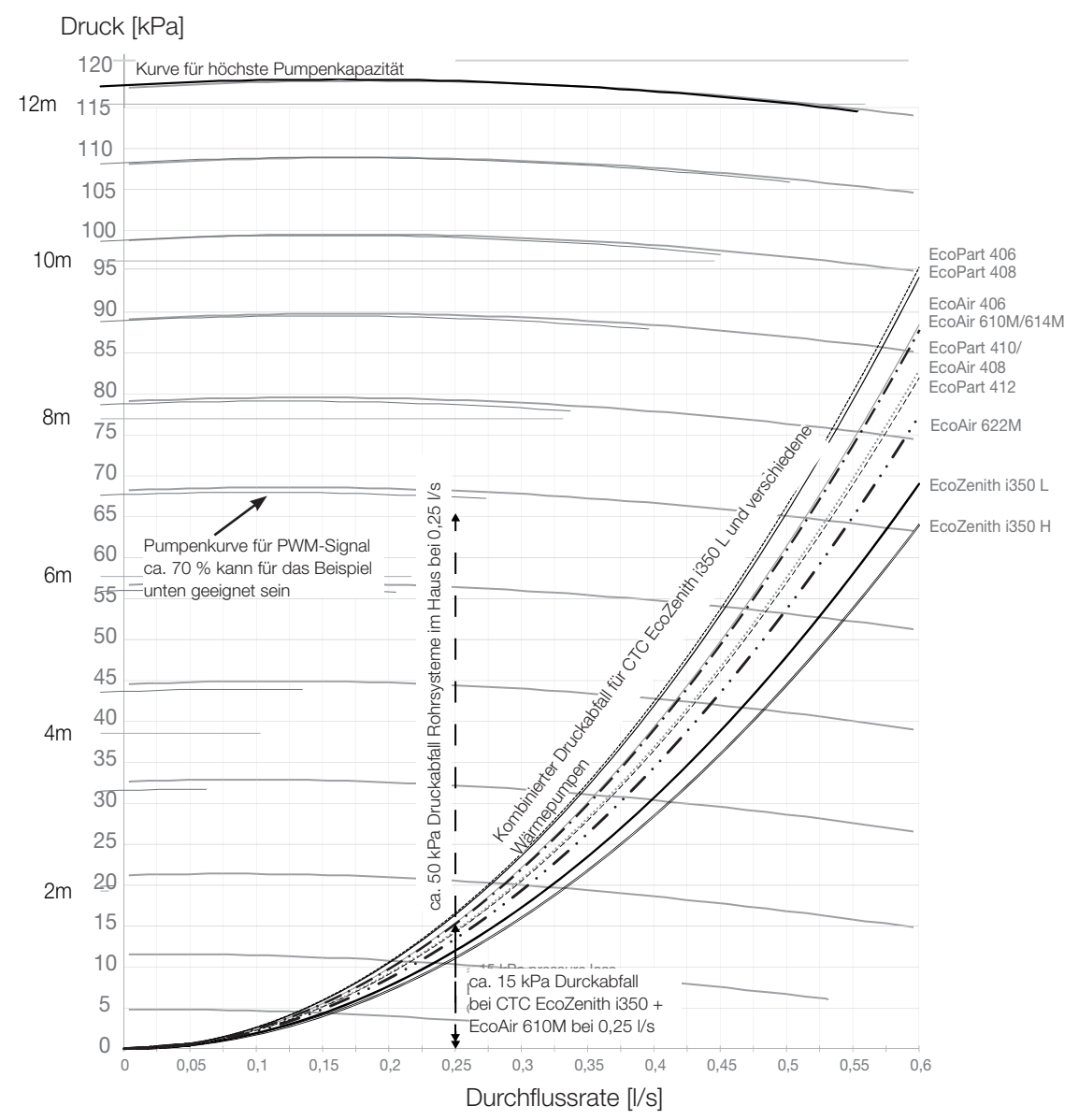

Beispiel zum Berechnen der Pumpengeschwindigkeit bei einem erforderlichen Durchfluss von 0,25 l/s

ca. 15 kPa Druckabfall bei CTC EcoZenith i350 + CTC EcoAir 610M bei 0,25 l/s

ca. 50 kPa Druckabfall Rohrsysteme im Haus bei 0,25 l/s Der Gesamtdruckabfall im Heizkreis beträgt ca. 65 kPa bei 0,25 l/s

Vgl. Referenzkurven der Pumpenkurve im Diagramm.

Ca. 70 % des PWM-Signals zur Ladepumpe kann eine geeignete Einstellung sein.

| Produkt              | Kvs-<br>Wert | Produkt         | Kvs-<br>Wert | Produkt         | Kvs-<br>Wert |
|----------------------|--------------|-----------------|--------------|-----------------|--------------|
| CTC EcoZenith i350 L | 2,6          | CTC EcoAir 610M | 5            | CTC EcoPart 406 | 4,2          |
| CTC EcoZenith i350 H | 2,7          | CTC EcoAir 622M | 7,5          | CTC EcoPart 408 | 4,3          |
|                      |              | CTC EcoAir 406  | 4,9          | CTC EcoPart 410 | 5,8          |
|                      |              | CTC EcoAir 408  | 5,8          | CTC EcoPart 412 | 6,0          |

# 10.5 Zusatzfunktionen

Für CTC EcoZenith i350 stehen zahlreiche verschiedene Installationsmöglichkeiten zur Verfügung. Hier werden einige davon beschrieben.

# 10.5.1 Zusatzspeicher/Ausgleichsspeicher

# Anschlussmöglichkeiten bei Zusatzspeicher, Umwälzpumpe (G1) und Fühler (B1)

Der Heizkreis wird erweitert durch:

- Zusatzspeicher CTC VT 80
- Heizungspumpe (G1)
- Vorlauffühler (B1).

Ziel: Ausreichende Durchflussgeschwindigkeit zur Deckung eines erhöhten Bedarfs sowie ein erhöhtes Volumen, um Wasserschläge im Heizkörpersystem zu vermeiden.

Ist ein Volumenvergrößerer erforderlich, braucht man eine zusätzliche Umwälzpumpe (G1). Zur Gradminuten-Regelung wird ein zusätzlicher Vorlauffühler (B1) installiert. Das Produkt wird in diesem Fall auch dann mit dem Berechnen der Gradminuten fortsetzen, wenn die Wärmepumpe Warmwasser produziert oder den Pool beheizt.

Definieren Sie die Heizungspumpe am Touchscreen: Fachmann/Definieren/Heizungspumpe definieren (G1) – Ja.

# Anschlussmöglichkeiten bei Ausgleichsspeicher

Der Heizkreis wird durch einen Ausgleichsspeicher erweitert. Ziel: Erhöhung des Wasservolumens zum Enteisen der Luft/ Wasser-Wärmepumpe und zum Vermeiden von Wasserschlägen im Heizkörpersystem, beispielsweise in der Fußbodenheizung.

# 10.5.2 Elektrisches Absperrventil Y47

Für die Grundheizung in Heizkreis 2, wenn die Heizung in Heizkreis 1 im Sommer abgeschaltet ist, kann ein elektrisches Absperrventil (Y47) installiert werden. Die Reihenklemme A13 wird während der Heizsaison bespeist, in der Sommersaison aber nicht. Auch Vorlauffühler (B1), Heizungspumpe (G1) und Rückschlagventil oder Zusatzspeicher müssen installiert werden.

# 10.5.3 WW-Zirkulation (Zubehör)

Für die WW-Zirkulation muss eine Erweiterungsplatine (Zubehör) installiert sein.

Der WW-Anschluss wird wie im Schema unten gezeigt vorgenommen. Pumpe G40 wird für die Umwälzung des Warmwassers verwendet.

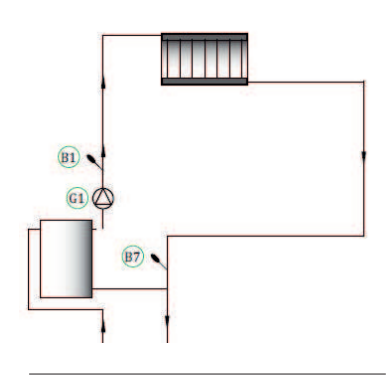

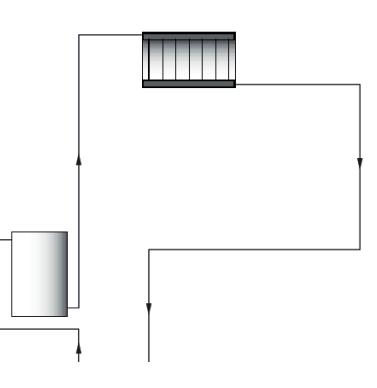

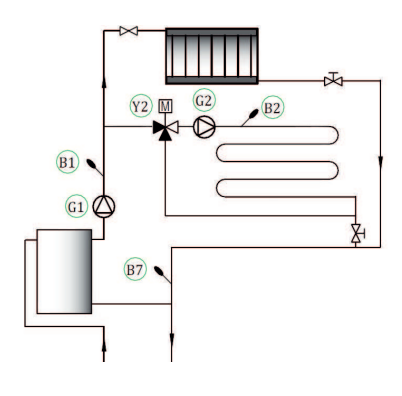

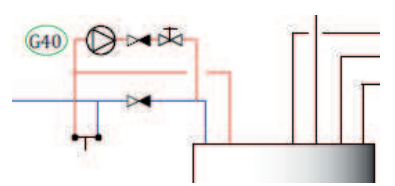

# 10.5.4 Externe Wärmequelle (EWQ)

Diese Funktion wird für den Anschluss zusätzlicher Wärmequellen an den Heizungskreis verwendet (beispielsweise einen wasserführenden Kaminofen oder Solarwärme).

Die Wärme von der externen Wärmequelle wird dem System zugeführt, wenn die eingestellte Temperatur im externen Speicher erreicht ist und diese mindestens 5 °C über dem Sollwert des Heizkörpersystems liegt. Wenn die Temperatur 3 °C höher liegt, endet die Funktion. Der Kompressor und der Elektro-Zusatz stehen still, solange die externe Wärmequelle ausreichend Energie liefert. Wärme wird in den Heizkreis und ins Warmwassersystem eingespeist.

Bei folgendem Alarm endet die Umleitung: Vorlauffühler 1, WP ein-Fühler, Allg. Fehler WP oder wenn der Vorlauffühler 1 wärmer ist als 80 °C.

Eingabe der Einstellungen unter Einstellungen//Externe Wärmequelle.

# 10.5.5 Externer Heizkessel

Ziel: Zusatzenergie, wenn der Bedarf an Heizenergie und Warmwasser im Winter am höchsten ist; und für Warmwasser bei geringem Heizbedarf, sofern dies zulässig ist. Durch diese Funktion können weitere Heizquellen mit niedrigerer Priorität (teurere Heizquellen) angeschlossen werden, beispielsweise Fernwärme oder Ölheizkessel.

Das Relais für den externen Heizkessel (E1) wird durch die Außentemperatur (oder einen Alarm) aktiviert. Wenn das Gradminutendefizit groß genug ist und die Temperatur hoch genug (B9), wird das Mischventil (Y42) für den externen Heizkessel geöffnet. Sowohl der Kompressor als auch die Wärmepumpe und der Elektro-Zusatz können gleichzeitig mit dem externen Heizkessel eingesetzt werden. Wärme wird in den Heizkreis und ins Warmwassersystem eingespeist.

Weitere Installationsmöglichkeiten finden Sie in der Menübeschreibung.

# 10.5.6 Thermostat-Diff.-Funktion

Die Thermostat-Diff.-Funktion wird für die Wärmeübertragung vom Speicher mit dem Fühler (B46) zum Speicher mit dem Fühler (B47) verwendet. Sie vergleicht die Speichertemperaturen; wenn die Temperatur im ersten Speicher (B46) höher ist, beginnt die Einspeisung in den zweiten Speicher (B47).

Hinweis: Für bestimmte Wärmequellen wie Festbrennstoffkessel werden automatische Nachfüllvorrichtungen empfohlen, unter anderem, um der Kondensatbildung in der Feuerkammer entgegenzuwirken. Bei EcoTank ist diese Funktion jedoch nicht mit Solarsystem 2 kombinierbar. Der Grund hierfür ist, dass beide die selbe Zirkulationspumpe (G46) benutzen.

In den Betriebsdaten wird die Information "Pumpe ext. Speicher/°C" angezeigt.

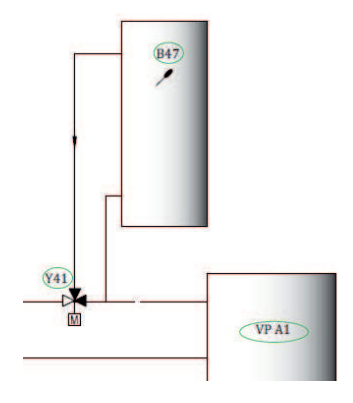

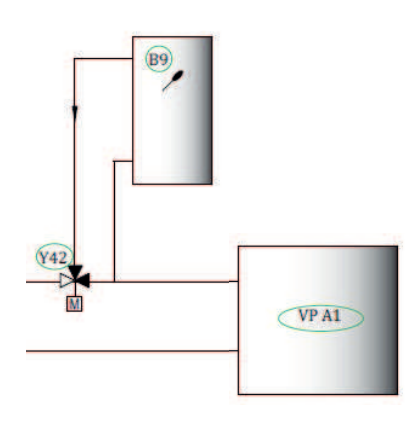

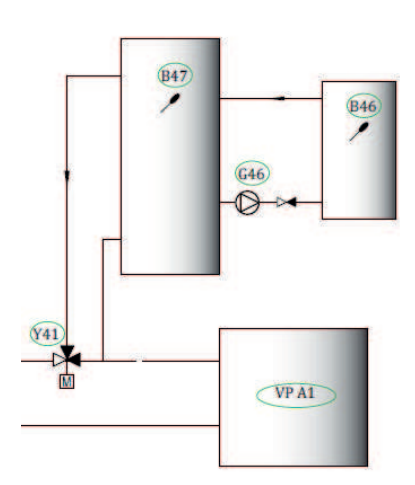

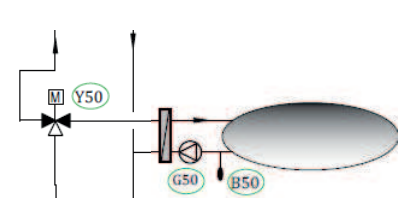

# 10.5.7 Pool (Zubehör)

Über ein Umschaltventil (Y50) kann ein Pool an das System angeschlossen werden. Ein Wärmetauscher sollte installiert werden, damit die Flüssigkeiten voneinander getrennt sind. Soll der Pool beheizt werden, schaltet das Umschaltventil (Y50) in die entgegengesetzte Richtung, und die Pool-Pumpe (G51) läuft an. Der Elektro-Zusatz wird unter keinen Umständen für die Beheizung des Pools verwendet. Ist beim Poolwasser ein konstanter Durchfluss erwünscht, wird die Poolpumpe (G51) mit separater Einspeisung und konstanter Spannung angeschlossen. Für den Anschluss der Poolheizung an Ihren Heizungskreis wird die Erweiterungskarte (Zubehör) benötigt.

# 10.5.8 Solarkollektoren (Zubehör)

Solarwärme wird über einen EWQ-Speicher (EWQ = externe Wärmequelle) an das System angeschlossen.

Die Anzahl der Solarkollektoren, die an die jeweilige Anlage angeschlossen werden können, hängt von der Wassermenge in den Geräten bzw. Speichern ab, an welche die Solarkollektoren angeschlossen werden sollen.

# System 1

System 1 ist eine Anlagenkonfiguration, bei der die Solarwärme direkt in einen EHS-Speicher eingespeist wird.

**Einspeisungsbedingungen (Hauptbedingungen, Werkseinstellungen)** Die Einspeisung beginnt, sobald B31 um 7 °C wärmer ist als B6. Die Einspeisung wird angehalten, sobald der Unterschied zwischen B31 und B30 3 °C beträgt oder die Ladetemperatur erreicht ist.

Der EWQ-Speicher (01) kann ebenfalls ein Solarregister enthalten; dann werden der Wärmetauscher (F2), die Pumpe (G32) und das Rückschlagventil (Y11) nicht benötigt.

# System 2

System 2 ist eine Anlagenkonfiguration, bei der Solarwärme an einen EHS-Speicher und einen zusätzlichen Pufferspeicher (z. B. einen CTC EcoTank) angeschlossen ist. Diese Konfiguration ermöglicht größere Solarkollektorflächen, da ein größeres Wasservolumen zur Verfügung steht.

## Einspeisungsbedingungen

Die Einspeisung beginnt, sobald B31 um 7 °C wärmer ist als B42. Pufferspeicher **ohne** Register:

Die Einspeisung wird angehalten, sobald der Unterschied zwischen B31 und B30 3 °C beträgt oder die Ladetemperatur erreicht ist.

Pufferspeicher mit Register:

Bei einem Speicher mit einem Solarregister endet die Einspeisung stattdessen, wenn B31 3 °C wärmer ist als B42.

Die Einspeisung in den EHS-Speicher vergleicht den Fühler B41 mit dem Fühler B47.

Der Pufferspeicher kann ebenfalls ein Solarregister enthalten; das bedeutet, dass der Wärmetauscher (F2), Pumpe (G32) oder Rückschlagventil (Y11) nicht benötigt werden.

# System 3

System 3 ist eine Anlagenkonfiguration mit einem Extraspeicher namens 03; dies kann ein größerer Zusatzspeicher oder ein Pool sein. Je größer das Wasservolumen, desto größer die erforderliche Kollektorenfläche.

Das System 3 ist ein Solarwärmesystem, das an einen EWQ-Speicher und einen zusätzlichen Pufferspeicher (z. B. CTC EcoTank) angeschlossen ist. Diese Konfiguration ermöglicht größere Solarkollektorflächen, da ein größeres Wasservolumen zur Verfügung steht.

### Einspeisungsbedingungen

Die Einspeisung beginnt, sobald B31 um 7 °C wärmer ist als B42 oder B47. Die Einspeisung wird angehalten, sobald der Unterschied zwischen B31 und B30 3 °C beträgt oder die Ladetemperatur erreicht ist.

# 10.5.9 CTC EcoVent (Zubehör)

Informationen zum Anschluss des Belüftungsprodukts CTC EcoVent finden Sie in der CTC EcoVent-Anleitung.

# 10.5.10 CTC SmartControl (Zubehör)

Informationen zum Anschluss von CTC SmartControl finden Sie in der CTC SmartControl-Anleitung.

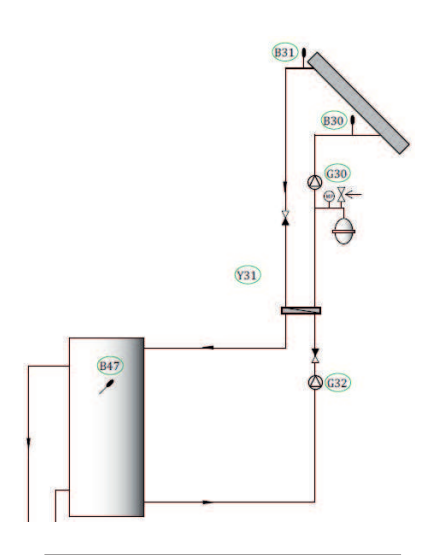

CTC EcoZenith i350 65

# 11. Touchscreen

11.1 Menü-Übersicht

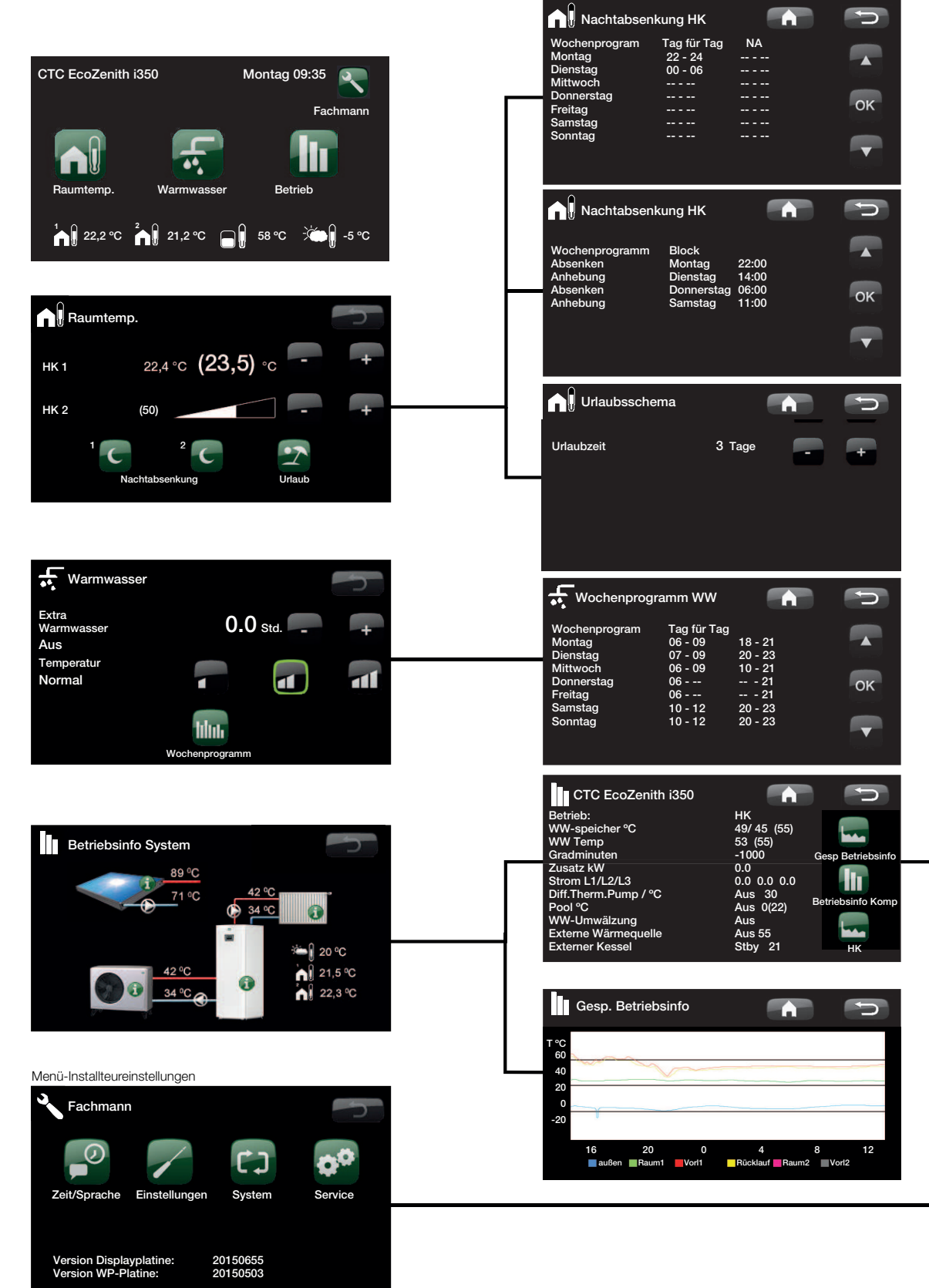

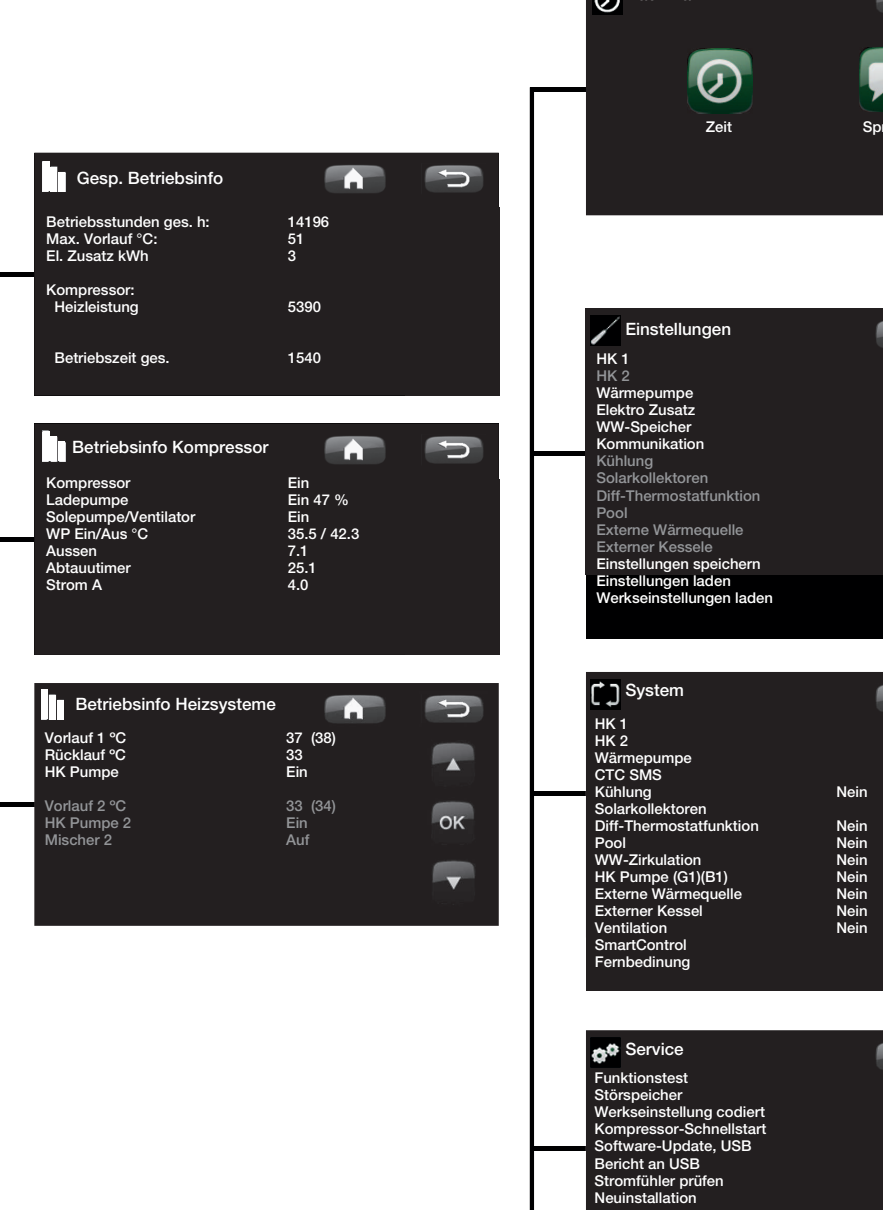

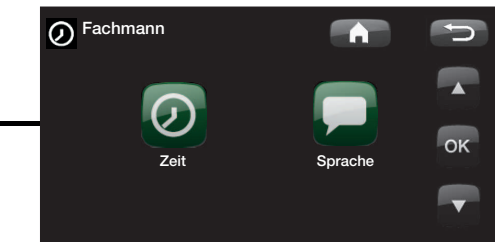

| Einstellungen            | D  |
|--------------------------|----|
| HK 1                     |    |
| HK 2                     |    |
| Wärmepumpe               |    |
| Elektro Zusatz           |    |
| WW-Speicher              |    |
| Kommunikation            | OK |
| Kühlung                  |    |
| Solarkollektoren         |    |
| Diff-Thermostatfunktion  |    |
| Pool                     |    |
| Externe Wärmequelle      |    |
| Externer Kessele         |    |
| Einstellungen speichern  |    |
| Einstellungen laden      |    |
| Werkseinstellungen laden |    |
|                          |    |
|                          |    |

| System                  |      | C                                     |
|-------------------------|------|---------------------------------------|
| HK 1                    |      | · · · · · · · · · · · · · · · · · · · |
| HK 2                    |      |                                       |
| Wärmepumpe              |      |                                       |
| CTC SMS                 |      |                                       |
| Kühlung                 | Nein |                                       |
| Solarkollektoren        |      | OK                                    |
| Diff-Thermostatfunktion | Nein |                                       |
| Pool                    | Nein |                                       |
| WW-Zirkulation          | Nein |                                       |
| HK Pumpe (G1)(B1)       | Nein |                                       |
| Externe Wärmeguelle     | Nein |                                       |
| Externer Kessel         | Nein |                                       |
| Ventilation             | Nein |                                       |
| SmartControl            |      |                                       |
| Fernbedinung            |      |                                       |
| ÿ                       |      |                                       |
|                         |      |                                       |
|                         |      |                                       |
| ·                       |      |                                       |
| Service                 |      |                                       |
|                         |      |                                       |

| o <sup>o</sup> Service                                                               |    |
|--------------------------------------------------------------------------------------|----|
| Funktionstest<br>Störspeicher<br>Werkseinstellung codiert<br>Kompressor-Schnellstart |    |
| Software-Update, USB<br>Bericht an USB<br>Stromfühler prüfen<br>Neuinstallation      | ок |
|                                                                                      |    |

# 11.2 Bauteilbeschreibungsmenüs

Über das übersichtliche Bedienfeld können alle Einstellungen direkt auf dem Bildschirm vorgenommen werden. Die großen Symbole fungieren auf dem Berührungsbildschirm als Tasten.

Betriebs- und Temperaturinformationen werden hier ebenfalls angezeigt.

# 11.3 Startmenü

Dieses Menü ist das Startmenü des Systems. Es enthält einen Überblick über die aktuellen Betriebsdaten.

Wenn ein EcoVent-Belüftungsprodukt angeschlossen und definiert ist, ändert sich das Aussehen des Startmenüs und verschiedene Untermenüs sind nun verfügbar. Anzeigemenüs, die sich auf das EcoVent-Produkt beziehen, sind in der Installations- und Pflegeanleitung für EcoVent ausführlich beschrieben.

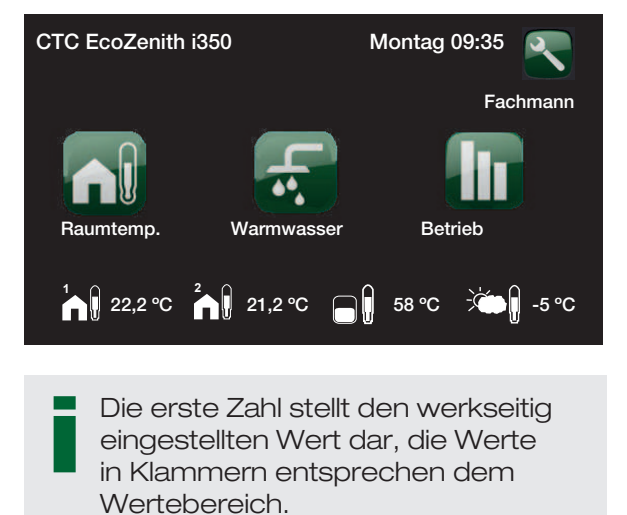

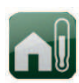

#### Raumtemperatur

Einstellungen zum Erhöhen oder Senken der Raumtemperatur und zum Planen von Temperaturänderungen.

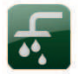

ww

Einstellungen für die Warmwasserbereitung.

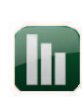

# **Betrieb**

Hier werden aktuelle Betriebsdaten zu Heizkreis und Wärmepumpe angezeigt. Gespeicherte Betriebsdaten sind ebenfalls verfügbar.

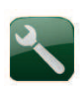

# Fachmann

Diese Option wird vom Installateur zum Vornehmen der Einstellungen und Konfigurieren der Wartung Ihres Heizsystems verwendet.

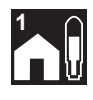

**Raumtemperatur Heizkreis 1** Wenn Heizkreis 1 definiert ist, wird hier die aktuelle Raumtemperatur angezeigt.

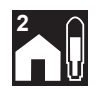

**Raumtemperatur Heizkreis 2** Wenn Heizkreis 2 definiert ist, wird hier die aktuelle Raumtemperatur angezeigt.

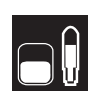

# Speichertemperatur

Hiermit wird die aktuelle Temperatur im oberen Teil des Speichers angezeigt.

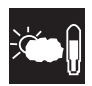

### Außentemperatur

Anzeige der aktuellen Außentemperatur.

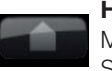

# Home

Mit der Taste "Home" kehren Sie zurück zum Startmenü.

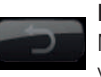

# Return

Mit der Taste "Return" gehen Sie zurück zur vorherigen Ebene.

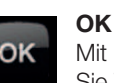

Mit der Taste "OK" markieren und bestätigen Sie Text und Optionen in den Menüs.

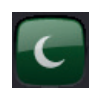

# Nachtabsenkung Hiermit wird eine nächtliche

Temperaturabsenkung programmiert.

#### Urlaub

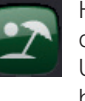

Hiermit können Sie die Raumtemperatur dauerhaft senken, z. B. während eines Urlaubs, wenn sich niemand im Haus befindet.

### Wochenprogramm

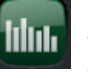

Hier wird die Temperatur für einzelne Wochentage gesenkt. Dies bietet sich z.B. an, wenn Sie jede Woche pendeln.

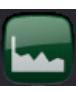

Gespeicherte Betriebsinfo Hiermit werden gespeicherte Daten angezeigt.

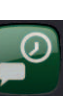

Zeit/Sprache

Hier werden Datum, Uhrzeit und die Sprache eingestellt, in der das Menü angezeigt werden soll.

### Einstellungen

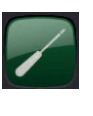

Die Einstellungen für den Betrieb der Wärmepumpe und des Heizsystems werden im Allgemeinen vom Installateur vorgenommen.

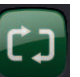

### System

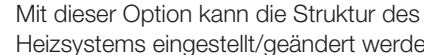

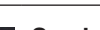

Heizsystems eingestellt/geändert werden.

#### Service

Erweiterte Einstellungen werden vom entsprechenden Techniker vorgenommen.

# 11.4 Raumtemp.

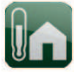

Hiermit wird die gewünschte Raumtemperatur eingestellt. Wählen Sie die gewünschte Temperatur mithilfe der Plus- und Minustasten. Der Temperatursollwert ist in Klammern angegeben. Der aktuelle Wert wird neben den Klammern angezeigt.

Wenn zwei Heizungskreise installiert sind, werden hier die Werte für beide angezeigt.

Wenn Sie eine Temperaturabsenkung programmieren möchten, können Sie in den Untermenüs "Nachtabsenkung" oder "Urlaub" fortfahren.

Der Raumfühler ist im Menü Installateur/System definieren/Heizkreis definiert. Wählen Sie "Raumsensor Nr.", wenn sich der Raumfühler an einem ungeeigneten Platz befindet, die Fußbodenheizung separate Raumfühler hat oder Sie einen offen Kamin oder Kaminofen haben und regelmäßig befeuern. Die Alarm-LED am Raumsensor funktioniert weiterhin normal.

Wenn Sie den Kamin/Ofen nur gelegentlich befeuern, kann dies dazu führen, dass der Raumsensor die Vorlauftemperatur der Heizkörper senkt. Dies hat zur Folge, dass es in anderen Teilen des Hauses kalt wird. In diesem Fall bietet es sich an, den Raumsensor während dieser Zeit vorübergehend zu deaktivieren. Die Wärmepumpe liefert dann gemäß der eingestellten Heizkurve Wärme an die Heizkörper. Die Heizkörperthermostate vermindern die Wärmezuführung in Räumen, in denen z.B. ein Kamin in Betrieb ist.

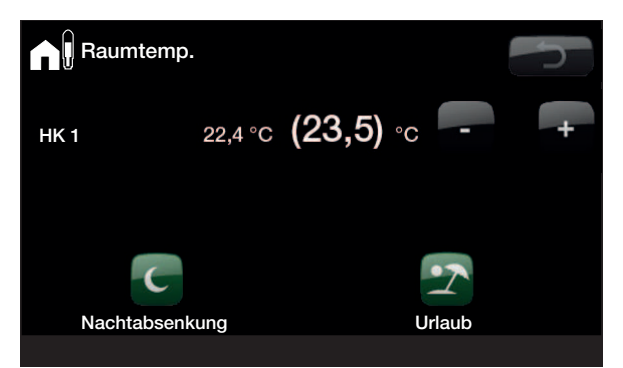

Im obigen Beispiel beträgt die Raumtemperatur 22,4  $^{\circ}$ C, der gewünschte Wert (Sollwert) beträgt jedoch 23,5  $^{\circ}$ C.

# 11.4.1 Einstellung ohne Raumsensor

Wenn kein Raumfühler installiert wurde (Auswahl im Menü Einstellungen), wird die Raumtemperatur mit dieser Option eingestellt, bei der der Einstellbereich in Prozent angezeigt wird. Reicht dieser Bereich nicht aus, muss die Standardeinstellung im Menü Installateur/ Einstellungen/Heizkreis angepasst werden.

Der Wert ist jeweils in kleinen Schritten zu ändern (etwa 2 bis 3 Schritte). Danach ist das Ergebnis abzuwarten (etwa ein Tag), weil das System eine entsprechende Trägheit aufweist.

Bei verschiedenen Außentemperaturen können mehrere Anpassungen erforderlich werden, aber nach und nach erhält man die richtige Einstellung, die dann nicht mehr geändert werden muss.

# 11.4.2 Fehler an den Außen- oder Raumfühlern

Tritt ein Fehler am Außenfühler auf, wird eine Außentemperatur von -5 °C simuliert, damit das Haus nicht auskühlt. Die Alarmfunktion des Produkts wird ausgelöst.

Tritt ein Fehler am Raumfühler auf, wechselt die Wärmepumpe automatisch in einen Betrieb gemäß der eingestellten Heizkurve. Die Alarmfunktion des Produkts wird ausgelöst.

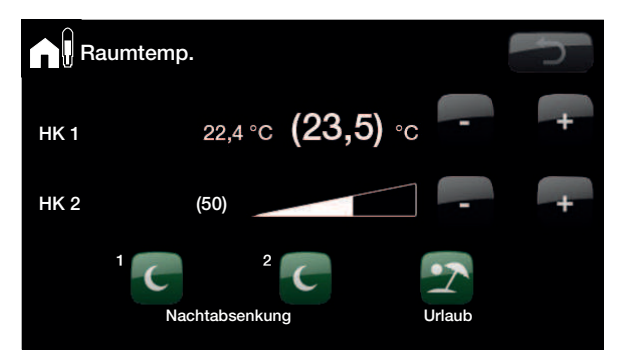

Im obigen Beispiel zeigt den Betrieb mit zwei Heizkreisen. HK 1 mit Raumfühler und HK 2 ohne.

Bei der Abstimmung des Systems müssen die Thermostate der Heizkörper vollständig geöffnet sein und einwandfrei funktionieren.

# 11.4.3 Nachtabsenktemperatur

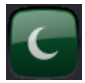

Mit diesem Menü aktivieren Sie eine Absenkung der Temperatur in der Nacht und stellen diese ein. Nachtabsenkung bedeutet, dass die Innentemperatur zu vorprogrammierten Zeiten reduziert wird, zum Beispiel nachts oder wenn Sie arbeiten.

Der Wert, um den die Temperatur abgesenkt wird, *Raum-Temp. Absenken °C*, wird unter Installateur/ Einstellungen/Heizkreis eingestellt: -2 °C.

Die Optionen lauten *Aus, Tag für Tag* oder *Block*. Bei Wahl von *Aus* erfolgt keine Nachtabsenkung.

#### Menü "tageweise"

Mit diesem Menü wird eine Absenkung an den Wochentagen programmiert. Diese Einstellung wird Woche für Woche wiederholt.

Die eingestellte Zeit definiert den Zeitraum, für den die Nachtabsenkung gilt; während der anderen Zeiten ist die Temperatur normal.

#### Block

Dieses Menü ermöglicht das Einstellen einer Absenkung für mehrere Tage in der Woche, z. B. wenn Sie unter der Woche in einer anderen Stadt arbeiten und nur am Wochenende zu Hause sind.

| Nachtabsen              | kung HK                |        |    |
|-------------------------|------------------------|--------|----|
| Wochenprogram<br>Montag | Tag für Tag<br>22 - 24 | NA<br> |    |
| Dienstag<br>Mittwoch    | 00 - 06<br>            |        |    |
| Donnerstag<br>Freitag   |                        |        | ок |
| Samstag                 |                        |        |    |
| Sonnag                  |                        |        |    |

Beispiel: Montagabend um 22 Uhr wird die Temperatur auf die eingestellte Nachtabsenktemperatur reduziert. Dienstagmorgen um 6 Uhr wird die Temperatur auf die normale Temperatur angehoben.

Das Senken der Temperatur einer Wärmepumpe in der Nacht dient lediglich der Behaglichkeit. Der Energieverbrauch wird dadurch nicht verringert.

| Nachtabsenk                                                    | ung HK                                               |                                  | C  |
|----------------------------------------------------------------|------------------------------------------------------|----------------------------------|----|
| Wochenprogramm<br>Absenken<br>Anhebung<br>Absenken<br>Anhebung | Block<br>Montag<br>Dienstag<br>Donnerstag<br>Samstag | 22:00<br>14:00<br>06:00<br>11:00 | ок |
|                                                                |                                                      |                                  |    |

Am Sonntag um 22 Uhr wird die Temperatur gemäß der Einstellung unter "Raum-Temp. Absenken" abgesenkt. Am Freitag um 14 Uhr wird die Temperatur wieder auf den eingestellten Wert erhöht.

# Urlaub

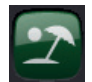

Mit dieser Option stellen Sie die Anzahl der Tage ein, an denen die gewünschte Nachtabsenktemperatur konstant gehalten werden soll, z. B. wenn Sie im Urlaub sind.

Sie können diese Einstellung für bis zu 300 Tage vornehmen.

Der Zeitraum beginnt ab dem Zeitpunkt, an dem Sie die Einstellung vornehmen.

Der Wert, um den die Temperatur abgesenkt wird, Raum-Temp. Absenken °C, wird unter Installateur/Einstellungen/HK/Werkseinstellung eingestellt: -2 °C.

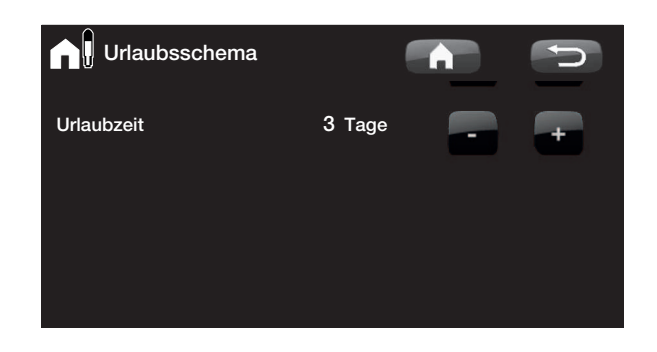
#### 11.5 Warmwasser

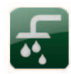

Hier stellen Sie den gewünschten Warmwasser-Komfort ein und geben an, wann vorübergehend zusätzliches Warmwasser benötigt wird.

## Temperatur

Hier gibt man die Einstellungen für den Normalbetrieb des Produkts an. Es gibt drei Modi:

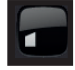

Eco – geringer Warmwasserbedarf.

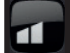

Normal - normaler Warmwasserbedarf.

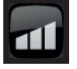

Komfort - hoher Warmwasserbedarf.

Die Temperatur kann auch im Menü Fachmann/ Einstellungen/WW-Speicher geändert werden. In diesem Fall verschwindet der grüne Rahmen um das Symbol dieses Menüs.

## Vorübergehend benötigtes zusätzliches Warmwasser

## (ein/aus)

Wählen Sie diese Funktion, wenn Sie "Vorübergehend benötigtes zusätzliches WW" aktivieren möchten. Wenn die Funktion aktiviert ist, beginnt die Wärmepumpe sofort mit der zusätzlichen Warmwasserbereitung. Sie haben auch die Möglichkeit, die Warmwasserbereitung mit der Programmfunktion "Wöchentlich" für bestimmte Zeiten einzustellen (empfohlen).

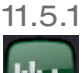

Wochenprogramm WW

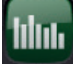

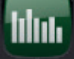

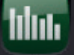

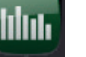

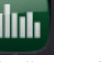

Mit diesem Menü werden Zeiträume an Wochentagen eingestellt, an denen Sie zusätzliches Warmwasser wünschen. Diese Einstellung wird Woche für Woche wiederholt. Die Abbildung zeigt die werkseitig eingestellten Werte, die geändert werden können. Wenn Sie an bestimmten Tagen einen zusätzlichen Zeitraum mit zusätzlichem Warmwasser wünschen, z. B. abends, können Sie dies programmieren.

Die Optionen lauten Aus oder Tag für Tag.

Aus - Es erfolgt keine geplante Warmwasserbereitung.

Tag für Tag - Ein wöchentlicher Zeitplan, den Sie selbst programmieren. Dies ist sinnvoll, wenn Sie genau wissen, dass Sie zu bestimmten Zeiten zusätzliches Warmwasser benötigen, z. B. morgens oder abends..

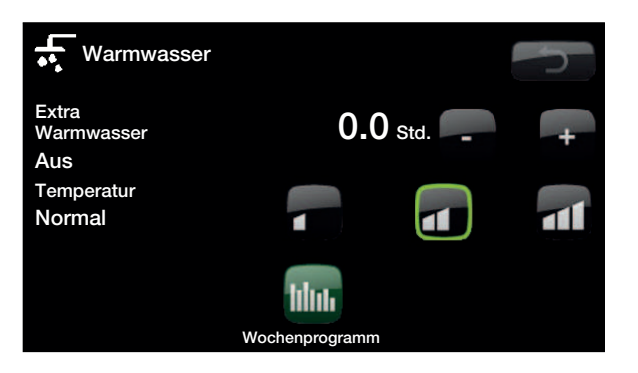

Tipp: Beginnen Sie mit dem Sparbetrieb. Sollte nicht genug Warmwasser geliefert werden, kann in den Modus Normal gewechselt werden, usw.

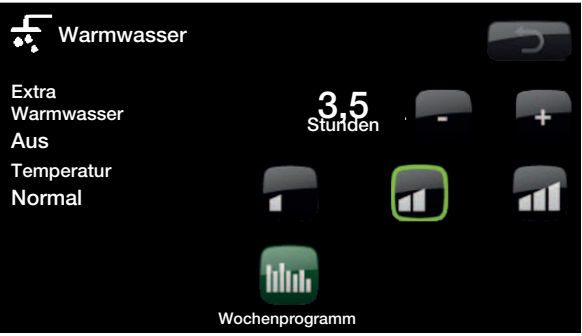

Im obigen Beispiel ist "Extra Warmwasser" für 3,5 Stunden auf "Ein" gestellt.

| + Wochenprogr                                                                       | amm WW                                                              |                                                      | P  |
|-------------------------------------------------------------------------------------|---------------------------------------------------------------------|------------------------------------------------------|----|
| Wochenprogram<br>Montag<br>Dienstag<br>Mittwoch<br>Donnerstag<br>Freitag<br>Samstag | Tag für Tag<br>06 - 09<br>07 - 09<br>06 - 09<br>06<br>06<br>10 - 12 | 18 - 21<br>20 - 23<br>10 - 21<br>21<br>21<br>20 - 23 | ок |
| Sonntag                                                                             | 10 - 12                                                             | 20 - 23                                              |    |

Am Montagmorgen um 6 Uhr beginnt das System, mehr Warmwasser zu bereiten. Um 9 Uhr wechselt es wieder zur Normaltemperatur. Zwischen 18 Uhr und 21 Uhr wird die Temperatur wieder erhöht.

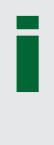

Tipp: Stellen Sie die Zeit ca. 1 Stunde vor dem Zeitpunkt ein, zu dem Sie das Warmwasser benötigen, da die Warmwasserproduktion einen Moment dauert.

# 11.6 Betrieb

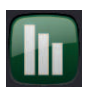

In diesem Menü werden aktuelle Temperaturen und die Betriebsdaten zu Ihrem Heizungssystem angezeigt.

Die Abbildung zeigt die Zu- und Ablauftemperaturen der Wärmepumpe (wenn diese in CTC EcoZenith i350 installiert und definiert wurde).

## Heizsystem Vorlauf

Rechts an der Wärmepumpe (42 °C) wird die Temperatur des Vorlaufs zu den Heizkörpern im Haus angezeigt. Dieser Wert variiert über das Jahr je nach eingestellten Parametern und aktueller Außentemperatur.

## Rücklauf-Heizsystem (Zubehör)

Wenn die HK-Zirkulation unter WW mit einem Rücklauffühler (B7) in Kombination mit einer HK Pumpe (G1) installiert ist, wird die Rücklauftemperatur der Heizkörper angezeigt. Dieser Wert variiert während des Betriebs abhängig von den eingestellten Parametern, der Leistung des Heizungssystems und der jeweiligen Außentemperatur.

#### **WP Vorlauf**

Die Vorlauftemperatur der Wärmepumpe wird rechts neben der Wärmepumpe angezeigt (42 °C).

## WP Rücklauf

Die Rücklauftemperatur der Wärmepumpe wird rechts neben der Wärmepumpe angezeigt (34 °C).

#### Sole Vorlauf (nur CTC EcoPart)

Die aktuelle Temperatur der Sole vom Kollektor zu CTC EcoPart wird oben links von EcoPart angezeigt (2 °C).

Sole Rücklauf (nur CTC EcoPart)

Der Wert unten links (-1 °C) gibt die Rücklauftemperatur der Sole an, die in den Kollektor zurückfließt. Die Werte variieren über das Jahr abhängig von der Leistung der Wärmequelle und der verbrauchten Energie.

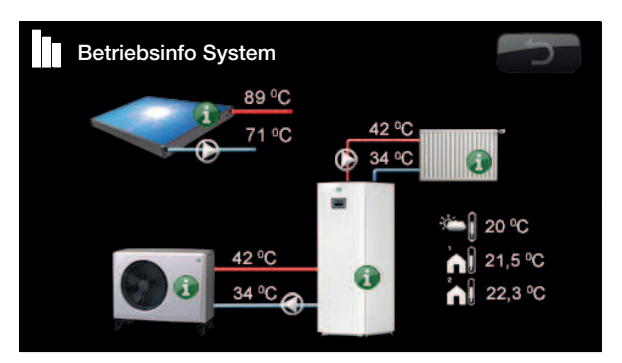

Auf dem Bildschirm werden Betriebsinformationen mit angeschlossener CTC EcoAir angezeigt. Wenn die Pumpen in Betrieb sind, drehen sich die Pumpensymbole auf dem Bildschirm.

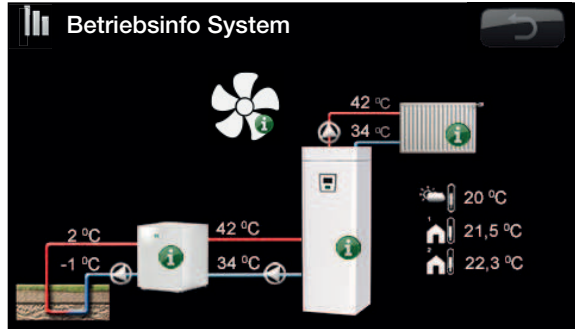

Auf dem Bildschirm werden Betriebsinformationen mit angeschlossener CTC EcoPart angezeigt. Wenn die Pumpen in Betrieb sind, drehen sich die Pumpensymbole auf dem Bildschirm..

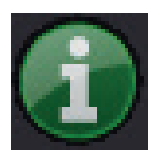

#### Information

Durch Betätigen der Taste "Information" werden die Betriebsdaten zum jeweiligen Gerät angezeigt.

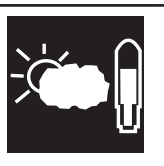

#### 

Aktuelle Raumtemperatur

Zeigt die aktuelle Außentemperatur an. Das Produkt verwendet diesen Wert zur Berechnung der verschiedenen Betriebsparameter.

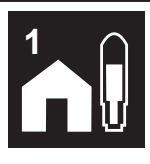

Zeigt die aktuelle Raumtemperatur an (wenn während des Betriebs ein Raumfühler gewählt wird). Wenn zwei Heizungskreise installiert sind, werden die Werte für beide angezeigt.

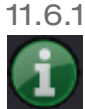

## Betrieb CTC EcoZenith i350

In diesem Menü werden die aktuellen Temperaturen und Betriebsdaten angezeigt. Die erste Zahl entspricht dem tatsächlichen Betriebswert; der Wert in Klammern stellt den Sollwert dar, den die Wärmepumpe versucht zu erreichen.

## Status

Zeigt den Betriebsstatus. Es gibt folgende Betriebszustände:

## -> WW Warmwasser (WW) wird erzeugt.

#### -> HK

Wärme für den Heizkreis (HK) wird erzeugt.

## -> Pool

Wärme für den Pool wird erzeugt.

#### -> Aus

Keine Wärmeerzeugung.

#### WW-Speicher °C

49/45 (55)

Anzeige der Warmwassertemperaturen im Speicher: oberer Teil und unterer Teil. Der Wert in Klammern ist der Sollwert (Stopptemp.).

## WW °C

## 54 (50) 73

Anzeige der aktuellen Temperatur, des aktuellen Sollwerts und der aktuellen Energiemenge.

Wenn kein Warmwasser entnommen wird, wird lediglich der Sollwert angezeigt.

## **Grad-Minuten**

-1000

Anzeige des Wärmeverlustes in Grad-Minuten

## Zusatz kW

Anzeige der Leistung des Elektro-Zusatzes (0 bis 11,9).

## Strom L1/L2/L3

Zeigt den Gesamtstromverbrauch des Systems in den verschiedenen Phasen L1/L2/L3 an, sofern drei Stromfühler (Zubehör) an die zur Einheit führenden Kabel angeschlossen sind. Werden die Stromfühler nicht erkannt, wird lediglich die Phase mit der höchsten Last angezeigt. Wenn die Stromaufnahme für die Hauptsicherungen zu hoch ist, senkt der Kessel automatisch die Leistung, um die Sicherungen zu schützen, z. B. wenn mehrere Haushaltsgeräte mit hohem Stromverbrauch gleichzeitig in Betrieb sind.

CTC EcoZenith i350 Betrieb: ΗK 49/ 45 (55) 53 (55) WW-speicher °C WW Temp -1000 0.0 0.0 0.0 0.0 Gradminuten Gesp Betriebsinfo Zusatz kW Strom L1/L2/L3 lli i Diff.Therm.Pump / °C Aus 30 Betriebsinfo Komp Pool °C WW-Umwälzung Aus 0(22) Aus Externe Wärmequelle Externer Kessel Aus 55 Stby 21 ΗK

> "Grad-Minuten" bezieht sich auf das Ergebnis des kumulativen Wärmeverlustes in Grad Celsius (°C) und den entsprechenden Messzeitraum in Minuten..

## Diff.funk. Pumpe/ °C

## aus/ein /30

Temp.-Differenzfunktion Thermostat. Zeigt an, ob die Ladepumpe vom externen Tank eingeschaltet ist. Außerdem wird die Temperatur im externen Tank angezeigt.

## Pool °C 19 (22)

Anzeige der Pooltemperatur und des Sollwerts (in Klammern).

# WW-Umwälzung aus/ein

Zeigt an, ob die WW-Umwälzpumpe eingeschaltet ist.

## Externe Wärmequelle aus/ein /55

Zeigt an, ob die externe Wärmequelle Wärme liefert. Außerdem wird die Temperatur im externen Tank angezeigt.

## Ext. Heizkessel Aktiv/Passiv/Standby/Aus

Zeigt, ob der externe Heizkessel auf *Aktiv, Passiv, Standby (Stby) oder Aus* geschaltet ist. Anzeige der Temperatur des externen Heizkessels (B9).

| Aktiv  | Heizkessel eingeschaltet und mit<br>Strom versorgt    |
|--------|-------------------------------------------------------|
| Passiv | Heizkessel nicht eingeschaltet, gibt<br>Restwärme ab. |
| Stby   | Heizkessel eingeschaltet                              |
| Aus    | Heizkessel ausgeschaltet                              |

## 11.6.2 Gespeicherte Betriebsinfo

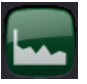

Dieses Menü enthält die Betriebswerte der Wärmepumpe über einen längeren Zeitraum.

#### Betriebsstunden ges. h

Zeigt die Gesamtzeit an, während der die Wärmepumpe unter Spannung war.

## Max. Vorlauf °C

Zeigt die höchste an die Radiatoren abgegebene Temperatur an. Der Wert kann einen Hinweis auf die Temperaturanforderungen des Heizsystems bzw. des Hauses geben.

### El. Wärme kWh

Zeigt an, wie hoch der Gesamtenergieverbrauch der Elektro-Zusätze des Produkts ist. Hierbei handelt es sich um eine indirekte Energiemessung, die von der Betriebszeit der Elektro-Zusätze ausgeht.

#### **Total Betriebszeit**

Zeigt die Gesamtbetriebszeit des Kompressors an.

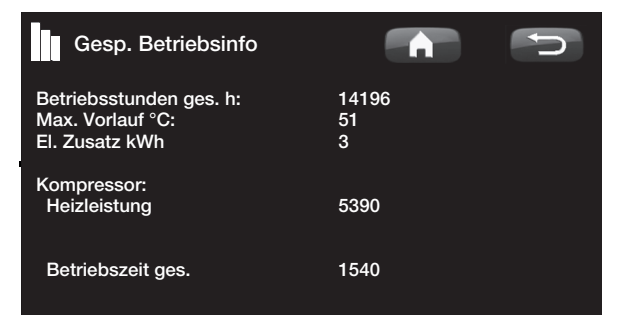

# 11.6.3

Betriebsinfo Kompressor

Dieses Menü ist ausschließlich für Wartung und erweiterte Fehlersuche vorgesehen.

#### Kompressor

(Ein/Aus/65 U/min)

Zeigt an, ob der Kompressor in Betrieb ist oder nicht, außerdem wird die Drehzahl des Kompressors angezeigt (in Umdrehungen pro Minute). Die Drehzahl wird nur für die Inverter-gesteuerten Wärmepumpen angezeigt.

#### Ladepumpe

(Ein/Aus /47%)

Zeigt den Betriebsstatus und den Durchfluss der Ladepumpe (G11) in Prozent an.

#### Solepumpe

(Ein/Aus)

Zeigt an, ob die Solepumpe (G20) ein- oder ausgeschaltet ist.

## WP ein/aus °C

Zeigt die Rücklauf- und Vorlauftemperaturen der Wärmepumpe an.

# Betriebsinfo Kompressor

Kompressor Ladepumpe Solepumpe/Ventilator WP Ein/Aus °C Aussen Abtauutimer Strom A Ein Ein 47 % Ein 35.5 / 42.3 7.1 25.1 4.0

## 11.6.4 Betriebsinfo Heizsystem

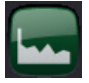

## Vorlauf °C

Zeigt die Temperatur, die den Heizkörpern des Systems zugeführt wird, sowie die Temperatur an, die das System versucht zu erreichen. Dieser Wert variiert über das Jahr je nach eingestellten Parametern und aktueller Außentemperatur.

## Rücklauf °C (Zubehör)

Wenn der Fühler B7 und die Pumpe G1 installiert und definiert sind, wird die Temperatur des Wassers angezeigt, das vom Heizkreis zurück zur Wärmepumpe zirkuliert.

## Heizungspumpe

Zeigt den Betriebsstatus der Heizungspumpe an.

Zubehör:

## Vorlauf 2 °C

Anzeige der zum Heizkreis 2 zugeführten Temperatur, sofern installiert.

## HK Pumpe 2

Zeigt den Betriebsstatus der Heizungspumpe (G2) an.

## Mischventil 2

Zeigt an, ob das Mischventil die zum Heizkreis 2 gelieferte Wärme erhöht (Öffnen) oder senkt (Schließen).

## 11.6.5 Betriebsdaten Heizung

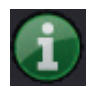

Hier werden die Betriebsdaten des Heizkreises für die letzten 24 Stunden angezeigt. Die derzeitigen Werte werden ganz rechts angezeigt. Links davon werden die Daten der letzten 24 h angezeigt. Die Zeitschiene bewegt sich vorwärts.

Die blaue Kurve zeigt die aktuelle Außentemperatur an.

Die grüne und die rosa Kurve zeigen die Raumtemperaturen 1 bzw. 2 an.

Die rote Kurve zeigt die Primärflusstemperatur an.

Die graue Kurve zeigt die Vorlauftemperatur für den Heizkreis 2 an (falls installiert).

Die gelbe Kurve entspricht der Rücklauftemperatur.

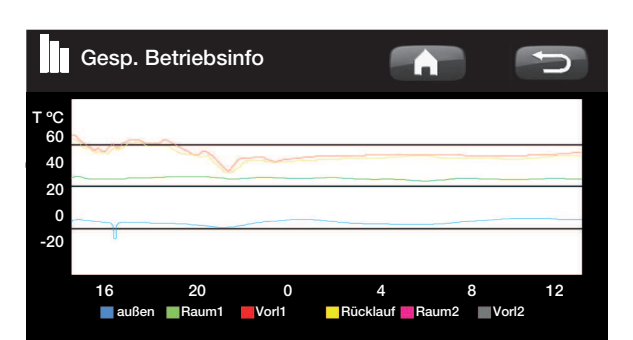

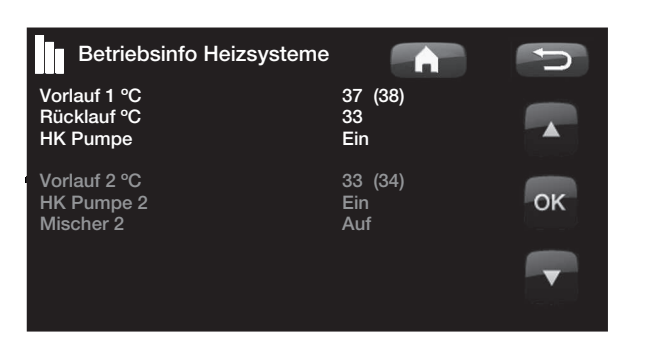

# 11.6.6 Betriebsdaten Solarkollektoren

In diesem Menü werden aktuelle Temperaturen und Betriebsdaten der Solarkollektoren angezeigt. Dieses Menü wird nur angezeigt, sofern Solarkollektoren festgelegt sind.

## Status

Hier wird der Betriebsstatus der Solarsteuerungen angezeigt. Folgende Betriebsmodi können hier angezeigt werden: Wärmeerzeugung, keine Wärmeerzeugung, EWQ-Speicher-Einspeisung, Zusatzspeichereinspeisung, Erdsondeneinspeisung, (Erdsondeneinspeisung),

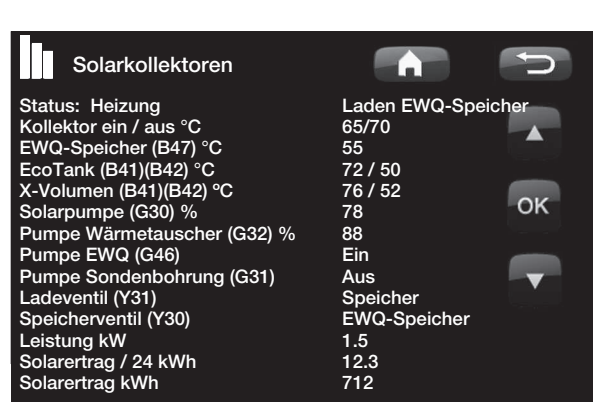

Kollektorkühlung, Speicherkühlung, Speichervorkühlung, Fühlertest und Frostschutz Kollektoren.

## Kollektor In / Out °C

Zeigt die Eingangs- und Ausgangstemperatur des Solarkollektors an.

## EHS-Tank (B47) °C

Zeigt den Sollwert und die aktuelle Temperatur im Tank der externen Wärmequelle an.

## EcoTank (B41)(B42) °C

Zeigt die Temperatur im oberen Abschnitt des EcoTank, den Sollwert sowie die Temperatur im unteren Abschnitt des EcoTank an.

## Zusatzspeicher (B41)(B42) °C

Zeigt die Temperatur im oberen Abschnitt des Zusatzspeichers, den Sollwert sowie die Temperatur im unteren Abschnitt des Zusatzspeichers an.

## Pumpe Solarkollektor (G30) %

Zeigt die Drehzahl der Ladepumpe der Solarkollektoren an (oder Aus).

## Pumpe Wärmetauscher (G32) %

Wenn ein zwischengeschalteter Wärmetauscher zum Einsatz kommt, wird hier die Drehzahl der Ladepumpe angezeigt, die zwischen dem Wärmetauscher und dem Speicher installiert ist (oder Aus).

## Pumpe, Einspeisung (G46)

Zeigt an, ob die Ladepumpe bei der Einspeisung in Betrieb ist oder nicht.

## Pumpe Erdsondeneinspeisung

Zeigt an, ob die Ladepumpe bei der Erdsondeneinspeisung in Betrieb ist oder nicht.

## Ventil, Einspeisung (Y31)

Zeigt an, ob Wärme in den Speicher oder die Erdsonde eingespeist wird.

## Ventil, Speicher (Y30)

Wenn zwei Speicher mit Solarenergie gespeist werden, wird hier die Stellung des Umschaltventils zwischen den Speichern angezeigt.

## Leistungsausgang (kW)

Zeigt die Leistungsabgabe der Kollektorenn.

## Energieaufnahme/ 24 h (kWh)

Zeigt an, wie viel Energie in den letzten 24 Stunden absorbiert wurde. Wurde Wärme aus den Speichern abgeleitet (z. B. für die Frostschutzfunktion der Kollektoren), wird ein negativer Energiewert berechnet. Bei der Energierückführung in die Erdsonde wird keine nutzbare Energie berechnet. Der Wert wird täglich um Mitternacht (00:00) aktualisiert.

#### Energieaufnahme kWh

Zeigt die akkumulierte Menge an absorbierter Energie in kWh an.

Negative Werte werden angezeigt, wenn Energie aus dem Speicher abgeleitet wurde, z. B. für den Fühlertest oder die Frostschutzfunktion der Kollektoren.

Bei der Energierückführung in die Erdsonde wird die Ausgangsleistung des Kollektors angezeigt, die Energie wird jedoch nicht als gespeicherte Energie klassifiziert.

## Status:

#### Wärmeerzeugung / Keine Wärmeerzeugung

Status: Zeigt an, ob der Solarkollektor Wärme erzeugt oder nicht.

# Einspeisung EHS-Speicher/Einspeisung EcoTank/Einspeisung Zusatzspeicher (X)/Einspeisung Erdsonde

Status: Zeigt an, ob der EHS-Speicher, der EcoTank, der Zusatzspeicher (X) und/oder die Erdsonde eingespeist werden.

#### Fühlertest

Status: Zeigt "Fühlertest" an, wenn die Zirkulationspumpe läuft, um zu prüfen, ob der Solarkollektor Wärme abgibt.

#### (Erdsondeneinspeisung)

Status: Zeigt an, ob die Zirkulationspumpe angehalten wurde, um zu prüfen, ob der Kollektor Wärme an den Tank abgibt.

# Kollektorkühlung/Speicherkühlung/Speichervorkühlung/Frostschutz Kollektor

Status: Wird angezeigt, sobald eine Schutzfunktion aktiviert wurde.

## 11.6.7 Betriebsinfo Belüftung

Hier werden aktuelle Betriebsdaten für das Belüftungsprodukt CTC EcoVent angezeigt. Dieses Menü wird nur angezeigt, wenn EcoVent definiert ist.

Informationen zum Betrieb finden Sie in der CTC EcoVent-Anleitung.

# 11.7 Fachmann

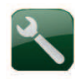

Dieses Menü enthält vier Untermenüs: Zeit/Sprache, Einstellungen, System definieren und Service.

"Zeit/Sprache" enthält die Uhrzeit- und Spracheinstellungen für Ihr Produkt.

"Einstellungen" wird sowohl vom Installateur als auch vom Benutzer verwendet, um Einstellungen im System vorzunehmen.

"System" wird vom Installateur zum Definieren Ihres Heizsystems verwendet.

"Service" wird zur Fehlersuche und Diagnose verwendet. Hier finden Sie die Optionen Funktionstest, Alarmhistorie, Einstellung codiert, Schnellstart Kompressor und Software Update.

## Zeit/Sprache

Hiermit werden Datum und Uhrzeit eingestellt. Die Uhr speichert die Einstellungen im Falle eines Stromausfalls. Der Wechsel zwischen Sommer- und Winterzeit erfolgt automatisch.

## Zeit Einstellungen

Drücken Sie auf *Zeit.* Wenn die Uhrzeit von einem grünen Rahmen umgeben ist, drücken Sie auf OK. Der erste Wert wird ausgewählt. Stellen Sie den richtigen Wert mithilfe der Pfeiltasten ein.

Nach dem Drücken auf OK wird der nächste Wert markiert.

## Einstellen der Sprache

Drücken Sie auf *Sprache*. Die aktuelle Sprache ist von einem grünen Kreis umgeben.

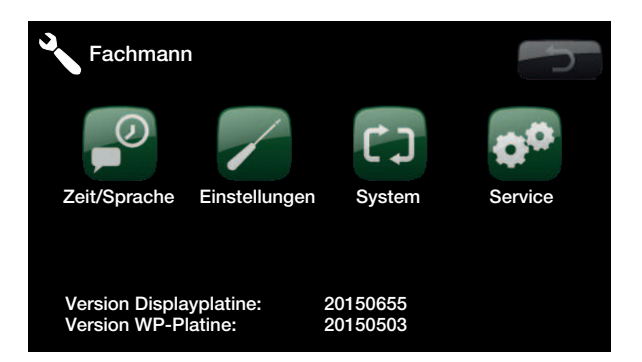

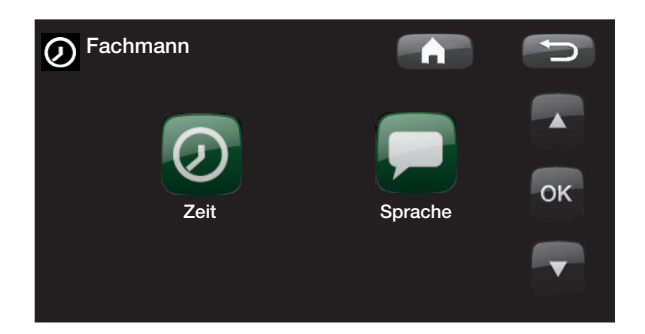

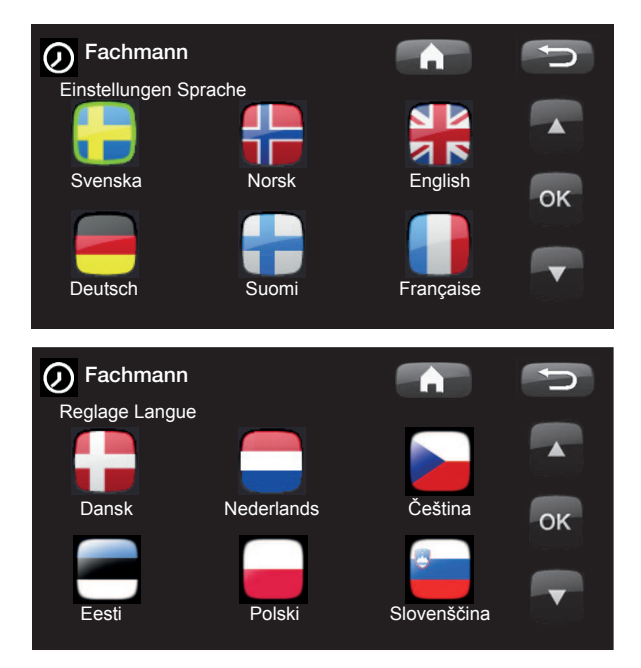

# 11.7.1

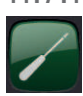

Einstellungen

In diesem Menü werden die Parameter für den Heizbetrieb in Ihrem Haus festgelegt. Es ist wichtig, diese Grundeinstellungen auf die spezifischen Anforderungen Ihres Hauses abzustimmen. Bei falsch eingestellten Werten ist es in Ihrem Haus möglicherweise nicht warm genug oder es wird unnötig viel Energie zur Beheizung verbraucht.

## Einstellungen speichern

Hier können Sie Ihre eigenen Einstellungen abspeichern.

## Eigene Einstellungen laden

Mit dieser Option können gespeicherte Einstellungen erneut geladen werden.

## Werkseinstellungen laden

Das Produkt wird mit werksseitig eingestellten Werten geliefert. Diese können durch Aktivieren dieser Funktion wiederhergestellt werden. Sprache, Produkt und Produktgröße werden beibehalten.

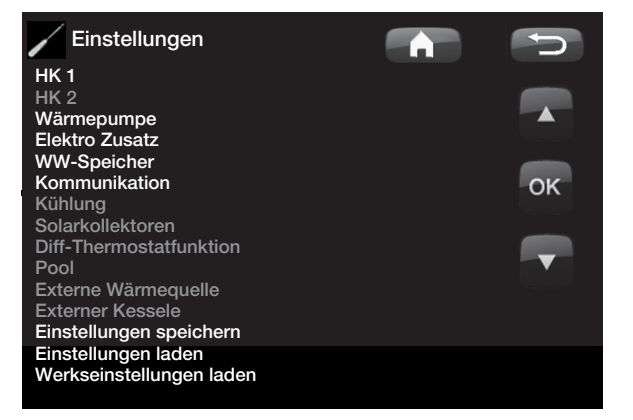

## Heizkreis 1 (oder 2)

## Max. Vorlauf (°C)

## 60 (30 - 70)

Die maximale Temperatur, die an die Heizkörper abgegeben wird. Bei Fußbodenheizungen fungiert dieser Wert als elektronischer Temperaturbegrenzer zum Schutz der Heizschlagen im Boden. Heizkreis 2 kann nur die gleiche oder eine niedrigere

Temperatur abgeben wie Heizkreis 1.

## Min. Vorlauf (°C) Aus (Aus/15 - 65)

Mit dieser Option können Sie eine Mindesttemperatur festlegen, wenn Sie im Sommer ein gewisses Maß an Grundheizung im Keller oder von Fußbodenheizungen, z. B. im Bad, wünschen. Die Heizung in anderen Räumen Ihres Hauses sollte dann mithilfe von thermostatischen Heizkörperventilen geregelt werden. Beachten Sie jedoch, dass die Heizungspumpe (G1/G2) in diesem Fall den ganzen Sommer über in Betrieb ist. Das bedeutet, dass die an die Heizkörper abgegebene Temperatur nie unter einen den eingestellten Wert (z. B. +27 °C) abfallen darf.

"Aus" bedeutet, dass die Funktion ausgeschaltet ist.

#### Heizmodus

## Auto/Ein/Aus

Die Abschaltung der Heizsaison bzw. Sommersaison kann automatisch erfolgen (Auto) oder die Heizung kann manuell ein- oder ausgeschaltet werden.

*Auto* = die Umschaltung der Heizsaison (Ein) und Sommermodus (Aus) erfolgt automatisch.

*Ein* = Heizsaison Dauerbetrieb, konstanter Heizungs-Volumenstrom.

*Aus* = keine Heizung, der Heizungs-Volumenstrom bleibt stehen.

Das unten beschriebene Menü (*Heizung Ausschalttemp.*) dient zur Festlegung des Außentemperaturwerts zum Umschalten zwischen Heizungs- und Sommersaison.

| / НК 1                           |      |      |
|----------------------------------|------|------|
| Max. Vorlauf °C                  | 60   |      |
| Min. Vorlauf °C                  | Aus  |      |
| Heizung modus                    | Auto |      |
| Heizung modus, ext               |      |      |
| Heizung Ausschalttemp.           | 18   |      |
| Heizung Ausschaltzeit            | 120  | OK   |
| Steilheit °C                     | 50   | U.S. |
| Korrektur °C                     | 0    |      |
| Nachtabsenkung auf, °C           | 5    |      |
| Raum-Temp. Absenken °C           | -2   |      |
| oder                             |      |      |
| Vorlauf absenken °C              | -3   |      |
| Niedrige Raumtemp. °C            |      |      |
| Sollwerteinst., niedertarif °C   | 1    |      |
| Sollwerteinst., überkapazität °C | 2    |      |
| Max-Zeit Heizung                 | 20   |      |
| Ladepumpe %                      | 60   |      |
| Trockenperiode Modus             | Aus  |      |
| Trockenperiode Temp °C           | 25   |      |

Tipp: Weitere Informationen zu diesen Einstellungen finden Sie im Abschnitt "Die Einstellung der Heizung in Ihrem Haus".

Keine Heizungspumpe in Heizkreis 1. Stattdessen wird "Heizung, Modus" über das Umschaltventil geregelt.

### Heizung Modus, ext. --/Auto/Ein/Aus

Die Umschaltung zwischen Heizung und Sommermodus kann per Fernbedienung erfolgen. Zusätzliche Informationen finden Sie unter "Definieren Fernbedienung".

## Heizung Ausschalttemp. (°C) 18 (10 - 30)

Die Außentemperaturgrenze, bei der das Haus nicht mehr beheizt werden muss. Die Heizungspumpe bleibt stehen. Die Heizungspumpe (G1/G2) wird täglich für kurze Zeit aktiviert, um ein Festsetzen zu verhindern. Sobald Heizbedarf besteht, läuft das System automatisch wieder an.

#### Heizung Ausschaltzeit 120 (30 – 240)

Verzögerung des Abschaltens des Heizungs-Volumenstroms, nachdem die Außentemperatur den im obigen Menü festge-legten Einstellwert erreicht hat.

#### Steilheit

50 (25 - 85)

Die Steilheit der Heizkurve bezeichnet die Temperatur, die bei unterschiedlichen Außentemperaturen erforderlich ist, damit Ihr Haus behaglich beheizt wird. Ausführlichere Informationen hierzu finden Sie im Abschnitt "Die Einstellung der Heizung in Ihrem Haus". Der eingestellte Wert stellt die Temperatur zu den Heizkörpern bei einer Außentemperatur von -15 °C dar. Nach dieser Grundeinstellung wird die Feineinstellung im Menü "Raumtemperatur" vorgenommen.

#### Korrektur

0 (-20 - 20)

Kurvenanpassung bedeutet, dass die Temperatur generell bei allen Außentemperaturen erhöht oder gesenkt werden kann. Nach dieser Standardeinstellung wird die Feineinstellung im Menü "Raumtemperatur" vorgenommen.

## Nachtabsenkung deaktivieren °C 5 (-40 – 40)

Wenn die Außentemperatur unter diesen Wert abfällt, wird die Nachtabsenktemperatur deaktiviert. Dieses Menü übersteuert die Fernbedienung.

Raumtemp. absenken (°C)-2 (0 - -40)"Raum Temp absenken" wird angezeigt, wenn einRaumfühler installiert ist.

Hier legen Sie fest, um wie viel Grad die Raumtemperatur während der eingegebenen Absenkzeiten (beispielsweise Nacht, Urlaub usw.) abgesenkt werden soll.

## Vorlauf absenken (°C)

-3 (0 - -40)

Wenn kein Raumfühler installiert ist, wird stattdessen "Vorlauf absenken" angezeigt.

Keine Heizungspumpe in Heizkreis 1. Stattdessen wird "Heizung, Modus" über das Umschaltventil geregelt.

## **Beispiel:**

"Steilheit 50" bedeutet, dass das zu den Heizkörpern geleitete Wasser 50 °C warm ist, wenn die Außentemperatur -15 °C beträgt und die Korrektur 0 ist). Bei einer Korrektur von +5 beträgt die Temperatur 55°C. Die Kurve wird bei allen Außentemperaturen um 5 °C erhöht, d. h. sie wird parallel um 5 °C verschoben.

## Niedrige Raumtemp. °C 5(-40 - 40)

Wenn die Raumtemperatur zu niedrig ist, wird *Alarm* niedrige Raumtemperatur angezeigt.

## Sollwerteinst., Niedertarif °C 1 (Aus/1 – 5)

Einstellung für die Erhöhung der Einstellung bei niedrigem Energiepreis, via Smart Grid. Zusätzliche Informationen finden Sie im Abschnitt "Smart Grid".

## Sollwerteinst., Überkapazität °C 2 (Aus/1 – 5)

Einstellung für die Erhöhung der Einstellung bei Überkapazitäts-Energiepreis, via Smart Grid. Zusätzliche Informationen finden Sie im Abschnitt "Smart Grid".

## Max-Zeit Heizung (min) 20 (10 – 120)

Dies ist die maximale Ladezeit der Wärmepumpe für die Einspeisung in den Heizkreis, wenn Wärme zugleich im WW-Speicher benötigt wird.

## Ladepumpe % 60 (Aus/25 - 100)

Einstellung für die Geschwindigkeit der Ladepumpe (G11), wenn der Heizkreis bespeist wird.

## Trockenperiode Modus

## Aus (Aus/1/2/3)

Bodentrocknungsfunktion für neu errichtete Gebäude.

Diese Funktion dient dazu, die Berechnung der Vorlauftemperatur (Sollwert) für "Die Einstellung der Heizung in Ihrem Haus" gemäß nachfolgendem Programm zu begrenzen.

## Modus 1

Bodentrocknungsfunktion für 8 Tage.

Der Sollwert des Heizkreises wird für 4 Tage auf 25 °C eingestellt.

2. An den Tagen 5 - 8 wird der unter *"Trockenperiode Temp °C*" eingestellte Wert benutzt.

Ab Tag 9 wird der Wert automatisch gemäß "Die Einstellung der Heizung in Ihrem Haus" berechnet.

### Modus 2

Bodentrocknungsfunktion für 10 Tage + stufenweise Anhebung / Absenkung.

#1. Start mit stufenweiser Anhebung. Der Sollwert des Heizkreises wird auf 25 °C eingestellt. Danach wird der Sollwert jeden Tag um 5 °C angehoben bis der Sollwert dem Wert unter "*Trockenperiode Temp °C*" entspricht.

Der letzte Schritt liegt möglicherweise unter 5 °C.

#3. Stufenweise Absenkung. Nach der stufenweisen Anhebung und 10 Tage bei gleichbleibender Temperatur wird die Temperatur (Sollwert) jeden Tag um 5 °C gesenkt bis eine Temperatur von 25 °C erreicht ist.

Der letzte Schritt liegt möglicherweise unter 5 °C.

Nach der stufenweisen Absenkung und einem Tag bei 25 °C (Sollwert) wird der Wert automatisch gemäß "Die Einstellung der Heizung in Ihrem Haus" berechnet.

#### Modus 3

Dieser Modus startet mit Modus 1, wechselt anschließend in Modus 2 und endet mit "Die Einstellung der Heizung in Ihrem Haus".

## Trockenperiode Temp C° 25 (25 – 55)

Hier wird die Temperatur für 2 wie zuvor erläutert eingestellt.

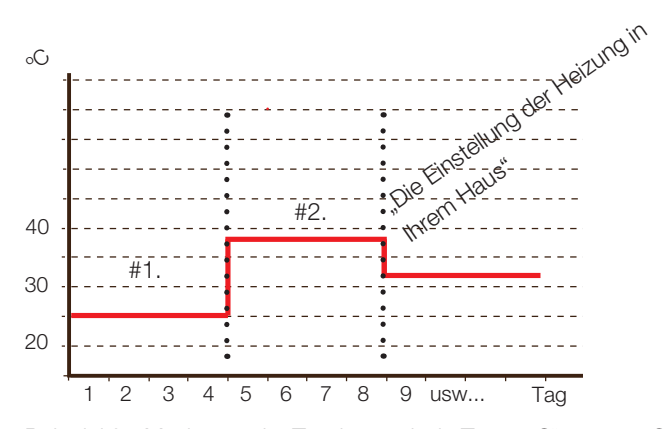

Beispiel für Modus 1 mit "Trockenperiode Temp °C" von 38 °C

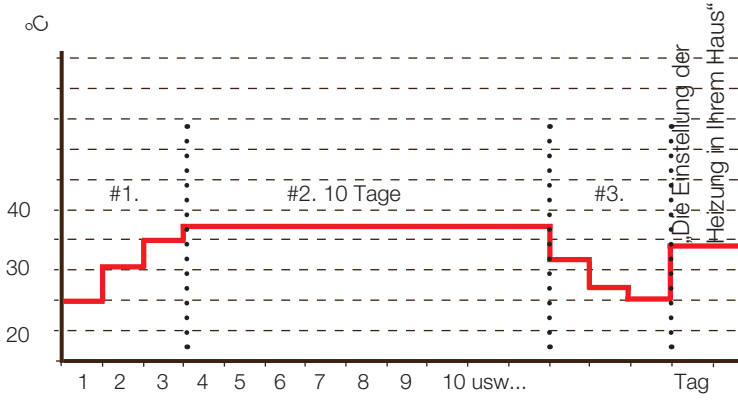

Beispiel für Modus 2 mit "Trockenperiode Temp °C" von 37 °C

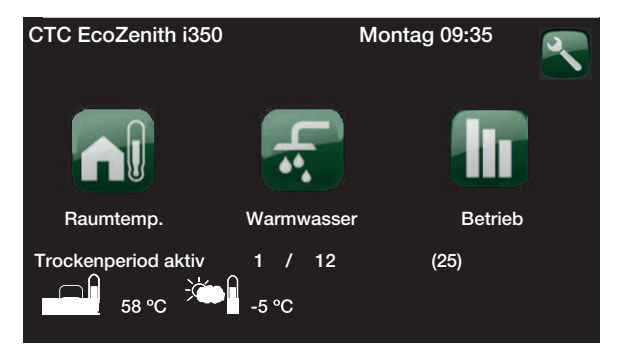

Beispiel für Betriebsdaten Modus 2, Tag 1 von 12 mit aktuellem Sollwert 25 °C.

# 11.8 Wärmepumpe

## Kompressor

## Zulässig/Gesperrt

Werkseitig ist das Produkt so eingestellt, dass der Kompressor gesperrt ist, wenn die Wärmepumpe angeschlossen ist. Bei gesperrtem Kompressor funktioniert die Wärmepumpe wie ein elektrischer Heizkessel mit voller Funktionalität. Zulässig bedeutet, dass der Kompressor in den Betrieb integriert werden kann.

## Stopp Außentemp. °C

-22 (-22 — 10)

Dieses Menü erscheint nur, wenn es sich bei der Wärmepumpe um ein EcoAir-Modell handelt. Hier wird die Außentemperaturen eingestellt, bei der der Kompressor nicht mehr arbeiten darf. Die Wärmepumpe startet, wenn die Temperatur 2 °C über dem Einstellwert liegt.

## Solepumpe Ein

## Auto/10T/Ein

*"107"* Nach Abschluss der Installation kann festgelegt werden, dass die Solepumpe 10 Tage lang ununterbrochen läuft, damit das System entlüftet wird. Danach schaltet die Pumpe wieder in den Auto-Modus.

*"Ein"* bedeutet, dass die Solepumpe im Dauerbetrieb läuft.

*"Auto"* bedeutet, dass die Zirkulationspumpe gleichzeitig mit dem Kompressor läuft.

## Tarif WP

## Aus (Ein/Aus)

Zusätzliche Informationen finden Sie unter "Definieren Fernbedienung".

### SG Blockierung WP Aus (Ein/Aus)

Zusätzliche Informationen finden Sie im Abschnitt "Smart Grid".

## Start bei Gradminuten -60 (-900 – -30)

Hier wird angegeben, bei welchem Gradminuten-Wert die Wärmepumpe anläuft.

## HzSys<->WW Schaltz. in Sek 120 (30 - 240)

Zeitspanne in Sekunden, während der der Kompressor beim Umschalten zwischen oberem und unterem Speicher eine konstante Geschwindigkeit hält.

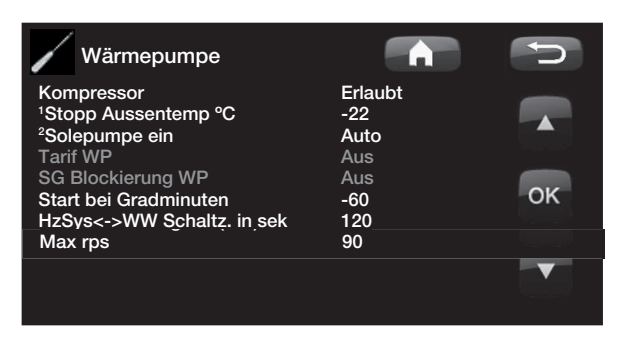

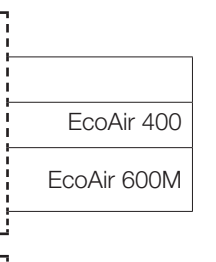

EcoPart 400

| Max. rps (R2 rps)                                                                                                    | 100 (50 — 120)                                                                                   |
|----------------------------------------------------------------------------------------------------|--------------------------------------------------------------------------------------------------|
| Kompressordrehzahl.                                                                                                    |                                                                                                  |
| Max rpsPS warme Temp. (R1 rps)                                                                                                    | ) 50                                                                                             |
| Maximale Kompressorleistung bei wa<br>Festlegung der Maximaldrehzahl des<br>Außentemperatur T1.                                                                                                    | armer Witterung.<br>Kompressors bei                                                              |
| Max. rps im leisen Modus                                                                                                    | 50 (50 — 100)                                                                                    |
| Hier wird die max. Drehzahl des Kom<br>aktiviertem leisem Modus angegeber                                                                                                    | npressors bei<br>n.                                                                              |
| Hinweis: Die Höchstleistung der W<br>verringert sich und folglich erhöht<br>Notwendigkeit, zusätzliche Wärme                                                                                                 | /ärmepumpe<br>sich die<br>e zuzuführen.                                                          |
| Timer db-Reduzierung                                                                                                    |                                                                                                  |
| Dieses Menü zeigt die programmierte<br>wöchentlichen Zeiträume, in denen o<br>(Geräuschbegrenzung) aktiviert werd<br>Einstellung wird Woche für Woche w                                                      | en<br>Ier leise Modus<br>Ien sollte. Diese<br>iederholt.                                         |
| Leiser Modus                                                                                                    | Ja/Nein                                                                                          |
| Es besteht die Möglichkeit, ein Progr<br>begrenzter Kompressordrehzahl zu f<br>Nacht, um bei Bedarf den Schallpeg                                                                                            | amm mit<br>ahren, z. B. in der<br>el einzudämmen.                                                |
| Beispiel:<br>Montag 00-06 22–24                                                                                                    |                                                                                                  |
| <b>Max rps Leiser Modus 2</b><br>Hier können Sie ein zusätzliches<br>Geräuschbegränsungsprogram für m                                                                                                    | <b>50 (50–100)</b><br>nax. rps einstellen.                                                       |
| Timer db reduzierung 2                                                                                                    |                                                                                                  |
| Hier können Sie ein zusätzliches                                                                                                    |                                                                                                  |
| Geräuschbegränsungsprogram einst<br>Geräuschbegränsungsprogram gleic<br>gilt das Program mit dem niedrigster<br>Wert.                                                                                        | ellen. Wenn zwei<br>hzeitig aktiv sind,<br>n eingestellten rps-                                  |
| Kalte Temp. Grenze. (T2°C)<br>Temperaturbegrenzung für Winterbe                                                                                                    | <b>0</b><br>trieb. Lieat die                                                                     |
| Außentemperatur bei diesem Wert of<br>die Kompressordrehzahl auf Drehzah                                                                                                    | der darunter, wird<br>nl R2 geschaltet.                                                          |
| TempBegrenzung warm (T1°C)<br>Temperaturbegrenzung für Sommerk<br>Außentemperatur bei diesem Wert or<br>die Kompressordrehzahl auf Drehzah<br>Anlaufen und Anhalten der Wärmepu<br>Wert sowie beim Sollwert. | <b>20</b><br>betrieb. Liegt die<br>der darüber, wird<br>nl R1 geschaltet.<br>umpe beim aktuellen |

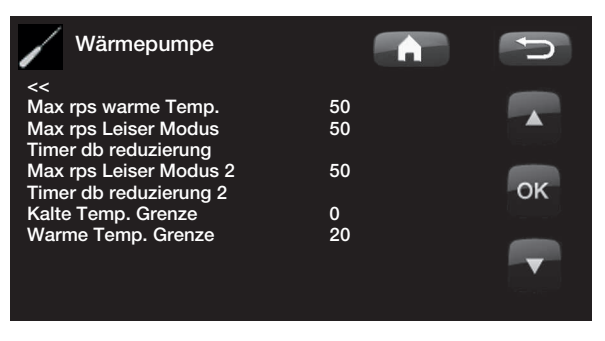

| Timer db reduz | tierung |         | C  |
|----------------|---------|---------|----|
| Leiser Modus   |         |         |    |
| Montag         | 00 - 06 | 22 - 24 |    |
| Dienstag       | 00 - 06 | 22 - 24 |    |
| Mittwoch       | 00 - 06 | 22 - 24 |    |
| Donnerstag     | 00 - 06 | 22 - 24 |    |
| Freitag        | 00 - 06 | 23 - 24 | OK |
| Samstag        | 00 - 08 | 23 - 24 |    |
| Sonntag        | 00 - 08 | 22 - 24 | _  |
|                |         |         |    |

Die linke Uhrzeit muss vor der rechten Uhrzeit liegen, damit das Zeitintervall als gültig anerkannt wird.

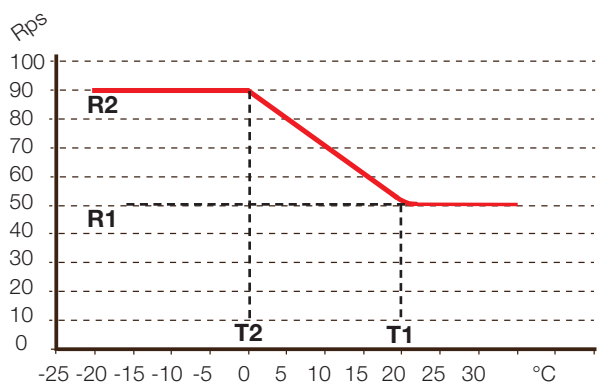

EcoAir 600M

#### 11.9 Elektro-Zusatz

Max KW El Nachheiz WW 9.0 (0...11.9\*)

Maximale zulässige Leistung des Elektro-Zusatzes.

Max KW El Nachheizung 0.0 (0...11.9\*)) Maximale zulässige Leistung der Heizpatrone bei der Zufuhr von Warmwasser. Einstellbar gem. den zur Verfügung stehenden Leistungsstufen des Modells.

Start bei Gradminuten -500 (-900 - -30) Hier wird angegeben, bei welchem Gradminuten-Wert der Elektro-Zusatz anläuft.

#### Diff.schritt. Grad-Minuten -50(-20 - -300)

Hier wird die Gradminuten-Differenz zwischen den Leistungsschritten des Elektro-Zusatzes angegeben. Die Heizpatronenleistung lautet Max. Elektrozusatzheizung kW, geteilt in 10 Schritte.

#### Hauptsicherung A 20(10 - 90)

Hier stellen Sie die Größe der Hauptsicherung Ihres Hauses ein. Diese Einstellung und die angeschlossenen Stromsensoren gewährleisten den Schutz der Sicherungen bei Verwendung von Haushaltsgeräten, die zu vorübergehenden Verbrauchsspitzen führen können (z. B. Elektroherd). In diesem Fall wird kurzzeitig die Leistung der Wärmepumpe reduziert.

## **Faktor Stromsensoren**

1(1 - 10)

In diesem Menü wird der Stromfühlerfaktor festgelegt. Diese Einstellung ist nur dann vorzunehmen, wenn der Anschluss für Stromsensoren für höhere Stromstärken installiert wurde.

## Tarif el.

Fernbedienung".

Aus (Ein/Aus) Zusätzliche Informationen finden Sie unter "Definieren

## **Smart Sperrung Patrone**

Aus (Ein/Aus)

Zusätzliche Informationen finden Sie im Abschnitt "Smart Grid".

\* CTC EcoZenith i350 3x400V

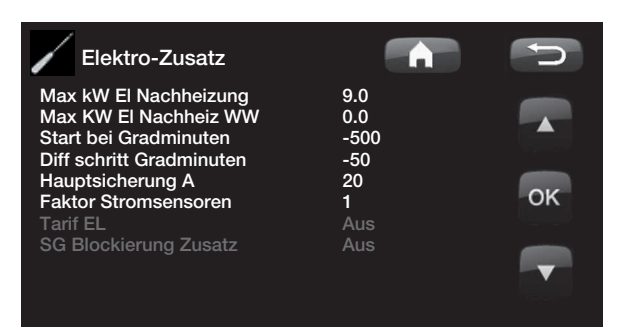

# 11.10 WW-Speicher

## Warmwasserprogramm

Einstellungsmenüs für die Programme Ökonomie, Normal und Komfort. Siehe den Abschnitt Einstellungen des Warmwasserprogramms.

## Start/Stopp Diff. oben °C 5 (3–10)

Die Temperaturdifferenz zwischen dem Beginn und dem Ende der Ladung.

## Max-Zeit Warmw. 30 (10-150)

Dies ist die maximale Zeit (in Minuten), in der die Wärmepumpe den Warmwasserspeicher bespeist, wenn gleichzeitig Heizbedarf besteht.

## Ladepumpe %

50 (25-100)

Einstellung für die Drehzahl der Ladepumpe (G11) während der Warmwasserladung. Gilt nur dann, wenn die Wärmepumpe nicht die einzige Heizung darstellt.

## Sollwerteinst., Niedertarif °C 10 (1–30)

Weitere Informationen finden Sie im Abschnitt "Smart Grid".

## Smart Überkapazität °C 10 (1-30)

Weitere Informationen finden Sie im Abschnitt "Smart Grid".

## Min rps WW

50 (50–100) Il während der Wärmepumpe vom

Niedrigste Kompressordrehzahl während der Warmwasserladung. Wenn die Wärmepumpe vom Einspeisen des Heizsystems zur Warmwasserproduktion umschaltet, gilt diese rps für das Warmwasser.

## Startverzögerung WW min.

## 3 (0-60)

EcoAir 600M

Startverzögerung (Minuten) Start der Warmwasserladung nach beendigung der Warmwasserströmung.

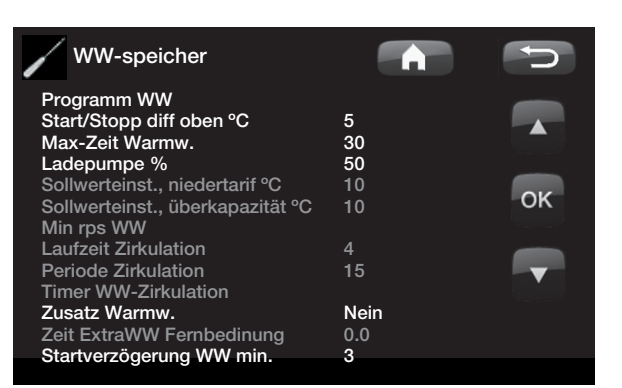

## WW-Zirkulation (Zubehör)

Zum Einstellen der WW-Zirkulation muss eine Erweiterungsplatine (A3) installiert werden

## Laufzeit Zirkulation (min)

(min) 4 (1 – 90)

Hierbei handelt es sich um die Zeitdauer, in der die Warmwasserzirkulation in jeder Phase in Betrieb sein sollte. Gilt, wenn die Warmwasserzirkulation im Menü Fachmann/System festgelegt worden ist.

## Periode Zirkulation

15 (5 — 90)

Die Zeitdauer, in der die Warmwasserzirkulation in Betrieb ist. Gilt, wenn die Warmwasserzirkulation im Menü Fachmann/System festgelegt wurde.

## Timer WW-Zirkulation Ein/Aus/Tag für Tag

In diesem Menü werden die programmierten wöchentlichen Zeiträume angezeigt, in denen die WW-Umwälzpumpe arbeitet. Diese Einstellung wird Woche für Woche wiederholt.

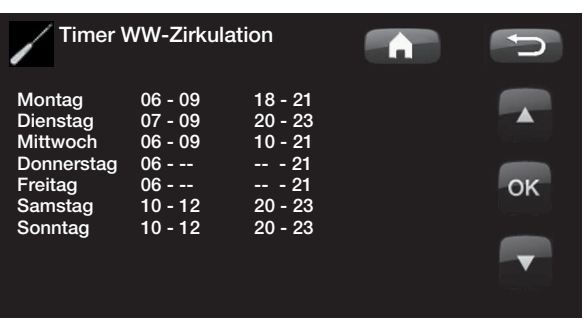

Die linke Uhrzeit muss vor der rechten Uhrzeit liegen, damit das Zeitintervall als gültig anerkannt wird.

### Zusatzheizung

## Nein (Ja/Nein)

*Nein* bedeutet, dass kein Elektro-Zusatz und kein externer Heizkessel zur Erzeugung von Warmwasser eingesetzt werden.

Auto bedeutet, dass Warmwasser in erster Linie von einer Wärmepumpe erzeugt wird. Wenn die Ladedauer überschritten wird und die Wärmepumpe die Abschalttemperatur nicht erreicht, kann im nächsten Warmwasser-Heizzyklus eine zusätzliche Beheizung erfolgen.

Ja bedeutet, dass ein Elektro-Zusatz oder ein externer Heizkessel zur Erzeugung von Warmwasser eingesetzt werden kann.

Siehe auch Elektro-Zusatz/Max. kW Elektro-Zusatz WW und Externer Heizkessel/Priorität Speicher.

## Zeit Extra WW Fernbedienung 0.0 (0.0 – 10.0)

Zeit in Intervallen von einer ganzen oder einer halben Stunde, in denen die Funktion Zusätzliches Warmwasser aktiv ist, sofern sie im Menü Fernbedienung (Fachmann/ System/Fernbedienung/Extra Warmwasser) ausgewählt oder über das CTC SmartControl-Zubehör aktiviert wurde. Informationen zu den Funktionen und Einstellungen von CTC SmartControl entnehmen Sie der entsprechenden Anleitung.

## 11.10.1 Einst. Programm WW

Die Einstellungen Ökonomie, Normal und Komfort können gewählt werden.

Drücken Sie *OK*, um das Einstellungsmenü für das ausgewählte Warmwasserprogramm zu öffnen.

#### Ladung Start % 60 (Nein, 50 – 90)

Der Wert *Ladung Start: 60 %* bedeutet, dass mit der Warmwasserladung begonnen werden kann, wenn die Menge an Warmwasserenergie *60 %* oder weniger beträgt.

*Nein* bedeutet, dass eine niedrige Schätzung der Menge an Warmwasserenergie keinen Einfluss auf den Beginn der Warmwasserladung hat.

### Abschalttemp. oben/unten °C 55 (20 – 65)

Die Warmwasserladung ist abgeschlossen, sobald beide Fühler den eingestellten Wert erreichen.

#### Einschalttemp. unten °C 40 (15 - 60)

Mit der Warmwasserladung wird begonnen, wenn die Temperatur unter die eingestellte Temperatur fällt.

WW Temp. °C 50 (38 - 65)

Die Temperatur des Warmwasserausgangs.

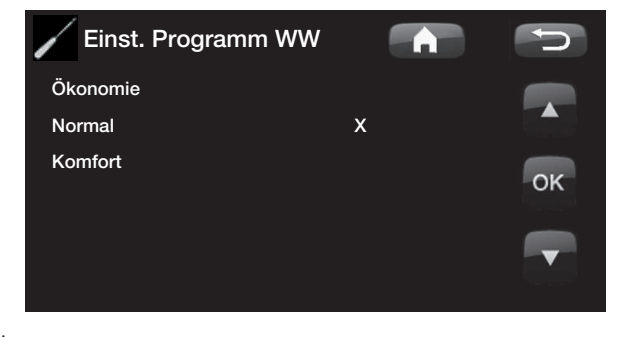

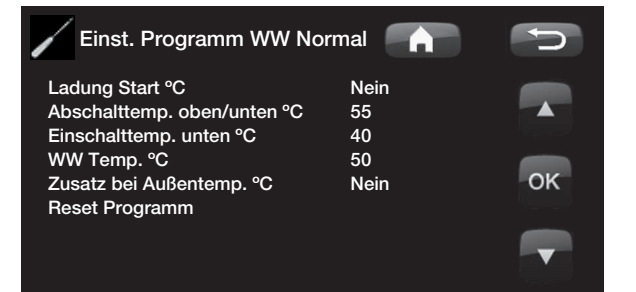

## Zusatz bei Außentemp. °C N

Nein (-40 — 40)

Für die Warmwasserladung ist eine Zusatzheizung zulässig, wenn die Außentemperatur der Solltemperatur entspricht oder diese unterschreitet.

Nein bedeutet, dass unabhängig von der Solltemperatur keine Zusatzheizung verwendet werden kann.

## **Reset Programm**

Das aktuelle Warmwasserprogramm wird auf die Werkseinstellungen zurückgesetzt.

# 11.11 Kommunikation

Diese Einstellungen werden für übergeordnete Systeme des Zubehörs aktiviert und im Normalbetrieb nicht verwendet. Daher sind sie in dieser Anleitung nicht beschrieben.

## 11.12 Kühlung

Die Kühlung wird anhand des Vorlauffühlers 2 (B2) eingestellt, sprich der Heizkreis 2 und die Kühlung können nicht gleichzeitig verwendet werden.

#### Gemeins. Heiz./Kühl.

Weitere Informationen entnehmen Sie der EcoComfort-Beriebsanleitung.

#### Taupunktwächter?

Nein (Nein/Ja)

Nein (Nein/Ja)

Wenn ein Taupunktwächter für das System aktiviert wurde, werden an verschiedenen Punkten im System wesentlich niedrigere Temperaturen erlaubt. WARNUNG Die Bildung von Kondensation in der Hausstruktur kann zu Feuchtigkeitsschäden durch Schimmel führen.

"Nein" entspricht einem Einstellungsbereich für die Raumtemperatur von 18 bis 30 °C. "Ja" entspricht einem Einstellungsbereich von 10 bis 30 °C.

Wenden Sie sich bei Unklarheiten an einen Fachberater.

## Raumkühlung 25.0 (10.0 oder 18.0 – 30.0)

Hiermit wird die gewünschte Raumtemperatur für die Kühlung eingestellt.

## Sollwerteinst., Niedertarif °C 1 (Aus, 1 – 5) Zusätzliche Informationen finden Sie unter Abschnitt "Smart Grid".

## Smart Überkapazität °C 2 (Aus, 1 – 5) Zusätzliche Informationen finden Sie unter Abschnitt

Zusatzliche Informationen finden Sie unter Absch "Smart Grid".

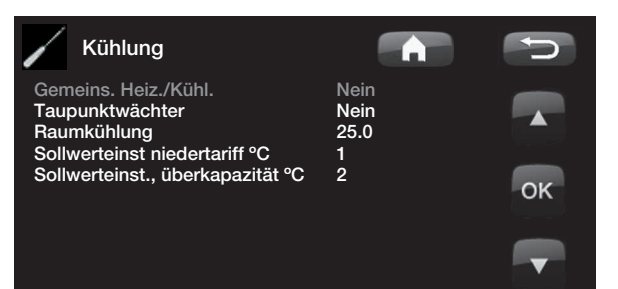

# 11.13 Solarkollektoren (Zubehör)

Jene Einstellungen, die für den optimalen Betrieb der thermischen Solaranlage erforderlich sind, werden hier eingegeben. Diese Standardeinstellungen dürfen nicht einfach übernommen werden, sondern müssen an die jeweilige thermische Solaranlage angepasst werden. Sind diese Werte falsch eingestellt, kann dies dazu führen, dass die vorgesehenen Energieeinsparungen geringer ausfallen. Die Menübezeichnungen, die in grauer Farbe angezeigt werden, sind nicht aktiv und werden erst nach Aktivierung in weißer Farbe angezeigt. Die Aktivierung wird im Menü "System" vorgenommen.

## 11.13.1 Grundeinstellungen Solar

Temp.-Diff. Einspeisung EIN in °C7 (3 – 30)Festlegung der Temperaturdifferenz, bei der dieSolarenergieeinspeisung zugeschaltet werden soll. DieEinspeisung wird eingeleitet, sobald die Temperatur imSolarkollektor um den eingestellten Wert höher ist alsdie Speichertemperatur.

## Temp.-Diff. Einspeisung AUS in °C 3(2-20)

Festlegung der Temperaturdifferenz, bei der die Solarenergieeinspeisung weggeschaltet werden soll. Sobald der Temperaturunterschied zwischen Solarkollektor und Speicher unter den Sollwert abfällt, wird die Einspeisung gestoppt.

## Min. Ladepumpe in % 20 (20 - 100)

Zeigt die zulässige Mindestdrehzahl für die Ladepumpe (G30, G32).

#### Fühlertest aktiv

#### Nein (Nein/Ja)

Hier wird angegeben, ob der Solarfühler aktiviert werden soll oder nicht. Wenn der Solarkollektorfühler nicht so installiert werden kann, dass die tatsächliche Kollektortemperatur erfasst werden kann, muss die Ladepumpe eine Weile lang laufen, damit die Solarflüssigkeit auf den Fühler einwirken kann.

#### - Test / Pause, min. 4 (1 - 20) / 30 (10 - 180)

**Test (4):** Hier wird festgelegt, wie lange der Fühlertest dauern soll, damit auch ungünstig montierte Fühler über ausreichend Zeit für eine korrekte Temperaturermittlung verfügen. Die Fühlertestdauer sollte so kurz wie möglich sein, um zu vermeiden, dass dem Speicher in Situationen, in denen der Solarkollektor nicht einspeisen kann, unnötig Wärme entzogen wird.

Pause (30): Angabe der Zeitspanne zwischen den Fühlertests. Nach der Pause wird ein neuer Fühlertest eingeleitet.

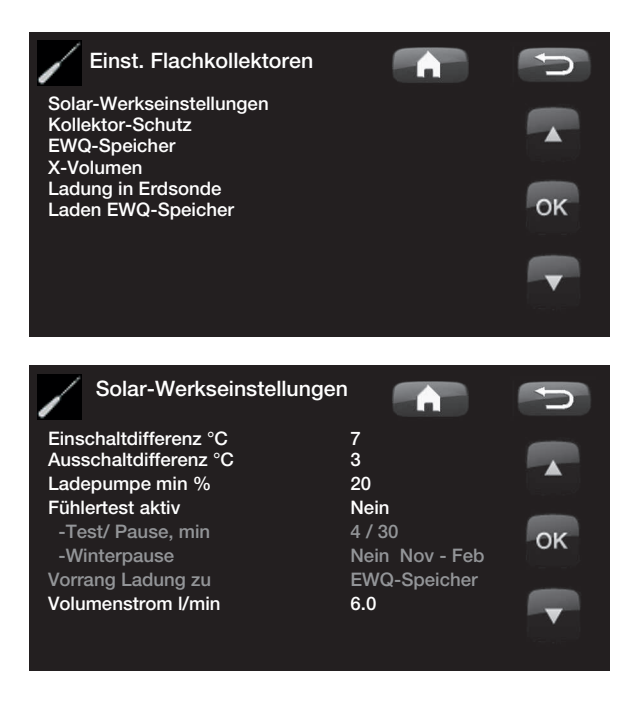

#### - Winterpause

Nein (Nein/Ja) Nov - Feb

Hier wird angegeben, ob während der Wintermonate keine Fühlertests durchgeführt werden sollen. Im Winter, wenn der Kollektor (in der Regel) nicht in der Lage ist, den Speicher aufzuheizen, besteht keine Notwendigkeit für Fühlertests. Werden zu dieser Jahreszeit Fühlertests durchgeführt, kann es vorkommen, dass ein Teil der Speicherwärme in den Solarkollektor gezogen wird, was zu vermeiden ist.

## Ladeprioritäten Zusatzspeicher

## Externe Wärmequelle/

Hier muss angegeben werden, ob der Speicher für die externe Wärmequelle oder der Zusatzspeicher (Pufferspeicher) bei der Einspeisung Vorrang haben soll (wird nur angezeigt, wenn "Einspeisungspriorität" gewählt wurde).

## Durchfluss I/min 6,0 (0,1 - 50,0)

Angabe der Durchflussrate der Solarkollektoren. Dieser kann am Durchflussmessgerät in der Systemeinheit abgelesen werden. Die Ablesung sollte erfolgen, wenn die Solarpumpe auf Volllast (100%) läuft. Hinweis: Der Durchsatz dient als Grundlage zur Berechnung der Leistung und der kumulativen Energie. Falsche Durchflusswerte sorgen daher auch für falsche Werte bei diesen Parametern. Die Pumpe kann zum Zwecke der Ablesung manuell auf Volllast (100%) geschaltet werden. Dies erfolgt über das Menü Installateur/Service/ Funktionstest.

## 11.13.2 Kollektorschutzfunktionen

Hier können jene Funktionen eingestellt werden, dank welcher die Solarkollektoren vor Überhitzung bzw. Frostgefahr geschützt werden.

#### Überhitzungsschutz Kollektor Nein (Ja/Nein)

Hier kann eine Schutzfunktion aktiviert werden, dank welcher der Solarkollektor vor Überhitzungen bewahrt wird. Dies geschieht durch Abkühlen der Solarkollektoren.

#### -Max. Koll.-Temperatur °C 120 (100 - 150)

Angabe der Höchsttemperatur, die die Kollektoren erreichen dürfen. Bei Erreichen dieser Temperatur wird die Kühlfunktion aktiviert. Bei aktivierter Kühlung wird die Wärme 1) in die Erdsonde abgeleitet (sofern Erdsondeneinspeisungsoption vorhanden) und anschließend 2) bis zur zulässigen Höchsttemperatur derselben in die Speicher.

Sobald die Temperatur im Solarkollektor 120 °C übersteigt, springt die Zirkulationspumpe an und unter Betriebsdaten wird der Text "Kollektorkühlung" angezeigt.

Der Solarkollektor kühlt ab, die Temperatur im Speicher ist jedoch nach wie vor hoch: Die Zirkulationspumpe läuft weiter und unter Betriebsdaten wird "Kollektorkühlung" angezeigt. Dies dauert solange an, bis der Speicher eine Temperatur von 60 °C erreicht hat. (Einspeisungstemperatur, Werkseinstellung)

## Kühlung Speicherüberhitzung Nein (Nein/Ja)

Wurde zur Abkühlung des Kollektors Wärme in den Speicher abgeleitet, kann hier eine entsprechende Funktion zur Abkühlung des Speichers durch Wärmeableitung in den Kollektor aktiviert werden. So kann die Anlage die Kollektoren runterkühlen (z. B. am nächsten Tag).

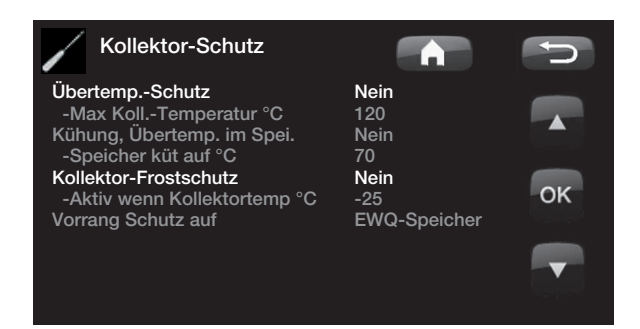

## Speicher abkühlen auf °C 70 (50 – 80)

Hier wird festgelegt, auf welche Temperatur der Speicher heruntergekühlt werden muss, wenn eine Überhitzung eintritt.

In einem solchen Fall wird unter Betriebsdaten "Zusatzkühlung" angezeigt.

#### Frostschutz Kollektor Nein (Nein/Ja)

Wintersaison: Bei extrem niedrigen Außentemperaturen besteht die Gefahr, dass die Kollektoren einfrieren (trotz Frostschutzmittel). Hier wird die Funktion zur Wärmeableitung vom Speicher in den Kollektor aktiviert.

## Aktiv bei Kollektortemp. °C -25 (-30 – -7)

Temperatur in den Solarkollektoren, bei welcher der Frostschutz aktiv werden soll. Zeigt der Kollektorfühler eine Temperatur an, die unter der Frostschutzgrenze liegt, springt die Ladepumpe an und läuft solange, bis die Fühlertemperatur wieder 2 Grad über den Grenzwert angestiegen ist (Hysterese 2 °C).

## Schutzpriorisierung EWQ-Speicher / Zusatzspeicher

Hier muss festgelegt werden, auf welchen Speicher die Schutzfunktionen angewendet werden sollen.

Nur anwendbar, sofern System 3 / Zusatzspeicher (X) aktiviert.

## 11.13.3 Einstellungen EHS-Speicher

Einstellungen nur verfügbar, sofern EHS-Speicher aktiviert. (nur System 1 und 3)

### Ladetemperatur in °C 60 (10 - 95)

Festlegung der zulässigen Höchsttemperatur im EWQ-Speicher. Die Einspeisung wird beendet, sobald die Solltemperatur erreicht ist.

### Maximal Speichertemperatur °C 70 (60 – 125)

Übersteigt die Temperatur der Solarkollektoren die "Max. Koll.-Temperatur", kann der Speicher bis zur hier festgelegten Temperatur Energie von den Kollektoren aufnehmen.

Prüfen, ob die Schutzfunktion "Überhitzungsschutz Kollektor" aktiviert ist.

## 11.13.4 Einstellungen EcoTank

Einstellungen nur verfügbar, sofern EcoTank aktiviert. Auch System 2 genannt.

#### Ladetemperatur in °C

60 (10 **—** 70)

Festlegung der zulässigen Höchsttemperatur im EcoTank. Die Einspeisung wird beendet, sobald die Solltemperatur erreicht ist.

#### Maximal Speichertemperatur °C 70 (60 – 80)

Übersteigt die Temperatur der Solarkollektoren den für diese festgelegten Höchstwert, kann Wärme in den Speicher übertragen werden, bis die hier festgelegte Speichertemperatur erreicht ist.

Prüfen, ob die Schutzfunktion "Überhitzungsschutz Kollektor" aktiviert ist.

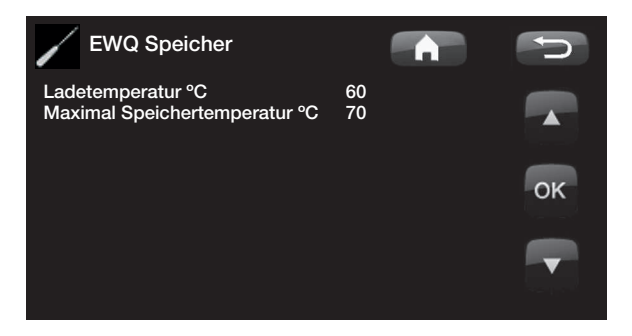

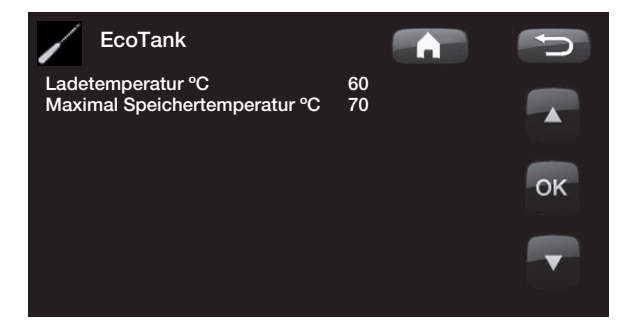

## 11.13.5 Einstellungen Zusatzspeicher X

Einstellungen nur verfügbar, sofern Zusatzspeicher (X) aktiviert.

Auch System 3 genannt.

## Ladetemperatur in °C 60 (10 – 95)

Einstellung der zulässigen Höchsttemperatur im Zusatzspeicher. Die Einspeisung wird beendet, sobald die Solltemperatur erreicht ist.

## Maximal Speichertemperatur °C 70 (60 - 125)

Übersteigt die Solarkollektoren-Temperatur den festgelegten Höchstwert, kann Wärme in den Speicher abgegeben werden, bis die hier festgelegte Speichertemperatur erreicht ist.

Prüfen, ob die Schutzfunktion "Überhitzungsschutz Kollektor" aktiviert ist.

# 11.13.6 Einstellungen

Energierückführung in die Erdsonde

## Ladung aktiv

Nein (Nein/Ja)

Hier kann die Funktion "Energierückführung Erdsonde" aktiviert werden. Die Funktion dient dazu, den Solarkollektor vor Überhitzungen zu schützen, kann jedoch auch zur Energieeinspeisung in die Erdsonde benutzt werden.

## -Einschaltdifferenz °C 60 (3 – 120)

Festlegung der Temperaturdifferenz, bei der die Unterbodeneinspeisung aktiviert werden soll. Die Einspeisung wird eingeleitet, sobald die Temperatur im Solarkollektor um den eingestellten Wert höher ist als die Sole in der Erdsonde. Wenn der Kollektor gerade den Speicher lädt oder diesen laden kann, wird die Speichereinspeisung priorisiert.

## Ausschaltdifferenz °C

## 30 (1 — 118)

Festlegung der Temperaturdifferenz, bei der die Bohrlocheinspeisung deaktiviert werden soll. Sobald der Temperaturunterschied zwischen Solarkollektor und Sole unter den eingestellten Wert abfällt, wird die Einspeisung gestoppt.

-Max. Soletemp. in °C 18 (1 - 30) Einstellung der höchstzulässigen Soletemperatur. Die Einspeisung der Erdsonde wird bei Erreichen dieses Werts gestoppt.

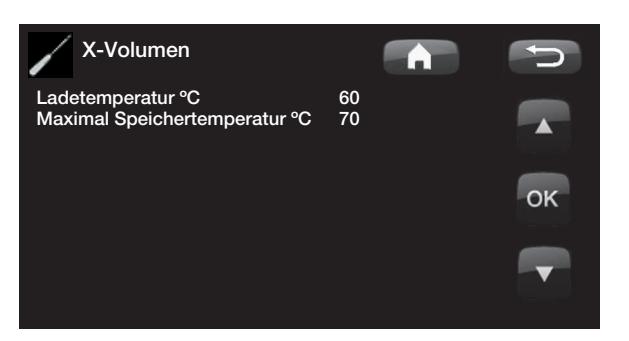

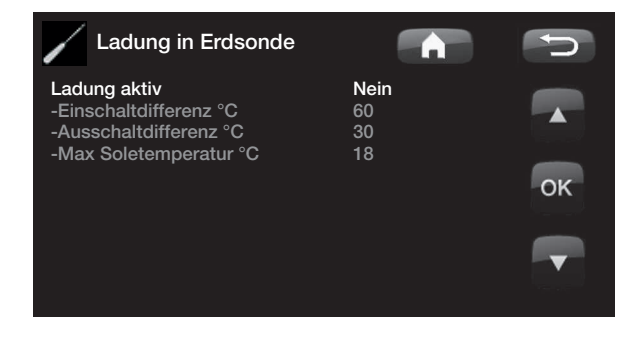

## 11.13.7 Laden EWQ-Speicher

Diese Funktion betrifft die Einspeisungsbedingungen zwischen EcoTank und EHS-Speicher in Solarsystem 2. Diese Funktion kann NICHT mit Thermostat-Diff.-Funktion kombiniert werden.

## Einschaltdifferenz °C

7 (3 — 30)

Festlegung jener Temperaturdifferenz, bei welcher die Einspeisung in den EHS-Speicher eingeleitet wird. Die Einspeisung wird eingeleitet, sobald die Temperatur des EcoTank in System 2 um den Sollwert höher ist als die EHS-Speicher-Temperatur.

## Ausschaltdifferenz, °C 3 (2 – 20)

Festlegung der Temperaturdifferenz, bei welcher die Einspeisung in den EWQ-Speicher gestoppt wird. Sobald der Temperaturunterschied zwischen EcoTank und EHS-Speicher unter den Sollwert abfällt, wird die Einspeisung gestoppt.

# Speichereinspeisungstemp. in °C 60 (10 - 80)

Festlegung der zulässigen Höchsttemperatur im EWQ-Speicher. Die Wärmeübertragung wird beendet, sobald die Solltemperatur erreicht ist.

# 11.14 Diff.-Thermostatfunktion (Zubehör)

Die Diff.-Thermostatfunktion ist ein Zubehör, für das eine Erweiterungsplatine erforderlich ist. Sie wird für die Wärmeübertragung vom Speicher mit dem Fühler (B46) zum Speicher mit dem Fühler (B47) verwendet.

Sie vergleicht die Speichertemperaturen; wenn die Temperatur im ersten Speicher (B46) höher ist, beginnt die Einspeisung in den zweiten Speicher (B47).

Allerdings kann diese Funktion nicht mit der selben Funktion in einer thermischen Solaranlage (wenn z. B. ein EcoTank angeschlossen ist) kombiniert werden. Der Grund hierfür ist, dass beide Funktionen die selben Ausgänge und Fühler benutzen.

## Einschaltdifferenz °C

7 (3 - 30)

Hier können Sie die Temperaturdifferenz festlegen, bei der die Einspeisung in den EHS-Speicher beginnen soll; die Temperatur muss um den Sollwert höher sein als die EHS-Speicher-Temperatur, damit die Einspeisung beginnt.

## Ausschaltdifferenz, °C

3 (2 - 20)

Festlegung der Temperaturdifferenz, bei welcher die Einspeisung in den EWQ-Speicher gestoppt wird. Sobald der Temperaturunterschied unter den Sollwert abfällt, wird die Einspeisung gestoppt.

## Ladetemperatur °C 60 (10 - 95)

Festlegung der zulässigen Höchsttemperatur im EWQ-Speicher. Die Wärmeübertragung wird beendet, sobald die Solltemperatur erreicht ist.

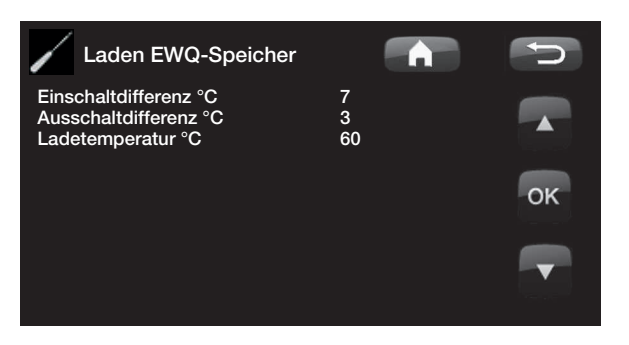

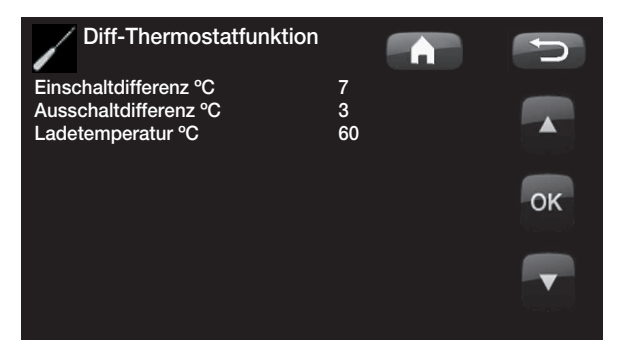

Einen hohen Durchfluss an der Pumpe (G46) sicherstellen, um einen geringen Temperaturunterschied von 5–10 °C über den WW-Behälter während der Befüllung zu erreichen.

#### 11.15 Pool (Zubehör)

Pooltemp. °C 22(5-58)In diesem Menü wird die Pooltemperatur festgelegt.

Temp.-Diff. Pool °C 1,0(0,2-5,0)Hierbei handelt es sich um den zulässigen Unterschied

zwischen Poolzu- und -wegschalttemperatur.

#### Max-Zeit Pool (min) 20(10 - 150)

Bei einem Bedarf für Poolheizung und Heizung/ Warmwasser, wird hier die Höchstzeit für Poolheizung angegeben.

#### Ladepumpe in % 50(0-100)

Hier wird die Drehzahl der Ladepumpe eingestellt.

#### Sollwerteinst., Niedertarif °C 1 (Aus, 1 - 5)

Zusätzliche Informationen finden Sie unter Abschnitt "Smart Grid".

#### Sollwerteinst., Überkapazität °C 2 (Aus, 1 - 5)

Zusätzliche Informationen finden Sie unter Abschnitt "Smart Grid".

#### Min rps 50 (50 - 100)

Mindest-Kompressor-Drehzahl bei aktivierter Poolbeheizung. Wenn die Wärmepumpe vom Einspeisen des Heizsystems zur Poolbeheizung umschaltet, gilt diese rps für die Erwärmung des Poolwassers. Wenn der Energiebedarf niedrig ist, beispielsweise im Sommer, kann hier die Leistung für die Poolbeheizung erhöht werden.

#### Externe Wärmequelle 11.16 (EWQ)

## Ladung Start °C

70

5

Dies ist die Mindesttemperatur im Speicher der externen Wärmequelle (B47), damit das Mischventil öffnet und Wärme in das System abgibt. Dient bei Holzverbrennung zur Vermeidung von Kondensation.

## Stopp Diff. (°C)

Hysterese, bevor die Einspeisung von der zusätzlichen Wärmequelle startet.

#### Smart Block Kapazität Aus (Ein/Aus)

Elektrobetrieb priorisiert. Das Mischventil am EWQ-Speicher wird geschlossen, um Wärmeenergie zu sammeln.

Zusätzliche Informationen finden Sie unter Abschnitt "Smart Grid".

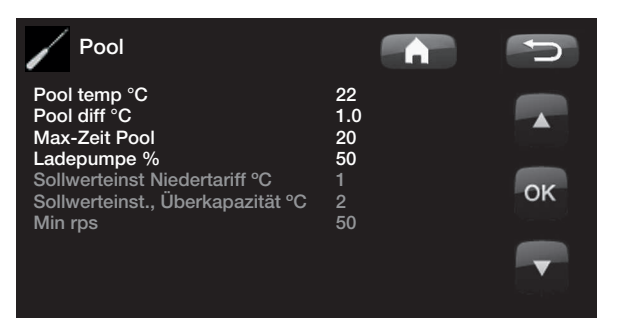

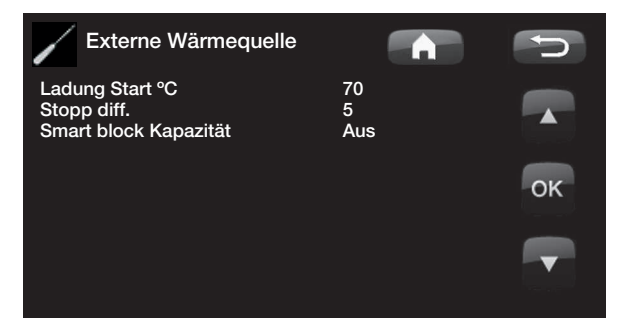

# 11.17 Externer Heizkessel

Externer Kessel-Modus

Auto (Auto/Ein/Aus)

Modus zum Regeln des externen Heizkessels.

- Auto = bedarfsgesteuerte Regelung entsprechend gewählter Einstellungen.
- Ein = immer aktiv
- Aus = Modus, in dem der externe Heizkessel nicht startet, beispielsweise weil keine Wärmequelle zur Verfügung steht.

Außentemp. für Kesselstart (°C)0 (-30 - 30)Externer Heizkessel startet bei dieser Außentemperatur<br/>durch Aktivieren von E1.

## Stopp Verzög. Ext Kessel (min.) 0 (0 – 1440)

Wird ein externer Kessel nicht mehr benötigt, kann dessen Abschaltung verzögert werden. Hierdurch werden zu kurze Betriebszeiten des externen Heizkessels vermieden (Korrosionsgefahr). Der Kessel wird während der eingestellten Zeit warm gehalten.

Jeweils 10 Minuten.

## Kessel, Öffnung Mischventil °C 70 (20 – 90)

Dies ist die Mindesttemperatur, die im Speicher des externen Heizkessels (B9) erforderlich ist, damit das Mischventil öffnet und Wärme in das System abgibt. Dient z. B. zur Vermeidung von Kondensation in Ölbrennern.

## Stopp diff. °C

5 (1 — 15)

Differenz zur gewünschten Speichertemperatur, bevor sich das Mischventil öffnen darf.

Hysterese für "Kessel, Öffnung Mischventil °C". Nach Öffnen des Mischventils kann die Temperatur um diesen Wert sinken, bevor das Mischventil geschlossen wird.

## Start Kessel bei °min

-300 (-900 - -30)

Damit sich das Mischventil öffnen und Wärme ans System abgeben kann, ist ein Gradminutendefizit notwendig, das hier angegeben wird.

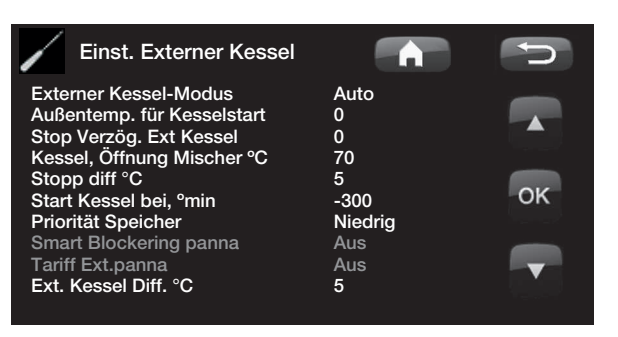

## Priorität Speicher Niedrig (Niedrig/Hoch)

Regelt, ob der externe Heizkessel bei der Warmwasserproduktion Vorrang hat oder ob zunächst elektrische Energie zugeschossen wird.

Niedrig – der Elektro-Zusatz hat Vorrang vor dem externen Heizkessel.

Hoch – der externe Heizkessel hat Vorrang vor dem Elektro-Zusatz.

## SG Blockierung Kessel Aus (Aus/Ein)

Regelt, ob der externe Heizkessel von den Einstellungen der Smart-Grid-Funktion blockiert wird.

## Tarif Zusatzwärme

Aus (Aus/Ein)

Regelt, ob der externe Heizkessel durch Tarifeinstellungen blockiert wird.

## Ext. Kessel Diff. °C 3 (Aus, 1 – 15)

Der Ausgleichs-Sollwert des externen Heizkessels ist die Temperaturerhöhung, die über den Sollwert für den *Vorlauf im HK1, des WW oder Pool* eingestellt wird. Dies zusätzlich zum Ausgleich für den Grad-Minuten-Verlust.

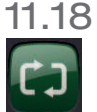

# System definieren

Mit dieser Option können Sie Ihren Heizkreis sowie dessen Steuerung definieren (mit oder ohne Raumfühler). Der Strömungswächter der Wärmepumpe wird an dieser Stelle definiert.

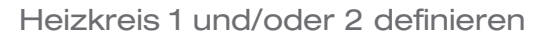

Hier ist anzugeben, ob der Raumfühler an das System anzuschließen ist.

Hier wird festgelegt, ob der Raumsensor für den Heizkreis dauerhaft angeschlossen ist oder drahtlos funktioniert (*Kabellos/Draht*)

Informationen zum drahtlosen Raumfühler entnehmen Sie der entsprechenden Anleitung.

Nach der Installation/Definition des CTC SmartControl-Zubehörs kann auch ein Fühler aus der CTC SmartControl-Serie als Raumfühler verwendet werden. In diesem Fall muss SmartControl im Menü Typ ausgewählt werden. Informationen zu den Funktionen und Einstellungen von CTC SmartControl entnehmen Sie der entsprechenden Anleitung.

## Wärmepumpe definieren

## Strömungswächter

## Kein/NC/NO

Geben Sie an, ob ein Niveauschalter im System installiert ist. Wenn dies der Fall ist, geben Sie dessen Typ an.

Sie haben die Wahl zwischen:

- Kein
- NC (normal geschlossen)
- NO (normal geöffnet).

Der Strömungswächter muss im Abschnitt

"Vorgehensweise Fernbedienung" ebenfalls eingestellt werden.

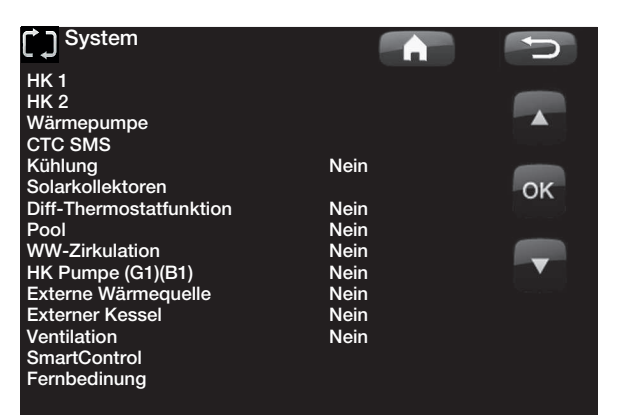

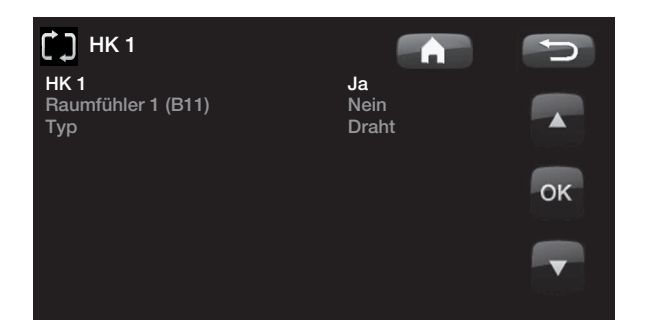

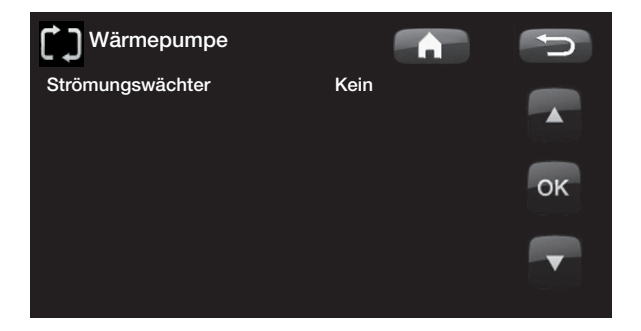

## 11.18.1 SMS definieren (Zubehör)

Hier wird definiert, ob SMS-Steuerung installiert ist (Zubehör).

## Aktivieren

Ja (Ja/Nein)

Bei Ja erscheinen die nachstehenden Menüs.

## Signalstärke

Hier wird die Empfangssignalstärke angezeigt.

## Telefonnummer 1

Hier erscheint die erste aktivierte Telefonnummer.

## Telefonnummer 2

Hier erscheint die zweite aktivierte Telefonnummer.

## Hardware-Version

Hier wird die Hardware-Version des SMS-Zubehörs angezeigt.

## Software-Version

Hier wird die Software-Version des SMS-Zubehörs angezeigt.

Hinweis: Weitere Informationen zur SMS-Funktion siehe Handbuch CTC SMS.

## 11.18.2 Kühlung definieren (Zubehör)

Die Kühlfunktion wird anhand des Vorlauffühlers 2 (B2) eingestellt, sprich der Heizkreis 2 und die Kühlung können nicht gleichzeitig verwendet werden.

#### Kühlung

## Nein (Nein/Ja)

Hier wird definiert, ob Kühlung installiert wird.

# Weitere Informationen finden Sie im Handbuch des CTC EcoComfort.

## 11.18.3 Def. Solarkollektoren (Zusatzkollektoren)

#### Solarkollektoren

## Nein (Nein/Ja)

Hier muss angegeben werden, ob Solarkollektoren zum Einsatz kommen oder nicht.

#### Rückführung Unterboden Nein (Nein/Ja)

Hier muss angegeben werden, ob eine

Energierückführung in den Unterboden (Erdsonde) bzw. den Flächenkollektor vorgesehen ist (nur möglich bei Erdwärmepumpen).

#### Einspeisungspriorität

## Nein (Nein/Ja)

Diese Funktion aktiviert System 3.

Mithilfe dieser Funktion können Sie wählen, ob der EHS-Speicher (externe Wärmequelle) oder der Zusatzspeicher (X) bei der Einspeisung priorisiert werden soll.

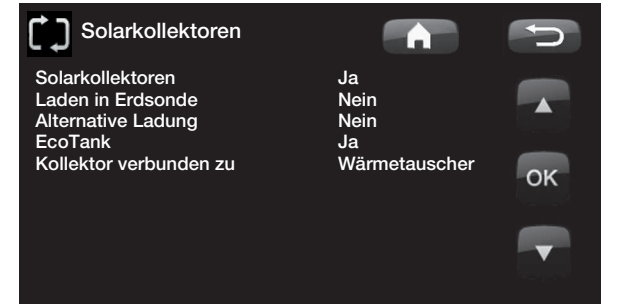

EcoTankNein (Nein/Ja)Diese Funktion aktiviert System 2 mit dem EcoTankPufferspeicher (oder gleichwertig).

# Kollektoren gekoppelt mit Wärmetauscher (Solarregister/Wärmetauscher)

Hier muss angegeben werden, ob der EcoTank mit einem Solarregister ausgestattet ist oder ein Wärmetauscher zwischengeschaltet wird.

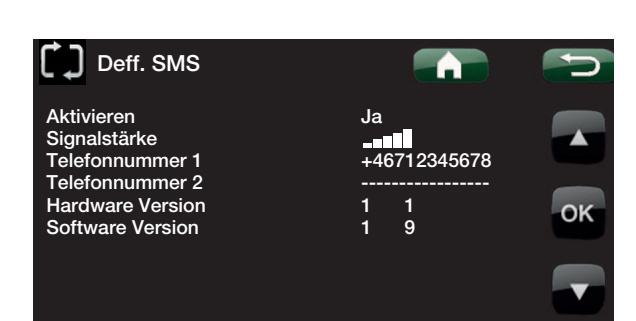

# 11.18.4 Diff.-Thermostat-Funktion definieren (Zubehör)

Hier wird angegeben, ob die Diff.-Thermostat-Funktion im System verwendet werden soll.

## Differenzfunktion Thermostat Nein (Nein/Ja)

11.18.5 Pool definieren (Zubehör)

Hier wird angegeben, ob der Pool an den Heizkreis gekoppelt werden soll.

Für diese Funktion muss die als Zubehör erhältliche Erweiterungsplatine (A3) installiert sein.

## Pool Nein (Nein/Ja)

11.18.6 WW-Zirkulation definieren (Zubehör)

## WW-Zirkulation Nein (Ja/Nein/WW)

Hier wird eingestellt, ob die Warmwasserzirkulation mit Zirkulationspumpe G40 verwendet werden soll.

*Ja:* Für diese Funktion muss die als Zubehör erhältliche Erweiterungsplatine (A3) installiert sein.

*WW*. Alternative mit externer nicht durch das Produkt geregelter WW-Pumpe. Benötigt keine Erweiterungskarte (A3).

## 11.18.7 HK-Zirkulation unter WW/ Pool definieren

## HK Pumpe (G1) Nein (Ja/Nein)

Hier wird angegeben, ob die Heizungspumpe G1 installiert ist.

11.18.8 Externe Wärmequelle definieren (EWQ)

Hier wird angegeben, ob eine externe Wärmequelle an den Heizkreis angeschlossen werden soll.

#### **Externe Wärmequelle**

Nein (Ja/Nein)

# 11.18.9 Externen Heizkessel definieren

## Externer Heizkessel Nein (Ja/Nein)

Hier wird angegeben, ob ein externer Heizkessel an den Heizkreis angeschlossen werden soll.

### Anschluss Relaiskarte

A3 (A3/A2)

Das Heizkesselrelais (E1), das Mischventil (Y42) und der Fühler (B9) können an die Erweiterungsplatine (A3) oder an die Relaisplatine (A2) angeschlossen werden.

Werkseitige Voreinstellung: Der externe Heizkessel wird an die Erweiterungsplatine (A3) angeschlossen und die EWQ-Funktion an die Relaisplatine (A2).

Wird der externe Heizkessel an die Relaisplatine (A2) angeschlossen, wird die EWQ-Funktion der Erweiterungsplatine zugeteilt (A3).

11.18.10 10.19.10 CTC EcoVent (Zubehör) definieren

## EcoVent

## EcoVent 20

Hier wird das Belüftungsprodukt CTC EcoVent definiert. Weitere Informationen finden Sie in der CTC EcoVent-Anleitung.

11.18.11 10.19.11 CTC SmartControl (Zubehör) definieren

## SmartControl

In diesem Menü werden CTC SmartControl-Komponenten definiert. Informationen zu den Funktionen und Einstellungen von CTC SmartControl entnehmen Sie der entsprechenden Anleitung.

# 11.19 Fernbedienung definieren

Dank der Fernbedienungsfunktion von CTC steht dem Benutzer ein breites Spektrum an externen Einstellmöglichkeiten zur Verfügung. Vier programmierbare Eingänge können folgende Funktionen aktivieren:

- Tarif Wärmepumpe
- Tarif Elektro-Zusatz
- Nachtabsenkung
- Rundsteuerung
- Zusätzliches Warmwasser
- Strömungswächter
- Heizung aus, HK1

## Reihenklemmen – Eingänge

- Heizung aus, HK2
- Smart A
- Smart B
- Lüftungs Modus, CTC EcoVent 20: Vent.Reduziert, Vent.Erhöht, Vent.Eigene Einstellung und Lüftung Abgeriest.

Auf der Relaisplatine (A2) befinden sich 2 Eingänge à 230 V und 2 potentialfreie Eingänge (Kleinspannung < 12 V), die programmiert werden können.

Offener Kreis = kein externes Einwirken.

Geschlossener Kreis = extern aktivierte Funktion.

| Bezeichnung | Position Reihenklemme | Anschlussart            |
|-------------|-----------------------|-------------------------|
| K22         | A14 & A25             | 230 V                   |
| K23         | A24 & A25             | 230 V                   |
| K24         | G33 & G34             | Potentialfreier Eingang |
| K25         | G73 & G74             | Potentialfreier Eingang |

# 11.20 Vorgehensweise Fernbedienung

## Eingang zuweisen

Zunächst wird der fernzusteuernden Funktion bzw. den fernzusteuernden Funktionen ein Eingang zugewiesen.

Die Zuweisung erfolgt unter "Fernbedienung definieren".

#### **Beispiel**

In diesem Beispiel wird manuell festgelegt, ob die Heizfunktion im Heizkreis 1 (HK1) ein- oder ausgeschaltet sein soll.

Der Funktion "Heizung aus, HK1" wird der Eingang K24 zugeteilt.

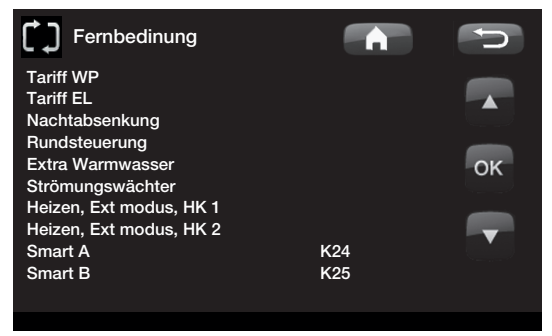

Beispiel, bei dem der Funktion "Heizung, ext. Modus HK1" für die Fernbedienung die Reihenklemme K24 zugeteilt wurde.

#### Hinweis:

CTC Enertech AB haftet NICHT dafür, dass die erforderliche Heizwärme produziert wird, wenn die Fernbedienung die Heizfunktion längere Zeit blockiert hat.

## Funktion aktivieren/wählen.

Wenn ein Eingang zugewiesen ist, muss die Funktion im Menü Einstellungen aktiviert oder eingestellt werden.

Im Beispiel mit ferngesteuertem "Heizen, Ext Modus" ist K24 zugewiesen. Danach wird gewählt, was Normalmodus sein soll (Pfeil 1). Hier wurde der Normalmodus angegeben als: Heizung, Modus (Ein)

Anschließend ist zu programmieren, was bei Fernbedienung/Heizung, externer Modus HK1 (geschlossener Eingang, Pfeil 2) geschehen soll.

Pfeil 2 zeigt die Wahlalternative "Aus".

In diesem Beispiel ist die Heizung immer an. (Normalmodus)

Wenn aber die Reihenklemme K24 geschlossen wird, gilt "Aus", und die Heizung wird ausgeschaltet. Die Heizung bleibt ausgeschaltet, bis man die Heizung durch Öffnen von K24 wieder startet.

## Die Fernbedienungsfunktionen

#### Tarif WP

Haben Sie einen Stromversorger mit unterschiedlichen Tarifen, können Sie die Heizpumpe blockieren, wenn der Stromtarif hoch ist.

Hinweis: Wenn sowohl die Heizpumpe als auch der Elektro-Zusatz blockiert werden, kann es passieren, dass das Haus längere Zeit unbeheizt bleibt. Daher empfiehlt es sich, nur den Elektro-Zusatz auf diese Weise zu sperren.

## Tarif el.

Haben Sie einen Stromversorger mit unterschiedlichen Tarifen, können Sie den Elektro-Zusatz blockieren, wenn der Stromtarif hoch ist.

## Nachtabsenkung

Nachtabsenkung bedeutet, dass die Innentemperatur zu vorprogrammierten Zeiten gesenkt wird, zum Beispiel nachts oder wenn Sie bei der Arbeit sind.

| 🖊 НК 1                  |                |     | Q  |
|-------------------------|----------------|-----|----|
| Max. Vorlauf °C         |                | 60  |    |
| Min. Vorlauf °C         |                | Aus |    |
| Heizung modus           |                | Ein |    |
| Heizung modus, e        | xt             |     |    |
| Heizung Ausschal        | ttemp.         | 18  |    |
| Heizung Ausschal        | tzeit          | 120 | OK |
| Steilheit °C            |                | 50  | OR |
| Korrektur °C            |                | 0   |    |
| Nachtabsenkung a        | auf, °C        | 5   |    |
| Raum-Temp. Abse<br>oder | enken °C       | -2  |    |
| Vorlauf absenken        | °C             | -3  |    |
| Niedrige Raumten        | ιр. ⁰С         |     |    |
| Sollwerteinst., nie     | dertarif °C    | 1   |    |
| Sollwerteinst., übe     | erkapazität °C | 2   |    |
| Max-Zeit Heizung        |                | 20  |    |
| Ladepumpe %             |                | 60  |    |
| Trockenperiode M        | lodus          | Aus |    |
| Trockenperiode To       | emp °C         | 25  |    |

Beispiel, bei dem "Heizmodus" während der Heizsaison normalerweise auf "Ein" steht, aber wenn die Reihenklemme K24 geschlossen wird, wird "Aus" aktiviert, und die Heizung wird ausgeschaltet.

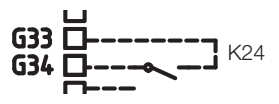

Offene Reihenklemme = "Ein" (in diesem Beispiel)

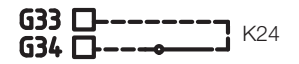

Geschlossene Reihenklemme = "Aus" (in diesem Beispiel)

Hinweis: Wenn sowohl die Heizpumpe als auch der Elektro-Zusatz blockiert werden, kann es passieren, dass das Haus längere Zeit unbeheizt bleibt. Daher empfiehlt es sich, nur den Elektro-Zusatz auf diese Weise zu sperren.

#### Rundsteuerung

Eine Sperrzeit des Kompressors und des Elektro-Zusatzes kann vom örtlichen Stromversorger festgelegt werden (Spezialausrüstung).

Die Rundsteuerung ist ein Gerät, das von einem Energieversorger mit dem Ziel angeschlossen werden kann, Geräte mit hohem Stromverbrauch kurzzeitig vom Netz zu trennen. Bei aktivierter Rundsteuerung wird der Kompressor infolge der Stromunterbrechung blockiert.

#### Zusätzliches Warmwasser

Wählen Sie diese Funktion, wenn Sie "Zusätzlich WW" aktivieren möchten.

#### Strömungswächter

In einigen Fällen ist aufgrund von lokalen Bedingungen oder Bestimmungen ein zusätzlicher Schutz erforderlich. So muss ein Strömungswächter beispielsweise in einem Wassereinzugsgebiet installiert werden. Der Druck-/Füllstandswächter wird im Menü Fachmann/System/Wärmepumpe definieren festgelegt. Im Falle eines Lecks werden Kompressor und Solepumpe ausgeschaltet und ein Alarm des Strömungswächters auf dem Display angezeigt.

## Heizung, ext. Modus HK1

Heizung, ext. Modus HK2

Bei ferngesteuerter Funktion "*Einstellungen/Heizung, Modus ext.*" wird "*Ein*" gewählt, wenn die Heizung an sein soll und "*Aus*", wenn die Heizung ausgeschaltet sein soll. Auch der Modus "*Auto*" kann gewählt werden.

Weitere Informationen finden Sie im Abschnitt "Die Einstellung der Heizung in Ihrem Haus".

#### Smart A

#### Smart B

Mit Smart Grid können Sie festlegen, ob die Heizung als Normalpreis, Niedertarif oder Überkapazität definiert sein soll. Zudem können die Wärmepumpe und der Elektro-Zusatz wie bei der Funktion Rundsteuerung gesperrt werden.

### Belüftung reduziert

Belüftung erzwungen

#### Belüftung angepasst

#### Belüftung abwesend

Nach der Installation/Definition des Belüftungsprodukts CTC EcoVent 20 können diese Belüftungsfunktionen aktiviert werden. Weitere Informationen finden Sie in der CTC EcoVent-Anleitung.

# 11.21 Smart Grid

Mithilfe eines Zubehörs vom Stromversorger wählt die Smart-Grid-Funktion verschiedene Heizfunktionen ausgehend vom Strompreis.

Smart Grid geht aus von der Berechnung des Strompreises als:

- Normalpreis
- Niedertarif
- Überkapazität
- Blockierung

Raumtemperatur, Pooltemperatur und Warmwassertemperatur usw. werden ausgehend vom Strompreis verschiedene Heizmethoden zugeteilt.

#### Vorgehensweise:

Zunächst wird Smart A und Smart B unter Fachmann/ Definieren/Fernbedienung/Smart A/B definieren ein separater Eingang zugeteilt.

Danach erfolgt die Aktivierung abhängig vom Schließen der Reihenklammen und von den Einstellungen für die jeweilige Funktion.

- Normalpreis: (Smart A: Offen, Smart B: Offen). Keine Auswirkung auf das System.
- Niedertarifmodus: (Smart A: Offen, Smart B: Geschlossen).
- Überkapazitätsmodus: (Smart A: geschlossen, Smart B: geschlossen).
- Blockierungsmodus: (Smart A: geschlossen, Smart B: offen).

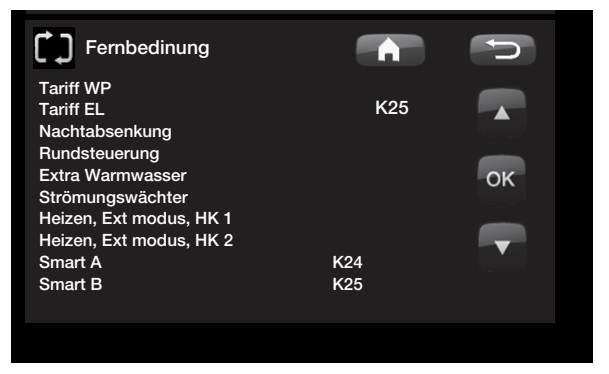

Beispiel, in dem Smart A der Niederspannungseingang K24 und Smart B der Niederspannungseingang K25 zugewiesen wurde.
Bei jeder Funktion, die angesteuert werden kann, hat man Optionen zur Temperaturveränderung für den Niedrigtarifmodus und den Überkapazitätsmodus.

Beispiel: werkseitige Einstellung Niedertarif 1 C Erhöhung\* der Temperatur. \*Der WW-Speicher hat den Einstellbereich 1–30

Beispiel: werkseitige Einstellung Überkapazitätstarif 2 C Erhöhung\* der Temperatur.

### Folgendes lässt sich steuern:

- Raumtemperatur in den Heizkreisen 1–2
- Vorlauftemperatur in den Heizkreisen 1-2
- WW-Speicher
- Pool
- Kühlung
- EWQ

### Kommentar Kühlung

Bei aktiver Kühlung = Sollwert wurde nicht erreicht.

### Beispielsweise 26,0 (25,0)

In den Fällen wird Smart Grid "Normalmodus" für die Heizsysteme aktiviert. ("Sollwerteinst., Niedertarif" oder "Sollwerteinst., Überkapazität" ist nicht aktiviert).

Dies dient dazu, um Konflikte zwischen Heizung und Kühlung zu vermeiden. Wenn beispielsweise eine Standarddifferenz von 2°C zwischen Heizung und Kühlung festgelegt ist, möchte man nicht gleichzeitig heizen und kühlen.

Sollwerteinst., Niedertarif °C 1 (Aus, 1–5) Sollwerteinst., Überkapazität °C 2 (Aus, 1–5)

### Niedertarifmodus: (A: offen, B: Geschlossen).

- Mit Raumfühler: Raumtemp. (Sollwert) wird um 1 °C erhöht (Werkseinstellung, Sollwerteinst., Niedertarif °C)
- Ohne Raumfühler: Vorlauf (Sollwert) wird um 1 °C erhöht (Werkseinstellung, Sollwerteinst. Niedertarif °C)
- WW-Speicher: Sollwert wird um 10 °C erhöht (Werkseinstellung, Sollwerteinst., Niedertarif °C)
- Pool: Pooltemp. wird um 1 °C erhöht (Werkseinstellung, Sollwerteinst., Niedertarif °C)
- Kühlung. Raumtemperatur wird um 1 °C abgesenkt (Werkseinstellung, Sollwerteinst., Niedertarif °C)

### Blockierungsmodus: (A: Geschlossen, B: Offen).

- Die Wärmepumpe und der Elektro-Zusatz können entsprechend den Einstellungen für die Wärmepumpe und für den Elektro-Zusatz blockiert werden.
- SG Blockierung WP Nein (Ja/Nein) Blockiert die Wärmepumpe Fachmann/Einstellungen/Wärmepumpe
- SG Blockierung Elektro-Zusatz Nein (Ja/Nein) Blockiert den Elektro-Zusatz Fachmann/Einstellungen/Elektro-Zusatz

### Überkapazitätsmodus: (A: Geschlossen, B: Geschlossen).

- Mit Raumfühler: Raumtemp. (Sollwert) wird um 2 °C erhöht (Werkseinstellung, Sollwerteinst., Überkapazität °C)
- Ohne Raumfühler: Primärer Durchfluss (Sollwert) wird um 2 °C erhöht (Werkseinstellung, intelligente Überkap. °C)
- WW-Speicher: Elektro-Zusatz
   Sollwert wird um 10 °C erhöht. Der Elektro-Zusatz kann parallel zur Wärmepumpe laufen (Werkseinstellung, Sollwerteinst., Überkapazität °C).
- Pool: Pooltemp. wird um 2 °C erhöht (Werkseinstellung, intelligente Überkap. °C)
- Kühlung. Die Raumtemperatur wird um 2 °C abgesenkt.
- EWQ. Kann gesperrt werden in Installer/Settings/External heat source (Installieren/Einstellungen/Externe Heizquelle)

### 11.22 Service

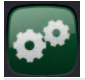

Hinweis: Dieses Menü ist ausschließlich für Wartungspersonal bestimmt.

### 11.22.1 Funktionstest

Dieses Menü dient zum Testen der Funktion der verschiedenen Bauteile der Wärmepumpe. Wenn das Menü aktiviert ist, werden alle Funktionen des Produkts angehalten. Anschließend kann jedes Bauteil separat oder zusammen getestet werden. Alle Steuerfunktionen sind ausgeschaltet. Der einzige Schutz vor unsachgemäßem Betrieb sind die Druckfühler und der Überhitzungsschutz der Heizpatrone. Nach dem Verlassen des Menüs nimmt die Wärmepumpe ihren Normalbetrieb wieder auf. Wenn 10 Minuten lang keine Taste gedrückt wird, kehrt das Produkt automatisch in den Normalbetrieb zurück.

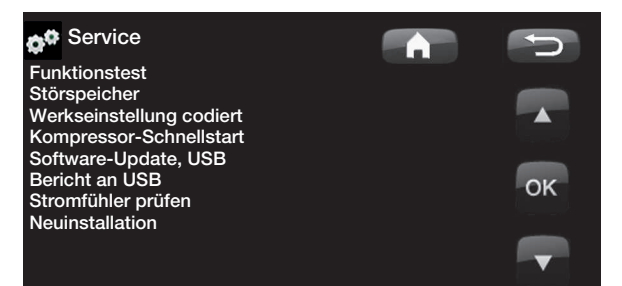

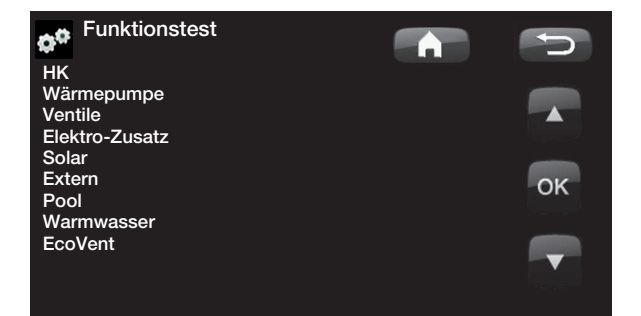

Test Heizkreis

Test für Heizkreis 2, sofern installiert.

### Mischventil 2

Öffnet und schließt den Mischer.

### Rad.-Pumpe 2

Startet und stoppt die Heizungspumpe (G2).

### LED Raumfühler

Die Alarmfunktion des Raumfühlers kann von hier aus gesteuert werden. Ist diese Funktion aktiviert, leuchtet die rote LED des Raumfühlers auf.

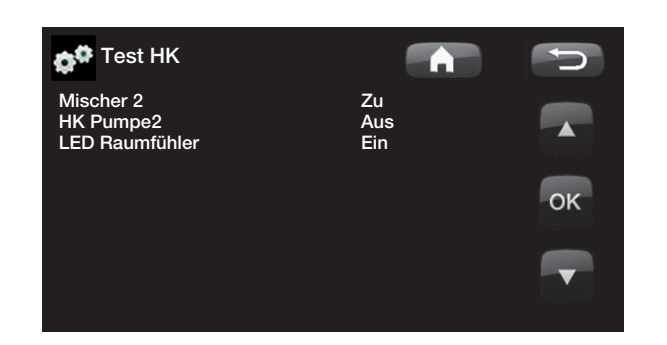

### Test Wärmepumpe

Die Wärmepumpe wird einem Funktionstest unterzogen.

### WP Komp.

Kompressor Ein/Aus. Hier wird der Kompressor einem Funktionstest unterzogen. Die Solepumpe und die Ladepumpe sind ebenfalls in Betrieb, damit die Druckwächter nicht ausgelöst werden.

### WP Solep. (G20)

Solepumpe Ein/Aus.

### WP Ladep. (G11)

Funktionstest 0-100 %.

### **Test Ventile**

Der Strömungsrichtungsschalter (Y21) wird einem Funktionstest unterzogen. Test des Vorlaufs zum Warmwasser oder zum Heizkreis.

HK = Heizkreis

WW = Warmwasser

### Test Elektrozusatzheizung

Mit dieser Funktion werden die verschiedenen Phasen L1, L2 und L3 der Heizpatrone getestet.

### Elektro-Zusatz L1A

Aus (Aus/Ein)

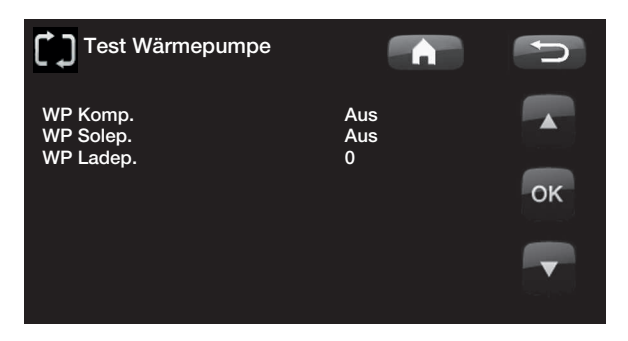

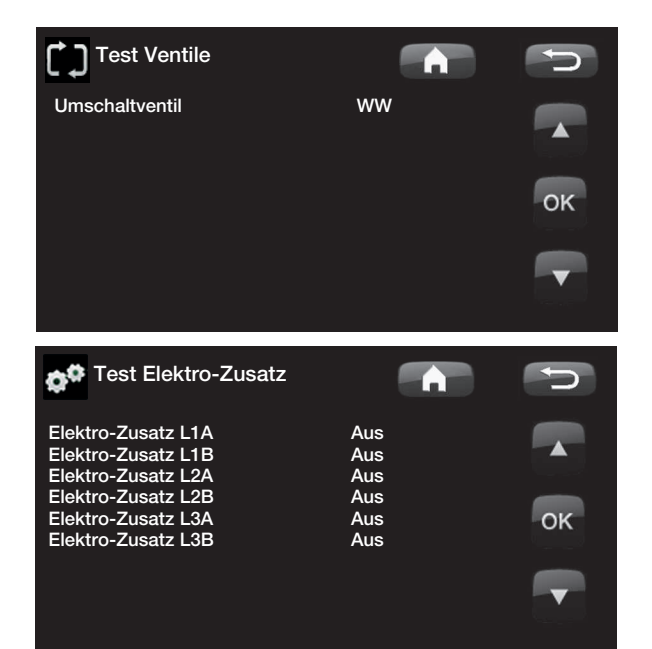

### Test Solar (Zubehör)

Diese Funktion ist nur aktiv, wenn eine als Zubehör erhältliche Erweiterungsplatine (A3) an das Produkt angeschlossen ist.

### Solarpumpe (G30) %

Funktionstest Umwälzpumpe zu Solarkollektor 1.

### Wärmetauscher Pumpe (G32) % 0 (0 – 100)

(0 - 100)

Funktionstest Zirkulationspumpe zu zwischengeschaltetem Wärmetauscher.

### Unterboden (Y31/G31) Tank (Tank/Unterboden)

Funktionstest Umschaltventil und Zirkulationspumpe zu Erdsondeneinspeisung. Wenn "Sonde" ausgewählt ist, wird die Durchflussrichtung zur Erdsonde hin geschaltet, und die Umwälzpumpe (G31) läuft an. Wenn "Speicher" ausgewählt ist, sollte (G31) ausgeschaltet sein.

### Ventil 2 Speicher (Y30) (EHS-Speicher/ Zusatzspeicher (X))

Funktionstest Umschaltventil zwischen den Speichern.

# Pumpe EHS-Speicher G46)(Aus/Ein)Funktionstest Umwälzpumpe zwischen den Speichern.

Temperaturen

Anzeige der aktuellen Temperaturen.

Solarkollektor Eingang (B30) Solarkollektor Ausgang (B31) EHS-Tank (B47) EcoTank oben (B41) / unten (B42) bzw.

Zusatzspeicher X oben (B41) / unten (B42)

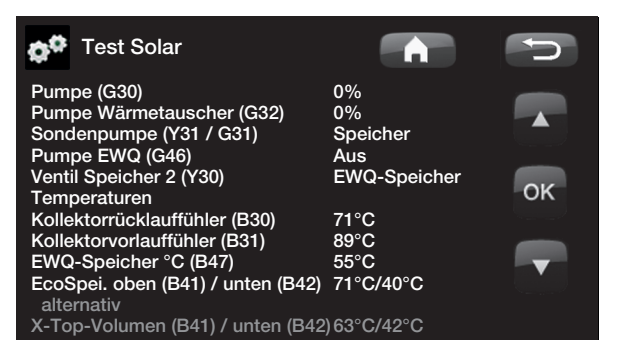

### Externer Test (Diff-Thermostat/EWQ/ Externer Kessel)

Pumpe (G46)(Ein/Aus)Funktionstest Ladepumpe für EWQ.

Mischventil (Y41)( - /Offen/Geschlossen)Funktionstest Mischventil für EWQ.

Mischventil (Y42)( - /Offen/Geschlossen)Funktionstest Mischventil für externen Heizkessel

Ext. KesselAus()Funktionstext externer Heizkessel

### Temperaturen

### EWQ-Speicher °C (B47)

Zeigt den Temperaturwert des Fühlers im EWQ-Speicher an.

### Diff. Thermostat °C (B46)

Zeigt den Temperaturwert des Fühlers für den Diff-Thermostat-Speicher an.

### Ext. Kessel °C (B9)

Zeigt den Temperaturwert des Fühlers im externen Heizkessel an.

### Test Pool (Zubehör)

**Poolpumpe/Ventil (G51)/(Y50)** Test von Poolpumpe und Ventil. (Ein/Aus)

**Temperaturen** Anzeige der aktuellen Temperaturen.

### Pool (B50)

Zeigt die aktuelle Pooltemperatur an.

### Test WW

WW-Pumpe (G5)0% (0 - 100)Funktionstest der Brauchwasserpumpe für Heißwasser.

Zirkulationspumpe (G40)(Ein/Aus)Test der Warmwasser-Umwälzpumpe.

#### Fühler

WW Temp. °C (B25) Zeigt die aktuelle Warmwassertemperatur an.

Strömungssensor (B102)(Ein/Aus)Zeigt eine Strömung im WW-Rohr an.

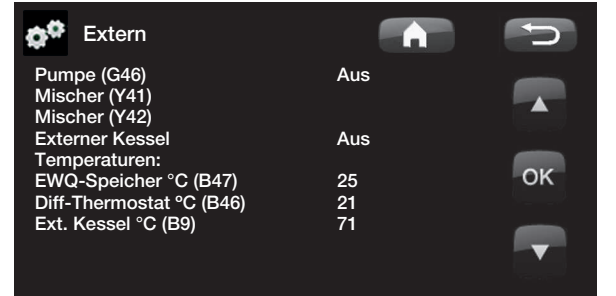

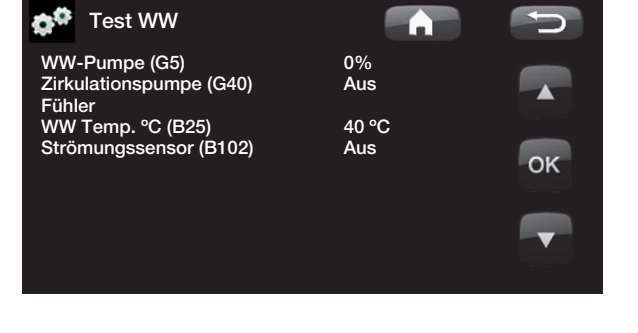

### EcoVent testen (Zubehör)

### EcoVent

Testen des Belüftungsprodukts CTC EcoVent. Weitere Informationen finden Sie in der CTC EcoVent-Anleitung.

### Alarmprotokoll WP

Hier erhalten Sie Informationen zu den letzten Alarmen. Der letzte Alarm wird an erster Stelle, die letzten vier Alarme werden unter "Gespeicherte Alarm" angezeigt.

Ein innerhalb einer Stunde wiederkehrender Alarm wird ignoriert, um das Protokoll nicht unnötig zu füllen. Wenn alle Alarmmeldungen identisch sind, deutet dies möglicherweise auf einen intermittierenden Fehler hin, z. B. einen Wackelkontakt.

| 💏 Störspeicher V                                           |                        |               |               |                |             |
|------------------------------------------------------------|------------------------|---------------|---------------|----------------|-------------|
| Letzte Störung:<br>Soledurchfluss tief<br>gesp. Störungen: | Zeit<br>07:20 6/3      | HD (b)<br>8.8 | ND (b)<br>3.3 | ÜH (K)<br>15.9 | I(A)<br>3.9 |
| Phasefolgefehler<br>Kom. Fehler M                          | 10:30 1/3<br>09:01 1/3 | 27.9<br>27.9  | 8.6<br>3.6    | -227<br>42.2   | 50.0<br>0.0 |
|                                                            |                        |               |               |                |             |

Hinweis: Bei der Option "Werkseinstellung codiert" darf sich nur ein autorisierter Servicetechniker anmelden. Werden die Werte ohne Genehmigung geändert, kann dies zu schwerwiegenden Betriebsproblemen und Störungen führen, die das Produkt beeinträchtigen. Des Weiteren verfällt in derartigen Fällen der Gewährleistungsanspruch.

### Werkseinstellung codiert

Mit diesem Menü werden die Betriebs- und Alarmgrenzwerte des Herstellers eingestellt. Die Grenzwerte können nur nach Angabe eines vierstelligen Codes geändert werden. Sie können jedoch auch ohne Code sehen, welche Optionen sich in dem Menü befinden.

### 11.23.3 Grundeinstellungen

### Netzspannung

3x400 V

Hier wird der Spannungswert für das Produkt angegeben: 3 x 400 V, 1 x 230 V oder 3 x 230 V.

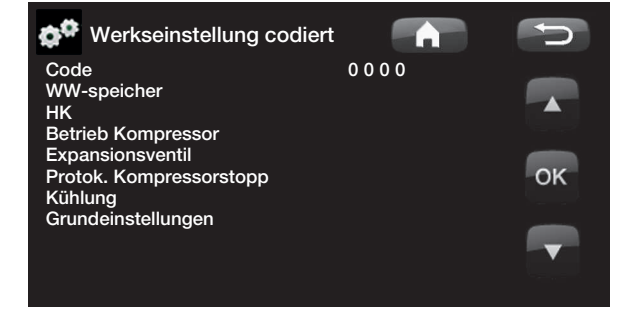

### Schnellstart Kompressor

Beim Einschalten des Produkts mit installierter Wärmepumpe wird der Start des Kompressors im Normalfall um 10 Minuten verzögert. Wenn die Schnellstartfunktion des Kompressors aktiviert ist, startet der Kompressor schneller.

### Software Update, USB

Diese Option ist ausschließlich für Servicetechniker vorgesehen. Sie kann zum Aktualisieren der Software auf dem Display über USB verwendet werden. Der Software-Aktualisierungsvorgang ist abgeschlossen, wenn das Startmenü angezeigt wird.

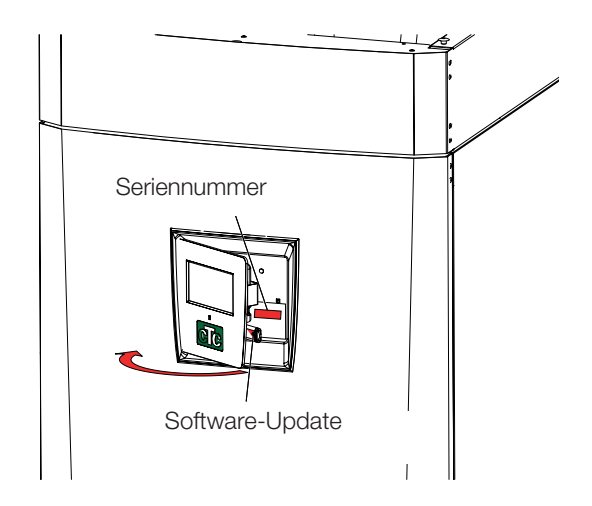

### Bericht an USB

Diese Option ist ausschließlich für Servicetechniker vorgesehen. Sie kann zum Speichern von protokollierten Werten auf einem USB-Speicherstick verwendet werden.

### Stromüberwacher kontrollieren

Hiermit wird identifiziert, welcher Stromfühler an die relevante Phase angeschlossen ist.

Alle drei Stromphasen (L1, L2 und L3) erscheinen in den aktuellen Betriebsdaten, wenn die Wärmepumpe die relevanten Phasen der Stromfühler erkannt hat.

Geräte im Haus, die viel Strom verbrauchen, müssen hierbei abgeschaltet sein. Vergewissern Sie sich außerdem, dass der Unterstützungsthermostat ausgeschaltet ist.

### **Re-installieren**

Durch diesen Befehl wird die Installationssequenz erneut gestartet, siehe Kapitel "Erstinbetriebnahme".

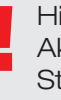

Hinweis: Während des Aktualisierungsprozesses darf die Stromzufuhr zum Produkt unter keinen Umständen unterbrochen werden.

Hinweis: Unterbrechen Sie die Stromversorgung und starten Sie das Produkt nach dem Software-Update immer neu. Nach dem Neustart kann es einige Minuten dauern, bis das Display wieder funktioniert.

# 12. Fehlersuche

#### Fehlersuche, Heizung 12.1 Problem Ursache Maßnahme Der Infotext: "Hoher Strom, el. Leistung reduz. (X Der Stromwächter A)" erscheint. Ein Elektriker kann die Lasten der drei begrenzt die Leistung der Phasen korrigieren oder eine stärkere Sicherung Wärmepumpe. installieren. Überprüfen, ob die Leistung durch einen Stromwächter / durch zu hohen Stromverbrauch im Haus begrenzt wird. Erforderliche elektrische Stromfühler identifizieren; ansonsten Begrenzung Leistung unzulässig. Zu niedrige der Phase mit der höchsten Last. Touchscreen: Temperatur Fachmann/Service/Stromfühler prüfen Zulässige Leistung des Zulässige elektrische Leistung erhöhen, Touchscreen: Elektro-Zusatzes zu Fachmann/Einstellungen/Elektro-Zusatz/Max KW El niedrig. Nachheizung Fachmann/Einstellungen/HK. Wert für die max. Höchste zulässige Vorlauftemperatur zu Vorlauftemperatur erhöhen. niedrig. Steilheit ändern (bei Außentemperatur < 0 °C) Fachmann/Einstellungen/HK. Steilheit ändern °C Korrektur ändern (bei Außentemperatur > 0 °C) Falsch eingestellte Fachmann/Einstellungen/HK. Korrektur ändern °C. Heizkurve. Falsche Raumfühler installieren. Temperatur. Temperaturabsenkung Auf dem Touchscreen ändern: Fachmann/ falsch aktiviert. Einstellungen/HK oder Raumtemp./Nachtabsenkung oder Urlaub Sicherstellen, dass die Wärmepumpe/andere Wärmequelle außer Wärmequelle in Betrieb ist und dass keine Funktion. Fehlermeldungen angezeigt werden. In erster Linie Installateur kontaktieren.

| Г                                | Luft im Heizkörpersystem.                                             | Heizkörpersystem entlüften.                                                                                                    |
|----------------------------------|-----------------------------------------------------------------------|----------------------------------------------------------------------------------------------------|
| Ungleichmäßige<br>Raumtemperatur | Heizkörpersystem falsch<br>eingestellt.                               | Die Heizkörperthermostate ganz aufdrehen. Nach<br>ein paar Tagen erneut überprüfen. Bei zu hoher<br>Temperatur in einem der Räume kann die Wärme am<br>Thermostat gedrosselt werden.<br>Heizkörper defekt, sollte gleichmäßig warm werden,<br>ersetzen. |
|                                  |                                                                       | Raumfühler an einer anderen Stelle montieren – der<br>Fühler muss die Temperatur repräsentativ für das<br>gesamte Haus erfassen können.                                                                                                    |
|                                  | <ul> <li>Raumfühler an der falschen<br/>Stelle angebracht.</li> </ul> | Sicherstellen, dass der Raumfühler nicht von der           Sonne angestrahlt wird oder an einer Tür oder Treppe angebracht ist, wo die Luftzirkulation variiert.                                                                                        |
|                                  |                                                                       | Der Raumfühler funktioniert am besten in Häusern mit offenem Grundriss.                                                                                                    |

## 12.2 Fehlersuche, Warmwasser

| Ursache                                                                                                    | Maßnahme                                                                                                    |
|----------------------------------------------------------------------------------------------------|----------------------------------------------------------------------------------------------------|
| Falscher Druck im System                                                                                          | Vor-Druck im Ausdehnungsgefäß mit einem Druckmessgerät<br>überprüfen. 0,5–0,6 bar. Heizsystem befüllen; der Druck sollte sich auf<br>ca. 1–1,5 bar erhöhen.                                                                                                    |
| Lufteinschlüsse in verschiedenen<br>Teilen des Systems.                                                           | Speicher entlüften; am Sicherheitsventil drehen.         Speicher entlüften, überprüfen, ob der automatische Entlüfter am         Speicher funktioniert.         Umschaltventil einem Funktionstest unterziehen, Touchscreen:         Fachmann/Service/Funktionstest. Ventile – 3-Wege-Ventil, Wechsel         zwischen WW und HK.         Warmwasserpumpe einem Funktionstest unterziehen, Touchscreen:         Fachmann/Service/Funktionstest. Warmwasserpumpe. Geschwindigkeit         erhöhen und reduzieren.         Systemdruck auf 2,5 bar erhöhen, indem man das Heizkörpersystem         füllt; so wird das Sicherheitsventil getestet, und Wasser und         Lufteinschlüsse werden abgelassen. |
| Kaltwasser läuft von der<br>Mischbatterie zurück in die<br>Leitung. Das Warmwasser mischt<br>sich mit Kaltwasser. | Mischbatterie an der Küchenspüle mit max. Temperatur aufdrehen<br>und direkt danach den Wasserhahn in der Dusche/im Bad aufdrehen.<br>Wenn die Warmwasserleitung unter der Mischbatterie in der Küche<br>schnell abkühlt, läuft Kaltwasser zurück in die Warmwasserleitung.<br>Mischbatterie auswechseln.                                                                                                    |
| Warmwasser läuft zu schnell ein.<br>Der Wärmetauscher kann das<br>Wasser in der kurzen Zeit nicht<br>erwärmen.    | Wasser langsamer in die Badewanne einlaufen lassen und wassersparenden Duschkopf verwenden.                                                                                                    |
| Warmwasserbedarf falsch<br>eingestellt.                                                                           | Wert erhöhen, Touchscreen: WW/Eco, Normal, Komfort                                                                                                    |
| Wärmequelle außer Funktion.                                                                                       | Sicherstellen, dass die Wärmepumpe/andere Wärmequelle in Betrieb<br>ist und dass keine Fehlermeldungen angezeigt werden. In erster Linie<br>Installateur kontaktieren.                                                                                                    |

## 12.3 Informationsmeldungen

Informationsmeldungen werden in entsprechenden Situationen angezeigt und dienen zur Information über verschiedene Betriebssituationen.

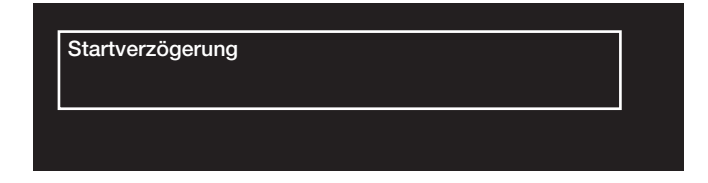

### [I002] Heizung aus, Heizsystem 1

### [I005] Heizung aus, Heizsystem 2

Zeigt an, dass sich das Produkt im Sommerbetrieb befindet. Im aktuellen Heizsystem ist kein Heizen, sondern nur Warmwasser erforderlich.

### [I008] Tarif, WP aus.

Zeigt die tarifbedingte Ausschaltung der Wärmepumpe an.

### [I009] Kompressor gesperrt

Der Kompressor wurde manuell ausgeschaltet, z. B. vor dem Vornehmen von Bohrungen oder Grabungen für die Kollektorschleife. Die Wärmepumpe ist werksseitig ausgeschaltet. Diese Option wird im Menü "Installateur/ Einstellungen/Wärmepumpe" ausgewählt.

### [I010] Tarif, EL, Aus.

Zeigt die tarifbedingte Ausschaltung des Elektro-Zusatzes an.

### [I011] Rundsteuerung

Gibt an, dass die Rundsteuertechnik aktiv ist. Die Rundsteuerung ist eine Vorrichtung, die von einem Stromversorger eingebaut werden kann, um Ausrüstung mit einem hohen Stromverbrauch kurzzeitig auszuschalten. Wird derzeit im Vereinigten Königreich nicht verwendet. Bei aktivierter Rundsteuerung sind der Kompressor und der elektrische Ausgang blockiert.

### [I012] Hohe Stromstärke, weniger Elektrizität

- Die Hauptsicherungen des Hauses können überlastet werden, wenn beispielsweise mehrere Geräte mit hohem Stromverbrauch gleichzeitig verwendet werden. Das Produkt drosselt in diesem Zeitraum die elektrische Leistung des Elektro-Zusatzes.
- 2 h max. 6 kW Elektrische Heizelemente sind für 2 Stunden nach dem Einschalten auf 6 kW beschränkt. Diese Meldung wird angezeigt, wenn innerhalb der ersten 2 Betriebsstunden des Produkts mehr als 6 kW erforderlich sind. Dies geschieht nach einem Stromausfall oder einer Neuinstallation.

### [I013] Startverzögerung

Der Kompressor darf nach einem Abschalten nicht zu schnell wieder starten. Die Verzögerung beträgt normalerweise mindestens 10 Minuten.

### [I014] Bodenfunktion aktiv, T

Zeigt an, dass die Bodenfunktion aktiv ist, und gibt den verbleibendem Aktivierungszeitraum (Tage) der Funktion an.

### Sollwerteinst.: [I019] Niedertarif/ [I018] Überkapazität/[I017] Blockierung

Die Produktfunktionen werden über "Smart Grid" gesteuert. Siehe auch System/Fernbedienung/Smart Grid.

### [I021] Heizen, ext. Modus, HK 1

### [I022] Heizen, ext. Modus, HK 2

Mit der Fernbedienung wird die Wärme im Heizsystem ein- oder ausgeschaltet. Wenn die Heizung ausgeschaltet wird, wird außerdem die Meldung "Heizung aus, Heizkreis 1/2" angezeigt.

### [I028] Urlaubszeit

Wird bei der Einstellung der Urlaubsplanung angezeigt und bedeutet, dass die Raumtemperatur gesenkt und kein Warmwasser erzeugt wird.

#### [I029] Entlüften WW in Aktion

Während des Entlüftungsprozess wird Warmwasser nicht auf eine kontinuierliche Temperatur gebracht. Warmwasserbereitung ist wieder möglich, wenn der Entlüftungsprozess abgeschlossen ist und die Informationsmeldung nicht mehr angezeigt wird.

### [I030] Driv.Unterspann. blockieren

Die Wärmepumpe hat wegen niedriger Spannung gestoppt. Das Produkt wird einen neuen Startversuch unternehmen.

### [I031] Driver blockiert

Die Wärmepumpe hat aufgrund eines Treiberfehlers gestoppt; zum Beispiel Überspannung oder zu hohe Temperatur. Das Produkt wird einen neuen Startversuch unternehmen.

## 12.4 Alarmmeldungen

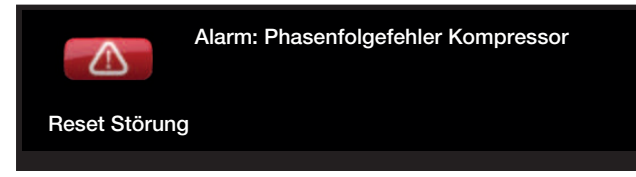

Wenn beispielsweise eine Störung an einem Fühler auftritt, wird ein Alarm ausgelöst. Auf dem Display wird eine Meldung mit Informationen zur Störung angezeigt.

Zum Zurücksetzen eines Alarms Schaltfläche "Alarm rückstellen" auf dem Display betätigen. Wurden mehrere Alarmmeldungen ausgelöst, werden sie nacheinander angezeigt. Ein Fehler kann erst zurückgesetzt werden, nachdem die Störung behoben wurde. Manche Störungen werden automatisch zurückgesetzt, sobald der Fehler beseitigt wurde.

| Alarmmeldungen                                   | Beschreibung                                                                                                    |
|--------------------------------------------------|----------------------------------------------------------------------------------------------------|
| [E010] Kompressortyp?                            | Diese Meldung wird angezeigt, wenn keine Informationen zum Kompressortyp verfügbar sind.                                                                                                    |
| [E013] EVO aus                                   | Diese Meldung wird angezeigt, wenn eine Störung bei der Steuerung des Expansionsventils vorliegt.                                                                                                    |
| [E024] Sicherungen ausgelöst                     | Diese Meldung wird angezeigt, wenn die Sicherung (F1, F2) ausgelöst hat.                                                                                                    |
| [E026] Wärmepumpe                                | Diese Meldung wird angezeigt, wenn sich die Wärmepumpe im Alarmmodus befindet.                                                                                                    |
| [E027] Kommunikationsfehler<br>WP                | Diese Meldung wird angezeigt, wenn die Displayplatine (A1) nicht mit der WP-<br>Steuerplatine (A5) kommunizieren kann.                                                                                                    |
| [E063] Kommunikationsfehler<br>Relais-Platine    | Diese Meldung wird angezeigt, wenn die Displayplatine (A1) nicht mit der<br>Relaisplatine (A2) kommunizieren kann.                                                                                                    |
| [E063] Kommunikationsfehler<br>Motorschutz       | Diese Meldung wird angezeigt, wenn die WP-Steuerplatine (A5) nicht mit dem<br>Motorschutz kommunizieren kann.                                                                                                    |
| [E086] Kommunikationsfehler<br>Erweiterungskarte | Diese Meldung wird angezeigt, wenn die Displayplatine (A1) nicht mit der CTC<br>Solarsteuerung/Erweiterungsplatine (A3) kommunizieren kann.                                                                                                    |
| [E035] Hochdruckschalter                         | Der Hochdruckschalter im Kältekreis wurde ausgelöst. Setzen Sie den<br>Alarm zurück und beobachten Sie, ob er erneut auftaucht. Tritt dieser Fehler<br>wiederholt auf, setzen Sie sich mit dem Installateur in Verbindung.                                                                                                    |
| [E040] Soledurchfluss niedrig                    | Die Ursache für einen geringen Soledurchfluss ist häufig Luft im<br>Kollektorsystem, insbesondere unmittelbar nach der Installation. Eine weitere<br>Ursache können zu lange Kollektoren sein. Setzen Sie den Alarm zurück und<br>beobachten Sie, ob er erneut auftaucht. Prüfen Sie außerdem den installierten<br>Solefilter.<br>Tritt dieser Fehler wiederholt auf, setzen Sie sich mit dem Installateur in<br>Verbindung. |

| Alarmmeldungen                                                       | Beschreibung                                                                                                    |
|----------------------------------------------------------------------|----------------------------------------------------------------------------------------------------|
| [E041] Niedrige Soletemp.                                            | Die Solevorlauftemperatur aus der Erdwärmebohrung/dem Flächenkollektor<br>ist zu niedrig. Setzen Sie den Alarm zurück und beobachten Sie, ob er erneut<br>auftaucht. Tritt der Fehler wiederholt auf, lassen Sie die Position der kalten<br>Seite von Ihrem Installateur überprüfen.                                                                                                    |
| [E044] Stopp, hohe Komp<br>Temp                                      | Diese Meldung wird angezeigt, wenn die Kompressortemperatur hoch ist.<br>Setzen Sie den Alarm zurück und beobachten Sie, ob er erneut auftaucht.<br>Tritt dieser Fehler wiederholt auf, setzen Sie sich mit dem Installateur in<br>Verbindung.                                                                                                    |
| [E045] Stopp, niedrige<br>Verdampfung                                | Diese Meldung wird angezeigt, wenn die Verdampfungstemperatur niedrig ist.<br>Setzen Sie den Alarm zurück und beobachten Sie, ob er erneut auftaucht.<br>Tritt dieser Fehler wiederholt auf, setzen Sie sich mit dem Installateur in<br>Verbindung.                                                                                                    |
| [E046] Stopp, hohe<br>Verdampfung                                    | Diese Meldung wird angezeigt, wenn die Verdampfungstemperatur hoch ist.<br>Setzen Sie den Alarm zurück und beobachten Sie, ob er erneut auftaucht.<br>Tritt dieser Fehler wiederholt auf, setzen Sie sich mit dem Installateur in<br>Verbindung.                                                                                                    |
| [E047] Stopp, niedr. Sauggas<br>Exp.ventil                           | Diese Meldung wird angezeigt, wenn die Sauggastemperatur niedrig ist.<br>Setzen Sie den Alarm zurück und beobachten Sie, ob er erneut auftaucht.<br>Tritt dieser Fehler wiederholt auf, setzen Sie sich mit dem Installateur in<br>Verbindung.                                                                                                    |
| [E048] Stopp, niedr. Verdampf.<br>Exp.ventil                         | Diese Meldung wird angezeigt, wenn die Verdampfungstemperatur am<br>Expansionsventil niedrig ist.<br>Setzen Sie den Alarm zurück und beobachten Sie, ob er erneut auftaucht.<br>Tritt dieser Fehler wiederholt auf, setzen Sie sich mit dem Installateur in<br>Verbindung.                                                                                                    |
| [E049] Stopp, hohe Verdampf.<br>Exp.ventil                           | Diese Meldung wird angezeigt, wenn die Verdampfungstemperatur am<br>Expansionsventil hoch ist.<br>Setzen Sie den Alarm zurück und beobachten Sie, ob er erneut auftaucht.<br>Tritt dieser Fehler wiederholt auf, setzen Sie sich mit dem Installateur in<br>Verbindung.                                                                                                    |
| [E050] Stopp, niedr. Überhitz.<br>Exp.ventil                         | Diese Meldung wird angezeigt, wenn die Überhitzungstemperatur am<br>Expansionsventil niedrig ist.<br>Setzen Sie den Alarm zurück und beobachten Sie, ob er erneut auftaucht.<br>Tritt dieser Fehler wiederholt auf, setzen Sie sich mit dem Installateur in<br>Verbindung.                                                                                                    |
| [E052] Phase 1 fehlt<br>[E053] Phase 2 fehlt<br>[E054] Phase 3 fehlt | Diese Meldung wird bei einem Phasenfehler angezeigt.                                                                                                    |
| [E055] Falsche Phasenfolge                                           | Der Kompressor des Produkts muss sich in die richtige Richtung drehen.<br>Die Wärmepumpe überprüft, ob die Phasen ordnungsgemäß angeschlossen<br>sind. Ist dies nicht der Fall, wird ein Alarm ausgelöst. Hierzu müssen zwei der<br>Phasen am Produkt getauscht werden. Bei Beheben dieses Fehlers muss die<br>Stromversorgung des Systems abgeschaltet werden. Dieser Fehler tritt im<br>Allgemeinen nur bei der Installation auf. |

| Alarmmeldungen                             | Beschreibung                                                                                                    |  |  |  |  |  |
|--------------------------------------------|----------------------------------------------------------------------------------------------------|--|--|--|--|--|
| [Exxx] "Fühler"                            | Eine Alarmmeldung wird angezeigt, wenn eine Störung an einem Fühler<br>auftritt, der nicht angeschlossen ist oder einen Kurzschluss hat und wenn sich<br>der Wert außerhalb des Bereichs des Fühlers befindet. Wenn dieser Fühler für<br>den Systembetrieb wichtig ist, wird der Kompressor angehalten. Der Alarm<br>muss nach Beheben der Störung manuell zurückgesetzt werden. Für folgende<br>Fühler wird der Alarm nach der Behebung automatisch zurückgesetzt: |  |  |  |  |  |
|                                            | <ul> <li>[E140] EWQ-Speicherünler (B47), [E031] Vorlaulfühler 1 (B18), [E032]</li> <li>Vorlauffühler 2 (B2), [E030] Außenfühler (B15), [E074] Raumfühler 1 (B11),</li> <li>[E075] Raumfühler 2 (B12), [E005] Fühler Soleausgang, [E003] Fühler</li> <li>Soleeingang, [E028] Fühler WP-Eingang, [E029] Fühler WP-Ausgang,</li> <li>[E037] Heißgasfühler, [E080] Sauggasfühler, [E036] Hochdruckfühler, [E043]</li> <li>Niederdruckfühler.</li> </ul>                 |  |  |  |  |  |
| [E057] Motorschutz hohe<br>Stromstärke     | Am Kompressor wurde ein hoher Eingangsstrom erkannt. Setzen Sie den<br>Alarm zurück und beobachten Sie, ob er erneut auftaucht. Tritt dieser Fehler<br>wiederholt auf, setzen Sie sich mit dem Installateur in Verbindung.                                                                                                    |  |  |  |  |  |
| [E058] Motorschutz niedrige<br>Stromstärke | Am Kompressor wurde ein niedriger Eingangsstrom erkannt. Setzen Sie den<br>Alarm zurück und beobachten Sie, ob er erneut auftaucht. Tritt dieser Fehler<br>wiederholt auf, setzen Sie sich mit dem Installateur in Verbindung.                                                                                                    |  |  |  |  |  |
| [E061] Max. Thermostat                     | Diese Alarmmeldung wird angezeigt, wenn das Produkt zu heiß wird.                                                                                                    |  |  |  |  |  |
|                                            | Achten Sie bei der Installation darauf, dass "Max. Thermostat (F10)" nicht<br>ausgelöst wurde, da dies auftreten kann, wenn der Heizkessel bei extrem<br>kalten Temperaturen gelagert wurde. Drücken Sie zum Zurücksetzen den<br>Knopf am Schaltschrank hinter der Frontplatte.                                                                                                    |  |  |  |  |  |
| [E135] Frostgefahr                         | Warnmeldung, die anzeigt, dass die Wasservorlauftemperatur der<br>Wärmepumpe (WP Vorlauf) zu niedrig für die Enteisungsfunktion ist. Eventuell<br>ist die Wassermenge in der Anlage zu gering. Eventuell ist der Durchfluss zu<br>gering. (Gilt für EcoAir.)                                                                                                    |  |  |  |  |  |
| [E152] 4-Wege-Ventil                       | Diese Alarmmeldung wird angezeigt, wenn im 4-Wege-Ventil der EcoAir ein<br>Fehler auftritt oder wenn die Anschlussrohre der EcoAir fehlerhaft installiert<br>sind. Setzen Sie den Alarm zurück und beobachten Sie, ob er erneut<br>auftaucht. Wenn der Alarm erneut ertönt, prüfen Sie die, dass die Ladepumpe<br>Wasser in den unteren Anschluss der Wärmepumpe pumpt. Tritt dieser Fehler<br>wiederholt auf, setzen Sie sich mit dem Installateur in Verbindung.  |  |  |  |  |  |
| [E087] Treiber                             | Setzen Sie den Alarm zurück und beobachten Sie, ob er erneut auftaucht.                                                                                                    |  |  |  |  |  |
| [E088] Treiber: 1 -                        | Tritt dieser Fehler wiederholt auf, setzen Sie sich mit Ihrem Installateur in                                                                                                    |  |  |  |  |  |
| [E109] Treiber 29                          | Verbindung und teilen Sie ihm, sofern anwendbar, den Fehlercode mit.                                                                                                    |  |  |  |  |  |
| I reibertehler.                            | Kommunikationsfehler Keine Kommunikation zwischen elektrischem                                                                                                    |  |  |  |  |  |
|                                            | Anschlusskasten und Wärmepumpentreiber.                                                                                                    |  |  |  |  |  |
| [E163] Abtauen Max.Zeitraum                | Die warmepumpe konnte das Abtauen während der eingestellten Zeit nicht beenden. Stellen Sie sicher, dass Eis am Verdampfer verschwunden ist.                                                                                                    |  |  |  |  |  |

# 13. Werkseinstellungen

| Bezeichnung                        | Werkseitige<br>Einstellung | Mindestwert | Höchstwert | Option   |     | Eingest.<br>Install. |
|------------------------------------|----------------------------|-------------|------------|----------|-----|----------------------|
| нк                                 | Ŭ                          |             |            |          |     |                      |
| Max. Vorlauf °C                    | 55                         | 30          | 70         |          |     |                      |
| Min. Vorlauf °C                    | Aus                        | 15          | 65         | Aus      |     |                      |
| Heizung, Modus                     | Auto                       |             |            | Auto Ein | Aus |                      |
| Heizung Modus, ext.                | -                          |             |            | Auto Ein | Aus |                      |
| Heizung aus, Außentemp °C          | 18                         | 10          | 30         |          |     |                      |
| Heizung Ausschaltzeit              | 120                        | 30          | 240        |          |     |                      |
| Steilheit °C                       | 50                         | 25          | 85         |          |     |                      |
| Korrektur °C                       | 0                          | -20         | 20         |          |     |                      |
| Nachtabsenkung aus °C              | 5                          | -40         | 40         |          |     |                      |
| Raumtemp. absenken °C              | -2                         | -40         | 0          |          |     |                      |
| Vorlauf absenken °C                | -3                         | -40         | 0          |          |     |                      |
| Alarm, niedrige Raumtemp. °C       | 5                          | -40         | 40         |          |     |                      |
| Sollwerteinst., Niedertarif °C     | 1                          | 0           | 5          | Aus      |     |                      |
| Sollwerteinst., Überkapazität °C   | 2                          | 0           | 5          | Aus      |     |                      |
| MaxZeit Heizung                    | 40                         | 10          | 120        |          |     |                      |
| Ladepumpe %                        | 90                         | 25          | 100        |          |     |                      |
| Trockenperiode Modus               | Aus                        | 1           | 3          | Aus      |     |                      |
| Trockenperiode Temp C <sup>o</sup> | 25                         | 25          | 55         |          |     |                      |
| Wärmepumpe                         |                            |             |            |          |     |                      |
| Kompressor                         | Blockiert                  |             |            | Erlaubt  |     |                      |
| Solepumpe Ein (CTC EcoPart)        | Auto                       |             |            | 10T      | Ein |                      |
| Stopp Außentemp. °C (EcoAir)       | -22                        | -22         | 10         |          |     |                      |
| Tarif WP                           | -                          |             |            | Aus      | Ein |                      |
| SG Blockierung WP                  | -                          |             |            | Aus      | Ein |                      |
| Start bei Gradminuten              | -60                        | -900        | -30        |          |     |                      |
| HzSys<->WW Schaltz. in Sek         | 120                        | 30          | 240        |          |     |                      |
| Max. rps EcoAir 600M (EA610M)      | 100                        | 50          | 120 (80)   |          |     |                      |
| Max rps Leiser Modus EcoAir 600M   | 50                         | 49          | 120 (80)   |          |     |                      |
| (EA610M)                           |                            |             |            |          |     |                      |
| Max rps warme Temp. EcoAir 600M    | 50                         | 50          | 100        |          |     |                      |
| Kalte Temp. Grenze EcoAir 600M     | 0                          | -15         | 0          |          |     |                      |
| Warme Temp. GrenzeEcoAir 600M      | 20                         | 0           | 20         |          |     |                      |
| Elektro-Zusatz                     |                            |             |            |          |     |                      |
| Max KW El Nachheizung kW           | 9.1                        | 0           | 11.9/9/10  |          |     |                      |
| Max KW El Nachheiz WW              | 0                          | 0           | 11.9/9/10  |          |     |                      |
| Start bei Gradminuten              | -500                       | -900        | -30        |          |     |                      |
| Diff Schritt Gradminuten           | -50                        | -300        | -20        |          |     |                      |
| Hauptsicherung A                   | 20                         | 10          | 90         |          |     |                      |
| Faktor Stromsensoren               | 1                          | 1           | 10         |          |     |                      |
| Tarif el.                          | -                          |             |            | Aus      | Ein |                      |

| Bezeichnung                      | Werkseitige<br>Einstellung | Mindestwert | Höchstwert  | Option         |     | Eingest.<br>Install. |
|----------------------------------|----------------------------|-------------|-------------|----------------|-----|----------------------|
| SG Blockierung Zusatz            | -                          |             |             | Aus            | Ein |                      |
| WW-Speicher                      |                            |             | 1           | 1              |     |                      |
| Warmwassermodus                  | Normal                     | Eco         | Komfort     |                |     |                      |
| Stopp Temp °C                    | 58                         | 40          | 65          |                |     |                      |
| Start/Stopp diff oben °C         | 5                          | 3           | 10          |                |     |                      |
| Max. Zeit WW                     | 40                         | 10          | 150         |                |     |                      |
| WW °C                            | 45                         | 38          | 65          |                |     |                      |
| Ladepumpe %                      | 50                         | 25          | 100         |                |     |                      |
| Zusatzwärmequelle WW             | Nein                       |             |             | Nein           | Ja  |                      |
| Sollwerteinst., Niedertarif °C   | 10                         | 0           | 30          | Aus            |     |                      |
| Sollwerteinst., Überkapazität °C | 10                         | 0           | 30          | Aus            |     |                      |
| Laufzeit Zirkulation             | 4                          | 1           | 90          |                |     |                      |
| Min rps WW                       | 50                         | 50          | 100         |                |     |                      |
| Zykluszeit WW-Umlauf             | 15                         | 5           | 90          |                |     |                      |
| Kühlung                          |                            |             | 1           |                |     |                      |
| Gemeins. Heiz./Kühl.             | Nein                       |             |             | Nein           | Ja  |                      |
| Taupunktwächter?                 | Nein                       |             |             | Nein           | Ja  |                      |
| Raumkühlung                      | 25.0                       | 18.0        | 30.0        |                |     |                      |
| Sollwerteinst., Niedertarif °C   | 1                          | 0           | 5           | Aus            |     |                      |
| Sollwerteinst., Überkapazität    | 2                          | 0           | 5           | Aus            |     |                      |
| Thermostat-DiffFunktion          |                            |             |             |                |     |                      |
| Einschaltdifferenz °C            | 7                          | 3           | 30          |                |     |                      |
| Ausschaltdifferenz °C            | 3                          | 2           | 30          |                |     |                      |
| Ladetemperatur °C                | 60                         | 10          | 80          |                |     |                      |
| Solarenergie                     |                            | ·           |             |                |     |                      |
| Einschaltdifferenz °C            | 7                          | 3           | 30          |                |     |                      |
| Ausschaltdifferenz °C            | 3                          | 2           | 20          |                |     |                      |
| Ladepumpe min %                  | 20                         | 20          | 100         |                |     |                      |
| Fühlertest aktiv                 | Nein                       |             |             | Ja             |     |                      |
| Test / Pause, min                | 4 / 30                     | 1 / 10      | 20 / 180    |                |     |                      |
| Winterpause                      | Nein Nov. /                | Dez. / Jan. | Jan. / Dez. | Ja             |     |                      |
|                                  | Feb.                       |             |             |                |     |                      |
| Ladeprioritäten                  | EWQ-                       |             |             | Zusatzspeicher |     |                      |
|                                  | Speicher                   |             |             |                |     |                      |
| Fluss I/min                      | 6.0                        | 0.1         | 50.0        |                |     |                      |
| ÜbertempSchutz                   | Nein                       |             |             | Ja             |     |                      |
| -Max. KollTemperatur °C          | 120                        | 100         | 150         |                |     |                      |
| Kühlung, Übertemp. im Spei.      | Nein                       |             |             | Ja             |     |                      |
| Speicher abkühlen auf °C         | 70                         | 50          | 80          |                |     |                      |

| Bezeichnung                      | Werkseitige<br>Einstellung | Mindestwert | Höchstwert | Option         |      | Eingest.<br>Install. |
|----------------------------------|----------------------------|-------------|------------|----------------|------|----------------------|
| Kollektor-Frostschutz            | Nein                       |             |            | Ja             |      |                      |
| Aktiv bei Kollektortemp. °C      | -25                        | -30         | -7         |                |      |                      |
| Schutz priorisieren              | EWQ-<br>Speicher           |             |            | Zusatzspeicher |      |                      |
| Pool                             | 1                          |             | 1          |                |      |                      |
| Pooltemp °C                      | 22                         | 5           | 58         |                |      |                      |
| Diff. Pool °C                    | 1.0                        | 0.2         | 5.0        |                |      |                      |
| Max-Zeit Pool                    | 20                         | 1           | 150        |                |      |                      |
| Ladepumpe %                      | 50                         | 25          | 100        |                |      |                      |
| Sollwerteinst., Niedertarif °C   | 1                          | 0           | 5          | Aus            |      |                      |
| Sollwerteinst., Überkapazität °C | 2                          | 0           | 5          | Aus            |      |                      |
| Min rps                          | 50                         | 20          | 100        |                |      |                      |
| Externe Wärmequelle              | 1                          |             |            |                |      |                      |
| Laden Start °C                   | 70                         | 20          | 90         |                |      |                      |
| Start/Stopp Diff.                | 5                          | 1           | 15         |                |      |                      |
| Smart Block Kapazität            | Aus                        |             |            | Aus            | Ein  |                      |
| Externer Heizkessel              |                            |             |            | ·              |      |                      |
| Ext. KesselModus                 | Auto                       |             |            | Ein            | Aus  |                      |
| Außentemp. für Kesselstart       | 0                          | -30         | 30         |                |      |                      |
| Stopp Verzög. Ext Kessel (min)   | 0                          | 0           | 1440       |                |      |                      |
| Kessel, Öffnung Mischventil °C   | 70                         | 20          | 90         |                |      |                      |
| Anschluss Relaiskarte            | A2                         |             |            | A2             | A3   |                      |
| Tarif ext Heizkessel             | Aus                        |             |            | Aus            | Ein  |                      |
| Ext. Kessel Diff. °C             | 5                          | 1           | 15         |                |      |                      |
| Start Kessel bei °min            | -300                       | -900        | -30        |                |      |                      |
| Priorität Speicher               | Niedrig                    |             |            | Niedrig        | Hoch |                      |
| SG Blockierung Kessel            | Aus                        |             |            | Aus            | Ein  |                      |
| Tarif ext. Heizkessel            | Aus                        |             |            | Aus            | Ein  |                      |
| EWQ-Speicher                     |                            |             |            |                |      |                      |
| Ladetemperatur °C                | 60                         | 10          | 95         |                |      |                      |
| Max. Speichertemp °C             | 70                         | 60          | 125        |                |      |                      |
| EcoTank                          |                            |             | 1          |                |      |                      |
| Ladetemperatur °C                | 60                         | 10          | 95         |                |      |                      |
| Max. Speichertemp °C             | 70                         | 60          | 125        |                |      |                      |
| Zusatzspeicher                   | 1                          |             |            | 7              | 1    |                      |
| Ladetemperatur °C                | 60                         | 10          | 95         |                |      |                      |
| Max. Speichertemp °C             | 70                         | 60          | 125        |                |      |                      |
| Laden in Erdsonde                |                            | 1           | 1          |                |      |                      |
| Ladung aktiv                     | Nein                       |             |            | Ja             |      |                      |
| Einschaltdifferenz °C            | 60                         | 3           | 120        |                |      |                      |
| Ausschaltdifferenz °C            | 30                         | 1           | 118        |                |      |                      |
| Max. Soletemperatur °C           | 18                         | 1           | 30         |                |      |                      |
| Laden EWQ-Speicher               |                            |             |            |                |      |                      |
| Einschaltdifferenz, °C           | 7                          | 3           | 30         |                |      |                      |
| Ausschaltdifferenz, °C           | 3                          | 2           | 20         |                |      |                      |
| Ladetemperatur °C                | 60                         | 10          | 80         |                |      |                      |

CTC EcoZenith i350 127

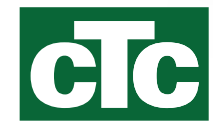

Enertech AB. P.O Box 309 SE-341 26 Ljungby Sweden. www.ctc.se, www.ctc-heating.com